# Release Notes

### Revision: 01

# R&S<sup>®</sup>FSH4/FSH8/FSH13/FSH20 Handheld Spectrum Analyzer

### Firmware Release 2.40

These Release Notes describe the following models and options of the R&S<sup>®</sup>Handheld Spectrum Analyzer:

- R&S<sup>®</sup>Handheld Spectrum Analyzer FSH4, all models <sup>1)</sup>
- R&S<sup>®</sup>Handheld Spectrum Analyzer FSH8, all models <sup>1)</sup>
- R&S<sup>®</sup>Handheld Spectrum Analyzer FSH13, all models <sup>1)</sup>
- R&S<sup>®</sup>Handheld Spectrum Analyzer FSH20, all models <sup>1)</sup>

### New features in V2.40:

- Interference Analysis Measurement Application (R&S®FSH-K15):
  - Carrier-to-Noise measurement
  - Carrier-to-Interference measurement
  - Diff Mode for immediate calculation of trace mathematics
  - Added the possibility to manually enter an Azimuth value when storing a GPS position
- Geotagging Measurement Application (R&S®FSH-K16):
  - Colors can be specified for indicating the field strength measured at stored positions
  - Added limit checks
- Distance-to-Fault Measurement (R&S®FSH-K41): SCPI command to query the Cable Loss value
- Added remote control commands for performing a calibration in Vector Network Analysis (R&S®FSH-K42) and Distance-to-Fault Measurement (R&S®FSH-K41)
- Wizard extensions:
  - Define the number of measurements to perform
  - Skip measurements
  - Finish Wizard execution on demand

### New features in FSH4View Software Version V2.40

• Support of Microsoft Windows 8

### Important notes:

- If a USB stick is used to update the firmware it needs to be formatted either in FAT16 or FAT32 format.
- Please refer to sections 6.2.3 and 6.2.4 before updating instruments from firmware version 1.11 or below.

# Table of Contents

| 1     | New Functions                                                                      |
|-------|------------------------------------------------------------------------------------|
| 2     | Modified Functions5                                                                |
| 3     | Improvements 6                                                                     |
| 4     | Known Issues7                                                                      |
| 5     | Modifications to the Documentation7                                                |
| 6     | Installation Information                                                           |
| 6.1   | General Information8                                                               |
| 6.2   | Firmware Update8                                                                   |
| 6.2.1 | Preparing the Installation via SD-Card8                                            |
| 6.2.2 | Preparing the installation via USB (instruments with serial numbers above 105000)9 |
| 6.2.3 | Performing the Firmware Update on the Instrument10                                 |
| 6.2.4 | Performing the Self Alignment on the Instrument12                                  |
| 6.3   | Installing Firmware Options13                                                      |
| 6.3.1 | Enabling Options by Entering Option Key Codes                                      |
| 6.3.2 | Enabling Options via the R&S License Manager14                                     |
| 7     | Customer Support 15                                                                |

## **1** New Functions

The following table lists the new functions in V2.40:

| Version | Function                                                                                                    |  |  |  |
|---------|----------------------------------------------------------------------------------------------------|--|--|--|
| V2.40   | Interference Analysis Measurement Application (R&S®FSH-K15):                                                                                                    |  |  |  |
|         | <ul> <li>Carrier-to-Noise measurement</li> <li>Carrier-to-Interference measurement</li> <li>Diff Mode for immediate calculation of trace mathematics</li> <li>Added the possibility to manually enter an Azimuth value when storing a GPS position</li> </ul> |  |  |  |
| V2.40   | Geotagging Measurement Application (R&S®FSH-K16):                                                                                                    |  |  |  |
|         | <ul> <li>Colors can be specified for indicating the field strength measured at stored positions</li> <li>Added limits check</li> </ul>                                                                                                    |  |  |  |
| V2.40   | Distance-to-Fault Measurement (R&S®FSH-K41): SCPI command to query the Cable Loss value                                                                                                    |  |  |  |
| V2.40   | Added remote control commands for performing a calibration in Vector Network Analysis (R&S®FSH-K42) and Distance-to-Fault Measurement (R&S®FSH-K41)                                                                                                    |  |  |  |
| V2.40   | Wizard extensions:         -       Define the number of measurements to perform         -       Skip measurements         -       Skip measurements         -       Finish Wizard execution on demand                                                         |  |  |  |
| V2.40   | FSH4View: Support of Microsoft Windows 8                                                                                                    |  |  |  |

The following table lists modifications, which were introduced in earlier versions, and indicates the version in which the modification was introduced:

| Version | Function                                                                                                    |
|---------|----------------------------------------------------------------------------------------------------|
| V2.31   | Improved visualization of the highest peak per segment in Spectrum Emission Mask and 3GPP BTS Spurious Emission measurement                                                                     |
| V2.31   | Averaging, Max Hold and Min Hold function added to the Result Summary display and to all parameters in the Spectrum Overview Display of all Digital Modulation Applications                     |
| V2.31   | Tone output in Interference Analysis Measurement Application (R&S®FSH-K15) and Geotagging Measurement Application (R&S®FSH-K16): squelch level and threshold tone frequency added as parameters |
| V2.31   | Support of the R&S <sup>®</sup> HE300 antenna                                                                                                    |
| V2.30   | Interference Analysis Measurement Application (R&S®FSH-K15)                                                                                                    |
| V2.30   | Geotagging Measurement Application (R&S®FSH-K16)                                                                                                    |
| V2.30   | Support of the R&S®HL300 Antenna                                                                                                    |
| V2.30   | 3GPP BTS Spurious Emission Measurement                                                                                                    |
| V2.30   | Save on Event                                                                                                    |

| V2.30 | Additional measurements in in LTE FDD Downlink Application (R&S®FSH-K50) and LTE TDD Downlink Application (R&S®FSH-K51):                                                                                                    |  |  |  |
|-------|----------------------------------------------------------------------------------------------------|--|--|--|
|       | <ul> <li>RSRP (Reference Signal Received Power)</li> <li>RSSI (Received Signal Strength Indicator)</li> <li>RSRQ (Reference Signal Received Quality)</li> <li>SINR (Signal to Interference and Noise Ratio)</li> <li>Time Alignment between transmitter branches</li> </ul> |  |  |  |
| V2.30 | SCPI support of GSM/EDGE Measurement Application (R&S®FSH-K10)                                                                                                    |  |  |  |
| V2.30 | SCPI command to query the Tx Power value                                                                                                    |  |  |  |
| V2.30 | SCPI command to activate trace averaging in LTE FDD Downlink Application (R&S®FSH-<br>K50), LTE TDD Downlink Application (R&S®FSH-K51) and 3GPP WCDMA BTS Application<br>(R&S®FSH-K44)                                                                                      |  |  |  |
| V2.30 | Date and time indication available when playing back data recorded with the Spectrogram measurement application (R&S®FSH-K14)                                                                                                    |  |  |  |
| V2.30 | FSH4View: Spectrogram Playback                                                                                                    |  |  |  |
| V2.30 | FSH4View: Export to s2p file format                                                                                                    |  |  |  |

## 2 Modified Functions

The following table lists the functions modified in V2.40:

| Version | Function                                                                              |
|---------|---------------------------------------------------------------------------------------|
| V2.40   | Spectrum Analyzer: modified the default display position of trace mathematics results |

The following table lists modifications, which were introduced in earlier versions, and indicates the version in which the modification was introduced:

| Version | Function                                                                                                    |
|---------|----------------------------------------------------------------------------------------------------|
| V2.31   | Modified calculation scheme of carrier frequency to provide higher stability of the displayed results in 3GPP WCDMA BTS Application (R&S®FSH-K44) |
| V2.30   | Setting of the start and stop frequency values via remote control now updates the displayed values in the user interface.                         |
| V2.30   | Network Analyzer: increased temperature range for calibration status 'cal'                                                                        |
| V2.30   | Optimized synthesizer setup table                                                                                                    |

# 3 Improvements

The following table lists the issues eliminated in V2.40:

| Version | Function                                                                                                    |
|---------|----------------------------------------------------------------------------------------------------|
| V2.40   | Spectrum Analyzer: Status of the preamplifier is displayed in the hardware settings summary                                                       |
| V2.40   | Receiver Mode (R&S®FSH-K43): Secondary transducer factors are taken into account                                                                  |
| V2.40   | FSH4View: Removed possible error message when opening the marker editor                                                                           |
| V2.40   | FSH4View: The FSH is now reliably recognized via USB if switched on with the USB cable already connected to the PC                                |
| V2.40   | FSH4View: After loading a dataset and changing the marker search ranges these modifications will be preserved if the file gets saved as a dataset |
| V2.40   | FSH4View: The measurement format of a DTF dataset can be modified subsequently                                                                    |

The following table lists the issues already eliminated in earlier versions and indicates the version in which the issues were eliminated:

| Version | Function                                                                                                    |
|---------|----------------------------------------------------------------------------------------------------|
| V2.30   | By using Remote Control it is now possible to synchronize to the end of the loading process of a Spectrum Emission Mask standard file. |
| V2.30   | Improved frequency estimator of EV-DO BTS scanner in R&S®FSH-K47E measurement application                                              |
| V2.30   | FSH4View: Removed possible wrong display of the center frequency when loading a dataset                                                |

### 4 Known Issues

The following table lists the known issues in V2.40:

None

# 5 Modifications to the Documentation

The latest manual can be downloaded from the R&S FSH4/8 spectrum analyzer product web page under: <u>http://www.rohde-schwarz.com</u>. Select "DOWNLOADS" and "MANUALS".

## 6 Installation Information

### 6.1 General Information

- Firmware release V2.40 corresponds to FSH4View V2.40, which is available on the Rohde & Schwarz web page as a separate update package.
- Although older versions of FSH4View might be able to communicate with firmware release V2.40, an update of FSH4View is highly recommended, as older FSH4View versions might not support all functions included in the new firmware release.
- FSH4View V2.40 does not display the sweep window if the instrument is equipped with firmware release V1.01. It also does not preview datasets stored with firmware release V1.01. Newer firmware releases are supported in both cases.

### 6.2 Firmware Update

The firmware update file for the R&S FSH4/FSH8 is one file with the name FSH4\_V2\_40.EXE from the Rohde & Schwarz web page.

The installation can be done via SD-Card or via USB-Stick

### 6.2.1 Preparing the Installation via SD-Card

In order to update the device after downloading the FSH4\_V2\_40.EXE installation file, an SD memory card is required, e.g. R&S HA-Z231 (1 GB), order # 1309.6217.00, or R&S HA-Z232 (2 GB), order # 1309.6223.00. Please make sure that your PC is equipped with an SD card reader.

### Make a backup of datasets, screenshots and modified files

Before you start the firmware update, make sure that you created a backup with FSH4View of all datasets and screenshots which you previously stored on the instrument. The same holds true for all channel tables, standards, limit lines, transducer factors and cable models which you created or modified. The factory preset necessary to complete the firmware update procedure will otherwise erase or overwrite the files.

### Preparing the installation files

- 1. Insert an SD card into the SD card reader and wait until Windows<sup>®</sup> has identified the SD card as a new volume (e.g. D:)
- 2. Copy FSH4\_V2\_40.EXE into the root directory of the SD card, e.g. D:\

Execute FSH4\_V2\_40.EXE. The self-extracting .ZIP file will be unpacked.

The SD card should now contain the following files: bootloader\_SA\_V2\_40.bin osimage\_SA\_V2\_40.bin updater\_SA\_V2\_40.bin splashscreen\_SA.bmp FSH4\_V2\_40.EXE

#### Note:

Please make sure that only one file of each type is present on the SD card. The update mechanism will reject the card if it detects two versions of the same file type (e.g. bootloader\_SA\_V1\_01 and bootloader\_SA\_V2\_40) in the root directory and abort the update later on.

#### Prepare the instrument

- 1. Switch the instrument OFF.
- 2. Connect the R&S FSH to AC mains via its power adapter.
  - Note:

The instrument firmware will refuse to perform the update if the instrument runs on battery.

- 3. Insert the SD card into the SD card slot at the right side of the instrument.
- 4. Continue with "Performing the Firmware Update on the Instrument" in Section **Error! Reference source not found.**

## 6.2.2 Preparing the installation via USB (instruments with serial numbers above 105000)

In order to update the device after downloading the FSH4\_V2\_40.EXE installation file, a USB stick is required.

### Make a backup of datasets, screenshots and modified files.

Before you start the firmware update, make sure that you created a backup with FSH4View of all datasets and screenshots which you previously stored on the instrument. The same holds true for all channel tables, standards, limit lines, transducer factors and cable models which you created or modified. The factory preset necessary to complete the firmware update procedure will otherwise erase or overwrite the files.

### Preparing the installation files

- 1. Insert a USB stick into the USB slot and wait until windows has identified the USB stick as a new volume (e.g. D:)
- 2. Copy FSH4\_V2\_40.EXE into the root directory of the USB stick, e.g. D:\

Execute FSH4\_V2\_40.EXE. The self-extracting .ZIP file will be unpacked.

The SD card should now contain the following files: bootloader\_SA\_V2\_40.bin osimage\_SA\_V2\_40.bin updater\_SA\_V2\_40.bin splashscreen\_SA.bmp FSH4\_V2\_40.EXE

#### Note:

Please make sure that only one file of each type is present on the SD card. The update mechanism will reject the card if it detects two versions of the same file type (e.g. bootloader\_SA\_V1\_01 and bootloader\_SA\_V2\_40) in the root directory and abort the update later on.

#### Prepare the instrument

- 1. Switch the instrument OFF.
- 2. Insert the USB stick into the USB slot of the instrument.

### 6.2.3 Performing the Firmware Update on the Instrument

The firmware update process is performed by the following steps:

1. Press the keys PRESET and 8 on the numeric keypad simultaneously.

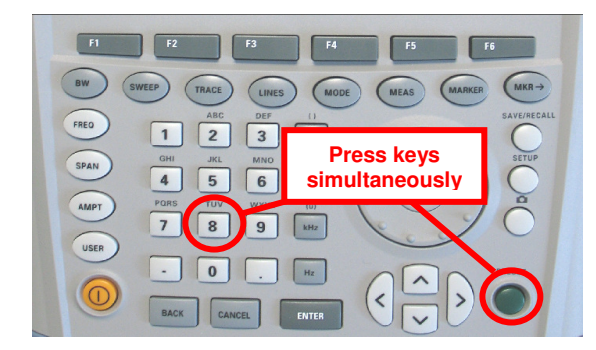

2. Switch the instrument on and keep PRESET and 8 pressed for at least 5 seconds after the startup screen has appeared on the screen.

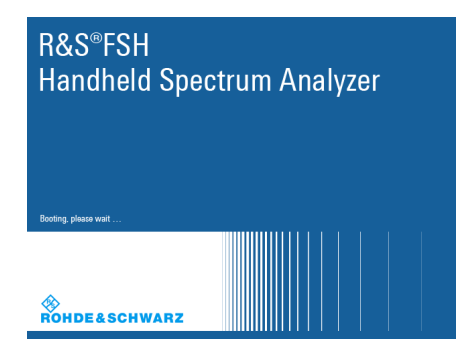

3. Release the keys PRESET and 8.

The FSH will continue its boot process and after a couple of seconds the following information will appear on the screen:

#### Instrument Firmware Update

Searching for firmware update (updater\_\*.bin) ....Found \USB\updater \_SA\_V2\_40.bin

...OK Checking updater\_SA\_V2\_40.bin: ... OK

> Update instrument to software version V2.40 Press [ENTER] to update the firmware. Press [CANCEL] to abort firmware updating.

### Note:

If the AC mains connection is missing at the start of the firmware update process, the following message will appear at the bottom of the screen in step 3:

Instrument not powered by the power adapter. Please connect power adapter. Press [ENTER] to retry. Press [CANCEL] to abort firmware updating.

In this case check the power supply connection. Continue the update process with step 4.

Press ENTER to start the firmware update process.

The instrument will perform the firmware update. This will take about 5 minutes. The progress of the update will be displayed in a sequence of messages on the screen.

#### Warning:

Do not switch the instrument off during the update process in order to avoid data corruption of the internal flash memory!

 As soon as the firmware update is completed, the R&S FSH will display the following message at the bottom of the screen:

> Firmware updating is successfully completed. Please switch off the instrument.

Switch the instrument off and on again. The FSH will boot with the new firmware version.

 After the boot process is completed, press SETUP – INSTRUMENT SETUP. Select "RESET TO FACTORY SETTINGS" by moving the cursor down the list with the cursor keys or the rotary knob. Confirm the selection with ENTER, and reconfirm with YES when prompted.

Please be patient: the subsequent reset and reboot process will take about a minute to complete.

#### Note:

Restoring the factory settings is necessary to update the pre-installed channel tables, cable models and transducer factors. If this step is omitted, bug fixes and updates to these pre-installed files will not be installed.

7. For instrument models .14, .18, .24 and .28 perform a self alignment according to chapter 6.2.4, if the instrument was equipped with firmware version 1.10 or below.

### 6.2.4 Performing the Self Alignment on the Instrument

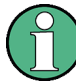

This section is relevant for R&S FSH4.14, R&S FSH8.18, R&S FSH4.24 and R&S FSH8.28 when being updated from firmware versions below V2.00.

In Network operating mode the instrument models R&S FSH4.14, R&S FSH8.18, R&S FSH4.24 and R&S FSH8.28 support a default set of calibration data, the so-called factory calibration. This dataset is used whenever the instrument displays "fcal" in the title bar.

Instruments equipped with firmware versions below V2.00 need an update of this dataset, as V2.40 uses improved algorithms which need more data in order to obtain optimum results.

The self alignment procedure requires a calibration standard R&S FSH-Z28 (order # 1300.7810.03), which is suitable for R&S FSH8 and R&S FSH4 instruments, or at least a calibration standard R&S FSH-Z29 (order # 1300.7510.03) for R&S FSH4 instruments. In addition a RF cable with two N connectors is required in order to provide a through connection between measurement port 1 and port 2.

The self alignment is performed by the following steps:

- 1. Switch the instrument on
- Select Network operation by pressing MODE NETWORK.
- 3. Make sure that the instrument runs for at least 30 minutes at room temperature.
- Press the keys SETUP INSTRUMENT SETUP. Place the cursor on the menu entry "Self Alignment" by scrolling the menu bar down with the rotary knob and press ENTER.

The instrument will prompt you to confirm that the factory calibration data will be overwritten.

5. Press softkey YES.

The self alignment procedure will start and prompt you to connect the calibration standards and the through connection to port 1 and 2 in the sequence.

- 6. Follow the instructions until the instrument reports "Self Alignment Done!".
- 7. Press softkey EXIT to return to the measurement screen.

### 6.3 Installing Firmware Options

### 6.3.1 Enabling Options by Entering Option Key Codes

 $(\mathbf{\hat{l}})$ 

This section can be skipped if the option keys were already entered once. Option keys are not affected by a firmware update.

To activate application software packages, you must enter a license key for validation. The license key is in the device certificate or delivered as a part of the software package. The process is performed in the following steps:

- 1. Press the SETUP key.
- 2. Press the softkey INSTALLED OPTIONS.
- Use the rotary knob or the cursor keys to select the INSTALL OPTION... menu item and confirm the entry with the ENTER key.
- Enter the key code (32 digit number) for the option with the numeric keys and confirm with the ENTER key.

If the correct key code is entered, the R&S FSH displays "Installation successful", and the option is marked as "Installed" in the option list (example: Remote Control (K40)).

If an invalid key code is entered, the R&S FSH displays "Invalid key code!". The correct key code can then be entered.

|                                   | Installed | Options   |                      |      |
|-----------------------------------|-----------|-----------|----------------------|------|
| Option Administration             |           |           |                      |      |
| Install Option                    |           |           |                      |      |
| Option Installation Status        |           |           |                      |      |
| Remote Control (K40)              | Not       | Installed |                      |      |
| Distance to Fault (K41)           | Not       | Installed |                      |      |
| Vector Network Analysis (K42)     | Not       | Installed |                      |      |
|                                   |           |           |                      |      |
| Measure Instrument<br>Setun Setun |           | HW/SW     | Installed<br>Ontions | Exit |

|                               | Installed Options |           |      |
|-------------------------------|-------------------|-----------|------|
| Option Administration         |                   |           |      |
| Install Option                |                   |           |      |
| Option Installation Status    |                   |           |      |
| Remote Control (K40)          | Installed         |           |      |
| Distance to Fault (K41)       | Not Installed     |           |      |
| Vector Network Analysis (K42) | Not Installed     |           |      |
|                               |                   |           |      |
|                               |                   |           |      |
|                               |                   |           |      |
|                               |                   |           |      |
|                               |                   |           |      |
|                               |                   |           |      |
|                               |                   |           |      |
|                               |                   |           |      |
|                               |                   |           |      |
| Installation successfull!     |                   |           |      |
|                               |                   |           |      |
| Ivieasure Instrument          | HW/SW             | Installed | Exit |

### 6.3.2 Enabling Options via the R&S License Manager

This feature is only available starting with firmware version V1.40 and higher.

Prerequisite: Your PC must be connected via Ethernet to the instrument and to the internet.

1. Open your browser and type in the IP address of your instrument.

|                                        |                                                                                                    |                                                                                                    |                                                                                                    | 🏶 GLORIS                                                                                               | Blobal Rohde&Schwarz<br>nformation System |
|----------------------------------------|----------------------------------------------------------------------------------------------------|----------------------------------------------------------------------------------------------------|----------------------------------------------------------------------------------------------------|----------------------------------------------------------------------------------------------------|-------------------------------------------|
| <b></b>                                |                                                                                                    |                                                                                                    |                                                                                                    | Login Feedback                                                                                         | General Information                       |
| ROHDE&SCHWARZ                          |                                                                                                    |                                                                                                    |                                                                                                    |                                                                                                    |                                           |
| R&S License Manager<br>Manage Licenses | R&S License Manager                                                                                                    |                                                                                                    |                                                                                                    |                                                                                                    |                                           |
| back                                   | Connected Device<br>FSH4<br>FSH4<br>Version: V1.40                                                                                                    | Device ID:<br>IP Address:<br>Host Name:                                                                                                    | 1309.6000K24-900204-nK<br>172.17.75.1<br>localhost                                                                                                    |                                                                                                    |                                           |
|                                        | What do you want to                                                                                                    | do?                                                                                                    |                                                                                                    |                                                                                                    |                                           |
|                                        | <ul> <li>Install Registered License.</li> <li>Register Licenses. Instal</li> <li>Reboot Device ●</li> <li>Help</li> <li>★ 2 ★ 100 Register Li</li> <li>An unregistered license must<br/>the license can be used on th</li> <li>Use "Register Licenses, Instal</li> <li>Manager will then automatica<br/>activates the licenses. You w<br/>target device.</li> </ul> | e Keys and Activate<br>il License Keys and.<br>icenses, Install Licc<br>the registered for a<br>hat device.<br>all License Keys and<br>ill yregister the licens<br>ill be requested to e | Licenses<br>Activate Licenses<br>anse Keys and Activate Licenses:<br>oarticular Rohde & Schwarz device, be<br>I Activate Licenses" to register such li<br>ses and install registered license keys<br>nter the <u>un</u> -registered license keys an | fore the functions enab<br>censes. The R&S Lice<br>: on your device, which<br>d to select the Device I | iled by<br>nse<br>D of the                |

- 2. Select "License Manager" > "Manage Licenses".
- 3. Choose "Register Licenses, Install License Keys and Activate Licenses" and follow the instructions.

# 7 Customer Support

### Technical support - where and when you need it

For quick, expert help with any Rohde & Schwarz equipment, contact one of our Customer Support Centers. A team of highly qualified engineers provides telephone support and will work with you to find a solution to your query on any aspect of the operation, programming or applications of Rohde & Schwarz equipment.

#### Up-to-date information and upgrades

To keep your instrument up-to-date and to be informed about new application notes related to your instrument, please send an e-mail to the Customer Support Center stating your instrument and your wish.

We will take care that you will get the right information.

| Europe, Africa, Middle East | Phone +49 89 4129 12345                                                         |
|-----------------------------|---------------------------------------------------------------------------------|
|                             | customersupport@rohde-schwarz.com                                               |
| North America               | Phone 1-888-TEST-RSA (1-888-837-8772)<br>customer.support@rsa.rohde-schwarz.com |
| Latin America               | Phone +1-410-910-7988<br>customersupport.la@rohde-schwarz.com                   |
| Asia/ Pacific               | Phone +65 65 13 04 88<br>customersupport.asia@rohde-schwarz.com                 |

# Release Notes

Revision: 01

# R&S<sup>®</sup>FSH4/FSH8/FSH13/FSH20 Handheld Spectrum Analyzer

### Firmware Release 2.31

These Release Notes describe the following models and options of the R&S<sup>®</sup>Handheld Spectrum Analyzer:

- R&S<sup>®</sup>Handheld Spectrum Analyzer FSH4, all models<sup>1)</sup>
- R&S<sup>®</sup>Handheld Spectrum Analyzer FSH8, all models <sup>1)</sup>
- R&S<sup>®</sup>Handheld Spectrum Analyzer FSH13, all models <sup>1)</sup>
- R&S<sup>®</sup>Handheld Spectrum Analyzer FSH20, all models <sup>1)</sup>

### New features in V2.31:

- Improved visualization of the highest peak per segment in Spectrum Emission Mask and 3GPP BTS Spurious Emission measurement
- Averaging, Max Hold and Min Hold function added to the Result Summary display and to all parameters in the Spectrum Overview Display of all Digital Modulation Applications
- Tone output in Interference Analysis Measurement Application (R&S®FSH-K15) and Geotagging Measurement Application (R&S®FSH-K16): squelch level and threshold tone frequency added as parameters
- Support of the R&S<sup>®</sup>HE300 antenna

Important notes:

<sup>1)</sup> After updating instrument models R&S<sup>®</sup>FSH4.14, R&S<sup>®</sup>FSH8.18, R&S<sup>®</sup>FSH4.24, R&S<sup>®</sup>FSH8.28 from firmware versions below V2.00, the self alignment function must be performed once as described in chapter 1.2.4.

# Table of Contents

| 1     | New Functions                                                                     |
|-------|-----------------------------------------------------------------------------------|
| 2     | Modified Functions 5                                                              |
| 3     | Improvements 6                                                                    |
| 4     | Known Issues7                                                                     |
| 5     | Modifications to the Documentation7                                               |
| 6     | Installation Information                                                          |
| 6.1   | General Information                                                               |
| 6.2   | Firmware Update                                                                   |
| 6.2.1 | Preparing the Installation via SD-Card                                            |
| 6.2.2 | Preparing the installation via USB (instruments with serial numbers above 105000) |
| 6.2.3 | Performing the Firmware Update on the Instrument 10                               |
| 6.2.4 | Performing the Self Alignment on the Instrument 12                                |
| 6.3   | Installing Firmware Options 13                                                    |
| 6.3.1 | Enabling Options by Entering Option Key Codes 13                                  |
| 6.3.2 | Enabling Options via the R&S License Manager 14                                   |
| 7     | Customer Support 15                                                               |

## **1** New Functions

The following table lists the new functions in V2.31:

| Version | Function                                                                                                    |
|---------|----------------------------------------------------------------------------------------------------|
| V2.31   | Improved visualization of the highest peak per segment in Spectrum Emission Mask and 3GPP BTS Spurious Emission measurement                                                                     |
| V2.31   | Averaging, Max Hold and Min Hold function added to the Result Summary display and to all parameters in the Spectrum Overview Display of all Digital Modulation Applications                     |
| V2.31   | Tone output in Interference Analysis Measurement Application (R&S®FSH-K15) and Geotagging Measurement Application (R&S®FSH-K16): squelch level and threshold tone frequency added as parameters |
| V2.31   | Support of the R&S <sup>®</sup> HE300 antenna                                                                                                    |

The following table lists modifications, which were introduced in earlier versions, and indicates the version in which the modification was introduced:

| Version | Function                                                                                                    |
|---------|----------------------------------------------------------------------------------------------------|
| V2.30   | Interference Analysis Application (R&S®FSH-K15)                                                                                                    |
| V2.30   | Geotagging Application (R&S®FSH-K16)                                                                                                    |
| V2.30   | Support of the R&S®HL300 Antenna                                                                                                    |
| V2.30   | 3GPP BTS Spurious Emission Measurement                                                                                                    |
| V2.30   | Save on Event                                                                                                    |
| V2.30   | <ul> <li>Additional measurements in in LTE FDD Downlink Application (R&amp;S®FSH-K50) and LTE TDD Downlink Application (R&amp;S®FSH-K51):</li> <li>RSRP (Reference Signal Received Power)</li> <li>RSSI (Received Signal Strength Indicator)</li> <li>RSRQ (Reference Signal Received Quality)</li> <li>SINR (Signal to Interference and Noise Ratio)</li> <li>Time Alignment between transmitter branches</li> </ul> |
| 1/2 20  | SCPI support of GSM/EDGE Measurement Application (R&S®ESH-K10)                                                                                                    |
| V2.30   |                                                                                                    |
| V2.30   | SCPI command to query the Tx Power value                                                                                                    |
| V2.30   | SCPI command to activate trace averaging in LTE FDD Downlink Application (R&S®FSH-<br>K50), LTE TDD Downlink Application (R&S®FSH-K51) and 3GPP WCDMA BTS Application<br>(R&S®FSH-K44)                                                                                                    |
| V2.30   | Date and time indication available when playing back data recorded with the Spectrogram measurement application (R&S®FSH-K14)                                                                                                    |
| V2.30   | FSH4View: Spectrogram Playback                                                                                                    |
| V2.30   | FSH4View: Export to s2p file format                                                                                                    |
| V2.21   | Support for R&S®FSH13 and R&S®FSH20                                                                                                    |
| V2.21   | FSH4View: Support for R&S®FSH13 and R&S®FSH20                                                                                                    |

| Version | Function                                                                                                    |
|---------|----------------------------------------------------------------------------------------------------|
| V2.20   | FSH4View: Support for Receiver Mode Application (R&S®FSH-K43)                                                                                                    |
| V2.20   | FSH4View: Constellation Diagram is supported by the Report Generator                                                                                                    |
| V2.11   | GSM/EDGE Measurement Application (R&S®FSH-K10)                                                                                                    |
| V2.11   | Occupied bandwidth measurements in all digital modulation applications                                                                                                    |
| V2.11   | Trace mode settings (min/max/avg) in spectrum overview and scanner displays in all digital modulation applications                                                                                                    |
| V2.11   | Ec/lo measurements in 3GPP WCDMA (R&S®FSH-K44E) scrambling codes display                                                                                                    |
| V2.11   | FSH4View: Support of GSM/EDGE Measurement Application (R&S®FSH-K10)                                                                                                    |
| V2.10   | 3GPP TD-SCDMA BTS power and P-CCPCH EVM measurement application (R&S®FSH-K48)                                                                                                    |
| V2.10   | Measurement Wizard                                                                                                    |
| V2.10   | SCPI command to create limit lines                                                                                                    |
| V2.10   | Network Analyzer: site name folder for measurement results is supported                                                                                                    |
| V2.10   | FSH4View: Command line support to convert .set files into .csv files                                                                                                    |
| V2.00   | Receiver mode and channel scan measurement application (R&S®FSH-K43) available, including remote control commands.                                                                                                    |
| V2.00   | Support of new power sensors R&S®NRP-Z211 and R&S®NRP-Z221                                                                                                    |
| V2.00   | Instrument protection with personalized PIN Code                                                                                                    |
| V2.00   | Spectrum Analyzer: Trace color changes on limit line violation                                                                                                    |
| V2.00   | Beep on fail and overload                                                                                                    |
| V2.00   | FSH4View: Support for Limits Screen for R&S®FSH-K50/K44<br>FSH4View: Support for Signal Overview display for R&S®FSH-K50/K47<br>FSH4View: Support for Isotropic Antenna display for R&S®FSH-K50<br>FSH4View: Support for Constellation display for R&S®FSH-K50<br>FSH4View: Support for Channel selection for R&S®FSH-K44 |
| V1.60   | Spectrum Analyzer: faster sweep time with narrow resolution bandwidth due to use of FFT filters                                                                                                    |
| V1.60   | Network Analyzer: trace mathematics available                                                                                                    |
| V1.60   | Support for different time zones. This new function should be used to adapt time and date to the local geographic conditions.                                                                                                    |
| V1.60   | A file rename function was added to the file manager.                                                                                                    |
| V1.60   | Remote Control: new data collection query and control commands for the isotropic antenna                                                                                                    |
| V1.60   | FSH4View: Remote Instrument Desktop available                                                                                                    |
| V1.60   | FSH4View: Report Generator for stored measurement results (datasets) available                                                                                                    |

## 2 Modified Functions

The following table lists the functions modified in V2.31:

| Version | Function                                                                                      |
|---------|-----------------------------------------------------------------------------------------------|
| V2.31   | Modified calculation scheme of carrier frequency to provide higher stability of the displayed |
|         | results in 3GPP WCDMA BTS Application (R&S®FSH-K44)                                           |

The following table lists modifications, which were introduced in earlier versions, and indicates the version in which the modification was introduced:

| Version | Function                                                                                                    |
|---------|----------------------------------------------------------------------------------------------------|
| V2.30   | Setting of the start and stop frequency values via remote control now updates the displayed values in the user interface.                                                                                                    |
| V2.30   | Network Analyzer: increased temperature range for calibration status 'cal'                                                                                                    |
| V2.30   | Optimized synthesizer setup table                                                                                                    |
| V2.20   | The Occupied Bandwidth measurement allows to set any desired span independently of the selected Channel Bandwidth                                                                                                    |
| V2.20   | Receiver Mode: values below 9 kHz are now accepted as receiver frequency                                                                                                    |
| V2.20   | Added configuration files for GSM EDGE standard                                                                                                    |
| V2.20   | Added and revised channel table files for digital standards                                                                                                    |
| V2.13   | Receiver Mode (R&S®FSH-K43):<br>- SCPI command SENS:FREQ:CENT supports synchronization with measurement via *OPC<br>/*OPC? / *WAI command                                                                                                    |
|         | <ul> <li>SCPI command TRAC:DATA? supports error handling for invalid result (returns 199.99 if<br/>result is queried when the measurement is not complete).</li> </ul>                                                                                                    |
| V2.11   | Digital Modulation Applications: In the Spectrum Overview and Scanner Displays of the digital modulation applications, it is possible to apply TRACE mode settings                                                                                                    |
| V2.10   | FFT sweep now supports larger spans with narrow RBW                                                                                                    |
| V2.10   | Network Analyzer: manual sweep time entry is enabled again                                                                                                    |
| V2.10   | DTF: Change behavior upon cable model load                                                                                                    |
| V2.10   | DTF: Warning instead of changing center frequency on cable model load                                                                                                    |
| V2.00   | Vector Network Analyzer: The hardware setup was optimized to increase the margin before<br>an overload condition is reported and to minimize the trace variation on transmission<br>measurements with high accuracy calibration. This resulted in changes to the internal<br>calibration data structures. As a consequence a self-alignment must be performed when<br>updating older firmware versions to V2.00 |
| V2.00   | FSH4View: Remote desktop display available without R&S <sup>®</sup> FSH-K40                                                                                                    |
| V2.00   | Optimized synthesizer setup table                                                                                                    |
| V1.60   | Activating the isotropic antenna in the MEAS menu will automatically open the transducer factor selection list.                                                                                                    |
| V1.60   | When switching between operating modes (e.g. Spectrum Analyzer -> Network Analyzer), the display now shows the target operating mode while the switch is in progress.                                                                                                    |

| Version | Function                                                                                                    |
|---------|----------------------------------------------------------------------------------------------------|
| V1.60   | User must now explicitly confirm when changing the date settings. Together with the new support for time zones this mechanism should help avoiding conflicts with timed option licenses.                                                                                                    |
| V1.60   | Remote Control:<br>In manual operation the span is adjusted automatically when selecting narrow resolution<br>bandwidths. Via remote control the resolution bandwidth command was rejected if the span<br>settings didn't match. Starting with V1.60 the remote control behavior is equal to the behavior<br>in manual operation. |
| V1.59   | LTE Constellation Display Show Allocations menu has been modified/improved                                                                                                    |
| V1.59   | Display of WCDMA composite EVM for instruments with serial numbers below 105000 with new frequency response alignment                                                                                                    |

## 3 Improvements

The following table lists the issues eliminated in V2.31:

#### None

The following table lists the issues already eliminated in earlier versions and indicates the version in which the issues were eliminated:

| Version | Function                                                                                                    |
|---------|----------------------------------------------------------------------------------------------------|
| V2.30   | By using Remote Control it is now possible to synchronize to the end of the loading process of a Spectrum Emission Mask standard file.                                                                                                    |
| V2.30   | Improved frequency estimator of EV-DO BTS scanner in R&S®FSH-K47E measurement application                                                                                                    |
| V2.30   | FSH4View: Removed possible wrong display of the center frequency when loading a dataset                                                                                                    |
| V2.21   | Network Analyzer: Increased the displayed resolution of marker results                                                                                                    |
| V2.21   | FSH4View: "File – Save As" did not work with Windows 7. This has been fixed.                                                                                                    |
| V2.20   | <ul> <li>Receiver Mode and Channel Scan Measurement Application (R&amp;S®FSH-K43):</li> <li>– GPS coordinate display is now supported</li> <li>– Scan result display supports polygon line drawing</li> <li>– Ext. Ref. indicator is now supported</li> <li>– Improved compensation for level drift over temperature changes</li> </ul> |
| V2.20   | Fixed a memory leak in Power Meter when using USB Power Sensor                                                                                                    |
| V2.20   | FSH4View: Removed possible error message when adding a front page logo to the report                                                                                                    |
| V2.20   | FSH4View: File conversion stores the previously selected file type                                                                                                    |
| V2.20   | FSH4View: The capture date of the datasets is shown in the result summary page                                                                                                    |
| V2.13   | Receiver Mode (R&S®FSH-K43): Improved measurement speed for Fixed Frequency mode when remote controlled.                                                                                                    |
| V2.11   | Improved performance of LTE BTS scanner in R&S <sup>®</sup> FSH-K50E application                                                                                                    |
| V2.11   | Improved performance of EV-DO BTS scanner in R&S <sup>®</sup> FSH-K47E application                                                                                                    |
| V2.11   | cdma2000 & 1xEV-DO: The GPS trigger has been corrected to avoid displaying wrong PN offsets                                                                                                    |
| V2.10   | DTF: Tracking Generator attenuation is not taken into account in DTF measurement                                                                                                    |

| V2.10 | DTF: Reflection measurement on port 2 doesn't work without prior calibration                |
|-------|---------------------------------------------------------------------------------------------|
| V1.59 | For digital modulation measurements, the level adjust algorithm has been optimized          |
| V1.59 | WCDMA customized channel table entries did not increment (this works now)                   |
| V1.59 | 1xEV-DO Measurements have been optimized with a known PN offset                             |
| V1.59 | Spectral inversion in cdma2000 and 1xEV-DO spectrum overview displays (has been eliminated) |
| V1.59 | DC offset in Digital Modulation spectrum overview displays (has been eliminated)            |
| V1.59 | Display of Constellation Diagram in LTE has been optimized (speed up)                       |
| V1.59 | LTE over-the-air performance has been improved                                              |

### 4 Known Issues

The following table lists the known issues in V2.31:

#### Issues

When activating trace averaging in the Isotropic Antenna result display in LTE FDD Downlink Application (R&S®FSH-K50), LTE TDD Downlink Application (R&S®FSH-K51) or 3GPP WCDMA BTS Application (R&S®FSH-K44) the sweep counter as well as the trace are updated every 5<sup>th</sup> sweep instead of every single sweep.

### 5 Modifications to the Documentation

The latest manual can be downloaded from the R&S FSH4/8 spectrum analyzer product web page under: <u>http://www.rohde-schwarz.com</u>. Select "DOWNLOADS" and "MANUALS".

### 6 Installation Information

### 6.1 General Information

- Firmware release V2.31 corresponds to FSH4View V2.31, which is available on the Rohde & Schwarz web page as a separate update package.
- Although older versions of FSH4View might be able to communicate with firmware release V2.31, an update of FSH4View is highly recommended, as older FSH4View versions might not support all functions included in the new firmware release.
- FSH4View V2.31 does not display the sweep window if the instrument is equipped with firmware release V1.01. It also does not preview datasets stored with firmware release V1.01. Newer firmware releases are supported in both cases.

### 6.2 Firmware Update

The firmware update file for the R&SFSH4/FSH8 is one file with the name FSH4\_V2\_31.EXE from the Rohde & Schwarz web page.

The installation can be done via SD-Card or via USB-Stick

### 6.2.1 Preparing the Installation via SD-Card

In order to update the device after downloading the FSH4\_V2\_31.EXE installation file, an SD memory card is required, e.g. R&S HA-Z231 (1 GB), order # 1309.6217.00, or R&S HA-Z232 (2 GB), order # 1309.6223.00. Please make sure that your PC is equipped with an SD card reader.

### Make a backup of datasets, screenshots and modified files

Before you start the firmware update, make sure that you created a backup with FSH4View of all datasets and screenshots which you previously stored on the instrument. The same holds true for all channel tables, standards, limit lines, transducer factors and cable models which you created or modified. The factory preset necessary to complete the firmware update procedure will otherwise erase or overwrite the files.

### Preparing the installation files

- 1. Insert an SD card into the SD card reader and wait until Windows<sup>®</sup> has identified the SD card as a new volume (e.g. D:)
- 2. Copy FSH4\_V2\_31.EXE into the root directory of the SD card, e.g. D:\

Execute FSH4\_V2\_31.EXE. The self-extracting .ZIP file will be unpacked.

The SD card should now contain the following files: bootloader\_SA\_V2\_31.bin osimage\_SA\_V2\_31.bin updater\_SA\_V2\_31.bin splashscreen\_SA.bmp FSH4\_V2\_31.EXE

#### Note:

Please make sure that only one file of each type is present on the SD card. The update mechanism will reject the card if it detects two versions of the same file type (e.g. bootloader\_SA\_V1\_01 and bootloader\_SA\_V2\_31) in the root directory and abort the update later on.

#### Prepare the instrument

- 1. Switch the instrument OFF.
- 2. Connect the R&S FSH to AC mains via its power adapter.
  - Note:

The instrument firmware will refuse to perform the update if the instrument runs on battery.

- 3. Insert the SD card into the SD card slot at the right side of the instrument.
- 4. Continue with "Performing the Firmware Update on the Instrument" in Section **Fehler! Verweisquelle konnte nicht gefunden werden.**

### 6.2.2 Preparing the installation via USB (instruments with serial numbers above 105000)

In order to update the device after downloading the FSH4\_V2\_31.EXE installation file, a USB stick is required.

#### Make a backup of datasets, screenshots and modified files.

Before you start the firmware update, make sure that you created a backup with FSH4View of all datasets and screenshots which you previously stored on the instrument. The same holds true for all channel tables, standards, limit lines, transducer factors and cable models which you created or modified. The factory preset necessary to complete the firmware update procedure will otherwise erase or overwrite the files.

#### Preparing the installation files

- 1. Insert a USB stick into the USB slot and wait until windows has identified the USB stick as a new volume (e.g. D:)
- 2. Copy FSH4\_V2\_31.EXE into the root directory of the USB stick, e.g. D:\

Execute FSH4\_V2\_31.EXE. The self-extracting .ZIP file will be unpacked.

The SD card should now contain the following files: bootloader\_SA\_V2\_31.bin osimage\_SA\_V2\_31.bin updater\_SA\_V2\_31.bin splashscreen\_SA.bmp FSH4\_V2\_31.EXE

#### Note:

Please make sure that only one file of each type is present on the SD card. The update mechanism will reject the card if it detects two versions of the same file type (e.g. bootloader\_SA\_V1\_01 and bootloader\_SA\_V2\_31) in the root directory and abort the update later on.

#### Prepare the instrument

- 1. Switch the instrument OFF.
- 2. Insert the USB stick into the USB slot of the instrument.

### 6.2.3 Performing the Firmware Update on the Instrument

The firmware update process is performed by the following steps:

1. Press the keys PRESET and 8 on the numeric keypad simultaneously.

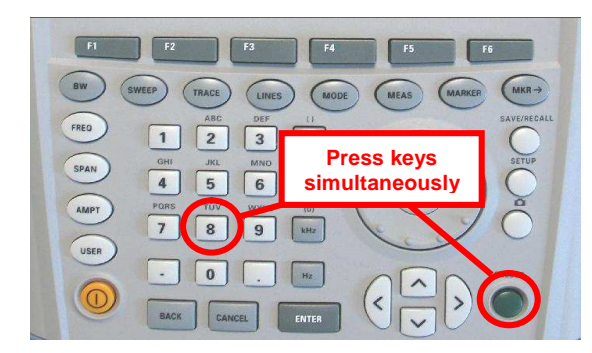

2. Switch the instrument on and keep PRESET and 8 pressed for at least 5 seconds after the startup screen has appeared on the screen.

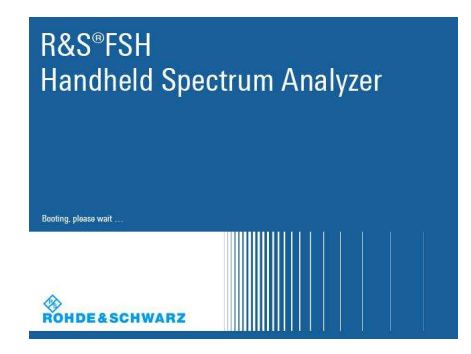

3. Release the keys PRESET and 8.

The FSH will continue its boot process and after a couple of seconds the following information will appear on the screen:

#### **Instrument Firmware Update**

Searching for firmware update (updater\_\*.bin) ....Found \USB\updater \_SA\_V2\_31.bin

...OK Checking updater\_SA\_V2\_31.bin: ... OK

> Update instrument to software version V2.31 Press [ENTER] to update the firmware. Press [CANCEL] to abort firmware updating.

#### Note:

If the AC mains connection is missing at the start of the firmware update process, the following message will appear at the bottom of the screen in step 3:

Instrument not powered by the power adapter. Please connect power adapter. Press [ENTER] to retry. Press [CANCEL] to abort firmware updating.

In this case check the power supply connection. Continue the update process with step 4.

4. Press ENTER to start the firmware update process.

The instrument will perform the firmware update. This will take about 5 minutes. The progress of the update will be displayed in a sequence of messages on the screen.

#### Warning:

Do not switch the instrument off during the update process in order to avoid data corruption of the internal flash memory!

 As soon as the firmware update is completed, the R&S FSH will display the following message at the bottom of the screen:

> Firmware updating is successfully completed. Please switch off the instrument.

Switch the instrument off and on again. The FSH will boot with the new firmware version.

 After the boot process is completed, press SETUP – INSTRUMENT SETUP. Select "RESET TO FACTORY SETTINGS" by moving the cursor down the list with the cursor keys or the rotary knob. Confirm the selection with ENTER, and reconfirm with YES when prompted.

Please be patient: the subsequent reset and reboot process will take about a minute to complete.

#### Note:

Restoring the factory settings is necessary to update the pre-installed channel tables, cable models and transducer factors. If this step is omitted, bug fixes and updates to these pre-installed files will not be installed.

7. For instrument models .14, .18, .24 and .28 perform a self alignment according to chapter 1.2.4, if the instrument was equipped with firmware version 1.10 or below.

### 6.2.4 Performing the Self Alignment on the Instrument

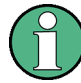

This section is relevant for R&S FSH4.14, R&S FSH8.18, R&S FSH4.24 and R&S FSH8.28 when being updated from firmware versions below V2.00.

In Network operating mode the instrument models R&S FSH4.14, R&S FSH8.18, R&S FSH4.24 and R&S FSH8.28 support a default set of calibration data, the so-called factory calibration. This dataset is used whenever the instrument displays "fcal" in the title bar.

Instruments equipped with firmware versions below V2.00 need an update of this dataset, as V2.31 uses improved algorithms which need more data in order to obtain optimum results.

The self alignment procedure requires a calibration standard R&S FSH-Z28 (order # 1300.7810.03), which is suitable for R&S FSH8 and R&S FSH4 instruments, or at least a calibration standard R&S FSH-Z29 (order # 1300.7510.03) for R&S FSH4 instruments. In addition a RF cable with two N connectors is required in order to provide a through connection between measurement port 1 and port 2.

The self alignment is performed by the following steps:

- 1. Switch the instrument on
- Select Network operation by pressing MODE NETWORK.
- 3. Make sure that the instrument runs for at least 30 minutes at room temperature.
- Press the keys SETUP INSTRUMENT SETUP. Place the cursor on the menu entry "Self Alignment" by scrolling the menu bar down with the rotary knob and press ENTER.

The instrument will prompt you to confirm that the factory calibration data will be overwritten.

5. Press softkey YES.

The self alignment procedure will start and prompt you to connect the calibration standards and the through connection to port 1 and 2 in the sequence.

- 6. Follow the instructions until the instrument reports "Self Alignment Done!".
- 7. Press softkey EXIT to return to the measurement screen.

### 6.3 Installing Firmware Options

### 6.3.1 Enabling Options by Entering Option Key Codes

 $\bigcirc$ 

This section can be skipped if the option keys were already entered once. Option keys are not affected by a firmware update.

To activate application software packages, you must enter a license key for validation. The license key is in the device certificate or delivered as a part of the software package. The process is performed in the following steps:

- 1. Press the SETUP key.
- 2. Press the softkey INSTALLED OPTIONS.
- Use the rotary knob or the cursor keys to select the INSTALL OPTION... menu item and confirm the entry with the ENTER key.
- Enter the key code (32 digit number) for the option with the numeric keys and confirm with the ENTER key.

If the correct key code is entered, the R&S FSH displays "Installation successful", and the option is marked as "Installed" in the option list (example: Remote Control (K40)).

If an invalid key code is entered, the R&S FSH displays "Invalid key code!". The correct key code can then be entered.

| li li                             | stalled Options |                      |      |
|-----------------------------------|-----------------|----------------------|------|
| Option Administration             |                 |                      |      |
| Install Option                    |                 |                      |      |
| Option Installation Status        |                 |                      |      |
| Remote Control (K40)              | Not Installed   |                      |      |
| Distance to Fault (K41)           | Not Installed   |                      |      |
| Vector Network Analysis (K42)     | Not Installed   |                      |      |
|                                   |                 |                      |      |
| Measure Instrument<br>Setup Setup | HW/SW<br>Info   | Installed<br>Options | Exit |

| lr                            | stalled Options |           |         |
|-------------------------------|-----------------|-----------|---------|
| Option Administration         |                 |           |         |
| Install Option                |                 |           |         |
| Option Installation Status    |                 |           |         |
| Remote Control (K40)          | Installed       |           |         |
| Distance to Fault (K41)       | Not Installed   |           |         |
| Vector Network Analysis (K42) | Not Installed   |           |         |
| Installation successfull!     |                 |           |         |
| Measure Instrument            | HW//SW/         | Installed | 1000 34 |
| Coture Coture                 | rivv/svv        | Ontiono   | Exit    |

### 6.3.2 Enabling Options via the R&S License Manager

This feature is only available starting with firmware version V1.40 and higher.

Prerequisite: Your PC must be connected via Ethernet to the instrument and to the internet.

1. Open your browser and type in the IP address of your instrument.

| Arange Licenses ack Connected Device FSH4 Device ID: 1309.6000K24-900204-nK FSH4 IP Address: 172.17.75.1 Version: V1.40 Host Name: localhost What do you want to do? Install Registered Licenses Keys and Activate Licenses @ Register Licenses, Install License Keys and Activate Licenses @ Reboot Device @                                                                                                    | S License Manager | R&S License Mana                                                                                                    | ger                                                                                                    |                                                                                                    |                                                                                                    |
|----------------------------------------------------------------------------------------------------|-------------------|----------------------------------------------------------------------------------------------------|----------------------------------------------------------------------------------------------------|----------------------------------------------------------------------------------------------------|----------------------------------------------------------------------------------------------------|
| Dack       Connected Device         FSH4       Device ID: 1309.6000K24-900204-nK         FSH4       IP Address: 172.17.75.1         Version: V1.40       Host Name: localhost         What do you want to do?       • Install Registered License Keys and Activate Licenses @         • Register Licenses.Install License Keys and Activate Licenses @       • Report Device @         Help       • Report Device @         Help       • Registere Licenses, Install Licenses Keys and Activate Licenses:         A runregistered license must be registered for a particular Rohe & Schwarz device, before the functions enabled by the license can be used on that device.         Use "Register Licenses, Install Licenses Keys and Activate Licenses" to register such licenses. The R&S License Manager will then automatically register the licenses and install registered license keys on your device, which activates the licenses. You will be requested to enter the up-registered license keys and to select the Device ID of the target device.                                                                                                    | Manage Licenses   |                                                                                                    |                                                                                                    |                                                                                                    |                                                                                                    |
| FSH4       Device ID:       1309.6000K24-900204-nK         FSH4       IP Address:       172.17.75.1         Version: V1.40       Host Name:       localhost         What do you want to do?            • Install Registered License Keys and Activate Licenses @              • Register Licenses. Install License Keys and Activate Licenses @              • Reboot Device @    Help             • Register Licenses, Install License Keys and Activate Licenses:    A unregistered license must be registered for a particular Rohde & Schwarz device, before the functions enabled by the licenses can be used on that device. Use "Register Licenses, Install License Keys and Activate Licenses" to register such licenses. The R&S License Manager will then automatically register the licenses and install registered license keys on your device, which activates the licenses. You will be requested to enter the up-registered license keys and to select the Device ID of the target device.                                                                                                    | back              | Connected Device                                                                                                    |                                                                                                    |                                                                                                    |                                                                                                    |
| FSH4       IP Address:       172.17.75.1         Version: V1.40       Host Name:       localhost         What do you want to do? <ul> <li>Install Registered Licenses Kays and Activate Licenses</li> <li>Register Licenses. Install License Kays and Activate Licenses</li> <li>Reboot Device </li> <li>Reboot Device </li> <li>Registere Licenses, Install License Kays and Activate Licenses</li> <li>Reboot Device </li> <li>Reboot Device </li> <li>Registere Licenses, Install License Kays and Activate Licenses</li> <li>Reboot Device </li> <li>Response Text and the registered for a particular Rohde &amp; Schwarz device, before the functions enabled by the license can be used on that device.</li> <li>Use "Register Licenses, Install License Kays and Activate Licenses" to register such licenses. The R&amp;S License Manager will then automatically register the licenses and install registered license kays and to select the Device ID of the target device.</li> </ul>                                                                                                    |                   | FSH4                                                                                                    | Device ID:                                                                                                    | 1309.6000K24-900204-nK                                                                                                    |                                                                                                    |
| Version: V1.40       Host Name:       localhost         What do you want to do?       • Install Registered Licenses Kays and Activate Licenses @         • Register Licenses, Install License Kays and Activate Licenses @       • Register Licenses, Install License Kays and Activate Licenses @         • Reboot Device @       • Reboot Device @                                                                                                    |                   | FSH4                                                                                                    | IP Address:                                                                                                    | 172.17.75.1                                                                                                    |                                                                                                    |
| What do you want to do?         • Install Registered License Keys and Activate Licenses @         • Register Licenses, Install License Keys and Activate Licenses @         • Reboot Device @             Help         Image: State of the state of the state of t |                   | Version: V1.40                                                                                                    | Host Name:                                                                                                    | localhost                                                                                                    |                                                                                                    |
| <ul> <li>Install Registered License Keys and Activate Licenses ●</li> <li>Register Licenses, Install License Keys and Activate Licenses ●</li> <li>Reboot Device ●</li> </ul>                                                                                                    |                   | What do you want                                                                                                    | t to do?                                                                                                    |                                                                                                    |                                                                                                    |
| <ul> <li>Register Licenses, Install License Keys and Activate Licenses @</li> <li>Reboot Device ●</li> <li>Help</li> <li>→ ? + ? ● ? ● ? ● ? ● ? ● ? ● ? ● ? ● ? ●</li></ul>                                                                                                    |                   | Install Registered Li                                                                                                    | cense Keys and Activate                                                                                                    | Licenses @                                                                                                    |                                                                                                    |
| <ul> <li>Reboot Device ●</li> <li>Help</li> <li>Help</li> <li>Register Licenses, Install License Keys and Activate Licenses:</li> <li>An unregistered license must be registered for a particular Rohde &amp; Schwarz device, before the functions enabled by the license can be used on that device.</li> <li>Use "Register Licenses, Install License Keys and Activate Licenses" to register such licenses. The R&amp;S License Manager will then automatically register the licenses and install registered license keys on your device, which activates the licenses. You will be requested to enter the <u>un</u>-registered license keys and to select the Device ID of the target device.</li> </ul>                                                                                                    |                   | Register Licenses, I                                                                                                    | nstall License Keys and                                                                                                    | Activate Licenses @                                                                                                    |                                                                                                    |
| An unregistered license must be registered for a particular Rohde & Schwarz device, before the functions enabled by the license can be used on that device.<br>Use "Register Licenses, Install License Keys and Activate Licenses" to register such licenses. The R&S License Manager will then automatically register the licenses and install registered license keys on your device, which activates the licenses. You will be requested to enter the <u>un</u> -registered license keys and to select the Device ID of the target device.                                                                                                    |                   |                                                                                                    |                                                                                                    |                                                                                                    |                                                                                                    |
| the license can be used on that device.<br>Use "Register Licenses, Install License Keys and Activate Licenses" to register such licenses. The R&S License<br>Manager will then automatically register the licenses and install registered license keys on your device, which<br>activates the licenses. You will be requested to enter the <u>un</u> -registered license keys and to select the Device ID of the<br>target device.                                                                                                    |                   | Help                                                                                                    |                                                                                                    |                                                                                                    |                                                                                                    |
| Use "Register Licenses, Install License Keys and Activate Licenses" to register such licenses. The R&S License<br>Manager will then automatically register the licenses and install registered license keys on your device, which<br>activates the licenses. You will be requested to enter the <u>un</u> -registered license keys and to select the Device ID of the<br>target device.                                                                                                    |                   | Help<br>→ 3 →  Regist<br>An unregistered license                                                                                                    | er Licenses, Install Lic                                                                                                    | ense Keys and Activate Licenses:<br>particular Rohde & Schwarz device, hefore                                                                                                    | the functions enabled by                                                                             |
| Manager will then automatically register the licenses and install registered license keys on your device, which<br>activates the licenses. You will be requested to enter the <u>un</u> -registered license keys and to select the Device ID of the<br>target device.                                                                                                    |                   | Help                                                                                                    | er Licenses, Install Lic<br>must be registered for a<br>on that device.                                                                                        | ense Keys and Activate Licenses:<br>particular Rohde & Schwarz device, before f                                                                                                    | the functions enabled by                                                                             |
| activates the licenses. You will be requested to enter the <u>un</u> -registered license keys and to select the Device ID of the target device.                                                                                                    |                   | Help<br>→ ? →                                                                                                    | er Licenses, Install Lic<br>must be registered for a<br>on that device.<br>Install License Keys an                                                             | e <b>nse Keys and Activate Licenses:</b><br>particular Rohde & Schwarz device, before 1<br>d Activate Licenses" to register such licens:                                                                                                | the functions enabled by<br>es. The R&S License                                                      |
|                                                                                                    |                   | Help<br>□ ◆ ? → □ Regist<br>An unregistered license<br>the license can be used<br>Use "Register Licenses,<br>Manager will then autom                                                | er Licenses, Install Lic<br>must be registered for a<br>on that device.<br>Install License Keys an<br>tically register the licen                               | <b>ense Keys and Activate Licenses:</b><br>particular Rohde & Schwarz device, before 1<br>d Activate Licenses" to register such licens<br>ses and install registered license keys on y                                                  | the functions enabled by<br>es. The R&S License<br>your device, which                                |
|                                                                                                    |                   | Help<br>→ A → T → Regist<br>An unregistered license<br>the license can be used<br>Use "Register Licenses,<br>Manager will then autom<br>activates the licenses. Y<br>target device. | er Licenses, Install Lic<br>must be registered for a<br>on that device.<br>Install License Keys an<br>atically register the licen<br>ou will be requested to a | ense Keys and Activate Licenses:<br>particular Rohde & Schwarz device, before 1<br>d Activate Licenses" to register such licens<br>ses and install registered license keys on y<br>nter the <u>un</u> -registered license keys and to s | the functions enabled by<br>es. The R&S License<br>rour device, which<br>select the Device ID of the |
|                                                                                                    |                   | Help<br>→ Ŷ → III Regist<br>An unregistered license<br>the license can be used<br>Use "Register Licenses,<br>Manager will then autom<br>activates the licenses. Y<br>target device. | er Licenses, Install Lic<br>must be registered for a<br>on that device.<br>Install License Keys an<br>atically register the licen<br>ou will be requested to e | ense Keys and Activate Licenses:<br>particular Rohde & Schwarz device, before I<br>d Activate Licenses" to register such licens<br>ses and install registered license keys on y<br>nter the <u>un</u> -registered license keys and to s | the functions enabled by<br>es. The R&S License<br>your device, which<br>select the Device ID of the |

- 2. Select "License Manager" > "Manage Licenses".
- 3. Choose "Register Licenses, Install License Keys and Activate Licenses" and follow the instructions.

## 7 Customer Support

#### Technical support - where and when you need it

For quick, expert help with any Rohde & Schwarz equipment, contact one of our Customer Support Centers. A team of highly qualified engineers provides telephone support and will work with you to find a solution to your query on any aspect of the operation, programming or applications of Rohde & Schwarz equipment.

#### Up-to-date information and upgrades

To keep your instrument up-to-date and to be informed about new application notes related to your instrument, please send an e-mail to the Customer Support Center stating your instrument and your wish.

We will take care that you will get the right information.

| Europe, Africa, Middle East | Phone +49 89 4129 12345                |
|-----------------------------|----------------------------------------|
|                             | customersupport@rohde-schwarz.com      |
| North America               | Phone 1-888-TEST-RSA (1-888-837-8772)  |
|                             | customer.support@rsa.rohde-schwarz.com |
| Latin America               | Phone +1-410-910-7988                  |
|                             | customersupport.la@rohde-schwarz.com   |
| Asia/ Pacific               | Phone +65 65 13 04 88                  |
|                             | customersupport.asia@rohde-schwarz.com |

# Release Notes

# R&S<sup>®</sup>FSH4/FSH8/FSH13/FSH20 Handheld Spectrum Analyzer

### Firmware Release 2.30

These Release Notes describe the following models and options of the R&S<sup>®</sup>Handheld Spectrum Analyzer:

- R&S<sup>®</sup>Handheld Spectrum Analyzer FSH4, all models <sup>1)</sup>
- R&S<sup>®</sup>Handheld Spectrum Analyzer FSH8, all models <sup>1)</sup>
- R&S<sup>®</sup>Handheld Spectrum Analyzer FSH13, all models <sup>1)</sup>
- R&S<sup>®</sup>Handheld Spectrum Analyzer FSH20, all models <sup>1)</sup>

### New features in V2.30:

- Interference Analysis Application (R&S<sup>®</sup>FSH-K15)
- Geotagging Application (R&S<sup>®</sup>FSH-K16)
- Support of the R&S<sup>®</sup>HL300 antenna
- 3GPP BTS Spurious Emission Measurement
- Save on Event
- Additional measurements in in LTE FDD Downlink Application (R&S<sup>®</sup>FSH-K50) and LTE TDD Downlink Application (R&S<sup>®</sup>FSH-K51):
  - RSRP (Reference Signal Received Power)
  - RSSI (Received Signal Strength Indicator)
  - RSRQ (Reference Signal Received Quality)
  - SINR (Signal to Interference and Noise Ratio)
  - Time Alignment between transmitter branches
- SCPI support of GSM/EDGE Measurement Application (R&S<sup>®</sup>FSH-K10)
- SCPI command to query the Tx Power value
- SCPI command to activate trace averaging in LTE FDD Downlink Application (R&S<sup>®</sup>FSH-K50), LTE TDD Downlink Application (R&S<sup>®</sup>FSH-K51) and 3GPP WCDMA BTS Application (R&S<sup>®</sup>FSH-K44)
- Date and time indication available when playing back data recorded with the Spectrogram measurement application (R&S<sup>®</sup>FSH-K14)

### New features in FSH4View Software Version V2.30

- Spectrogram Playback
- Export to s2p file format

### Important notes:

<sup>1)</sup> After updating instrument models R&S<sup>®</sup>FSH4.14, R&S<sup>®</sup>FSH8.18, R&S<sup>®</sup>FSH4.24, R&S<sup>®</sup>FSH8.28 from firmware versions below V2.00, the self alignment function must be performed once as described in chapter 1.2.4.

# **Table of Contents**

| 1     | New Functions                                                                      |
|-------|------------------------------------------------------------------------------------|
| 2     | Modified Functions5                                                                |
| 3     | Improvements 6                                                                     |
| 4     | Known Issues7                                                                      |
| 5     | Modifications to the Documentation7                                                |
| 6     | Installation Information                                                           |
| 6.1   | General Information                                                                |
| 6.2   | Firmware Update8                                                                   |
| 6.2.1 | Preparing the Installation via SD-Card8                                            |
| 6.2.2 | Preparing the installation via USB (instruments with serial numbers above 105000)9 |
| 6.2.3 | Performing the Firmware Update on the Instrument10                                 |
| 6.2.4 | Performing the Self Alignment on the Instrument12                                  |
| 6.3   | Installing Firmware Options13                                                      |
| 6.3.1 | Enabling Options by Entering Option Key Codes13                                    |
| 6.3.2 | Enabling Options via the R&S License Manager14                                     |
| 7     | Customer Support 15                                                                |

# **1** New Functions

The following table lists the new functions in V2.30:

| Version | Function                                                                                                    |
|---------|----------------------------------------------------------------------------------------------------|
| V2.30   | Interference Analysis Application (R&S®FSH-K15)                                                                                                    |
| V2.30   | Geotagging Application (R&S®FSH-K16)                                                                                                    |
| V2.30   | Support of the R&S®HL300 Antenna                                                                                                    |
| V2.30   | 3GPP BTS Spurious Emission Measurement                                                                                                    |
| V2.30   | Save on Event                                                                                                    |
| V2.30   | Additional measurements in in LTE FDD Downlink Application (R&S®FSH-K50) and LTE TDD Downlink Application (R&S®FSH-K51):                                                                                               |
|         | <ul> <li>RSRP (Reference Signal Received Power)</li> <li>RSSI (Received Signal Strength Indicator)</li> <li>RSRQ (Reference Signal Received Quality)</li> <li>SINR (Signal to Interference and Noise Ratio)</li> </ul> |
|         | - Time Alignment between transmitter branches                                                                                                    |
| V2.30   | SCPI support of GSM/EDGE Measurement Application (R&S®FSH-K10)                                                                                                    |
| V2.30   | SCPI command to query the Tx Power value                                                                                                    |
| V2.30   | SCPI command to activate trace averaging in LTE FDD Downlink Application (R&S®FSH-<br>K50), LTE TDD Downlink Application (R&S®FSH-K51) and 3GPP WCDMA BTS Application<br>(R&S®FSH-K44)                                 |
| V2.30   | Date and time indication available when playing back data recorded with the Spectrogram measurement application (R&S®FSH-K14)                                                                                          |
| V2.30   | FSH4View: Spectrogram Playback                                                                                                    |
| V2.30   | FSH4View: Export to s2p file format                                                                                                    |

The following table lists modifications, which were introduced in earlier versions, and indicates the version in which the modification was introduced:

| Function                                                                                                    |
|----------------------------------------------------------------------------------------------------|
| Support for R&S®FSH13 and R&S®FSH20                                                                                                    |
| FSH4View: Support for R&S®FSH13 and R&S®FSH20                                                                                                    |
| 3GPP TD-SCDMA / HSDPA BTS Code Domain Power and EVM Measurement Application (R&S®FSH-K48E)                                                                |
| Support for Precision Frequency Reference option (R&S®FSH-Z114)                                                                                           |
| Network Analyzer: Supports display of four traces in one screen (S11 and S22 measurement as well as S12 and S21 measurement are displayed in one diagram) |
| Network Analyzer: Easy 1-Port Calibration available                                                                                                    |
| Configurable screenshot button for immediate storing of datasets or pictures                                                                              |
| Receiver Mode and Channel Scan Measurement Application (R&S®FSH-K43):<br>– Limit lines<br>– Support for isotropic antenna (R&S®TS-EMF)                    |
|                                                                                                    |

| Version | Function                                                                                                    |
|---------|----------------------------------------------------------------------------------------------------|
| V2.20   | FSH4View: Calibration Pool: previously stored calibration data can be reused when using the wizard                            |
| V2.20   | FSH4View: Synchronization button for easy exchange of settings and result files between PC and instrument                     |
| V2.20   | FSH4View: Protection of FSH4View Wizard Sets with personalized PIN Code                                                       |
| V2.20   | FSH4View: Support for Receiver Mode Application (R&S®FSH-K43)                                                                 |
| V2.20   | FSH4View: Constellation Diagram is supported by the Report Generator                                                          |
| V2.11   | GSM/EDGE Measurement Application (R&S®FSH-K10)                                                                                |
| V2.11   | Occupied bandwidth measurements in all digital modulation applications                                                        |
| V2.11   | Trace mode settings (min/max/avg) in spectrum overview and scanner displays in all digital modulation applications            |
| V2.11   | Ec/lo measurements in 3GPP WCDMA (R&S®FSH-K44E) scrambling codes display                                                      |
| V2.11   | FSH4View: Support of GSM/EDGE Measurement Application (R&S®FSH-K10)                                                           |
| V2.10   | 3GPP TD-SCDMA BTS power and P-CCPCH EVM measurement application (R&S®FSH-K48)                                                 |
| V2.10   | Measurement Wizard                                                                                                    |
| V2.10   | SCPI command to create limit lines                                                                                            |
| V2.10   | Network Analyzer: site name folder for measurement results is supported                                                       |
| V2.10   | FSH4View: Command line support to convert .set files into .csv files                                                          |
| V2.00   | Receiver mode and channel scan measurement application (R&S®FSH-K43) available, including remote control commands.            |
| V2.00   | Support of new power sensors R&S®NRP-Z211 and R&S®NRP-Z221                                                                    |
| V2.00   | Instrument protection with personalized PIN Code                                                                              |
| V2.00   | Spectrum Analyzer: Trace color changes on limit line violation                                                                |
| V2.00   | Beep on fail and overload                                                                                                    |
| V2.00   | FSH4View: Support for Limits Screen for R&S®FSH-K50/K44                                                                       |
|         | FSH4View: Support for Isotropic Antenna display for R&S®FSH-K50/K47                                                           |
|         | FSH4View: Support for Constellation display for R&S®FSH-K50                                                                   |
|         | FSH4View: Support for Channel selection for R&S®FSH-K44                                                                       |
| V1.60   | Spectrum Analyzer: faster sweep time with narrow resolution bandwidth due to use of FFT filters                               |
| V1.60   | Network Analyzer: trace mathematics available                                                                                 |
| V1.60   | Support for different time zones. This new function should be used to adapt time and date to the local geographic conditions. |
| V1.60   | A file rename function was added to the file manager.                                                                         |
| V1.60   | Remote Control: new data collection query and control commands for the isotropic antenna                                      |
| V1.60   | FSH4View: Remote Instrument Desktop available                                                                                 |
| V1.60   | FSH4View: Report Generator for stored measurement results (datasets) available                                                |

# 2 Modified Functions

### The following table lists the functions modified in V2.30:

| Version | Function                                                                                                    |
|---------|----------------------------------------------------------------------------------------------------|
| V2.30   | Setting of the start and stop frequency values via remote control now updates the displayed values in the user interface. |
| V2.30   | Network Analyzer: increased temperature range for calibration status 'cal'                                                |
| V2.30   | Optimized synthesizer setup table                                                                                         |

The following table lists modifications, which were introduced in earlier versions, and indicates the version in which the modification was introduced:

| Version | Function                                                                                                    |
|---------|----------------------------------------------------------------------------------------------------|
| V2.20   | The Occupied Bandwidth measurement allows to set any desired span independently of the selected Channel Bandwidth                                                                                                    |
| V2.20   | Receiver Mode: values below 9 kHz are now accepted as receiver frequency                                                                                                    |
| V2.20   | Added configuration files for GSM EDGE standard                                                                                                    |
| V2.20   | Added and revised channel table files for digital standards                                                                                                    |
| V2.13   | Receiver Mode (R&S®FSH-K43):                                                                                                    |
|         | <ul> <li>SCPI command SENS:FREQ:CENT supports synchronization with measurement via *OPC<br/>/ *OPC? / *WAI command</li> </ul>                                                                                                    |
|         | <ul> <li>SCPI command TRAC:DATA? supports error handling for invalid result (returns 199.99 if<br/>result is queried when the measurement is not complete).</li> </ul>                                                                                                    |
| V2.11   | Digital Modulation Applications: In the Spectrum Overview and Scanner Displays of the digital modulation applications, it is possible to apply TRACE mode settings                                                                                                    |
| V2.10   | FFT sweep now supports larger spans with narrow RBW                                                                                                    |
| V2.10   | Network Analyzer: manual sweep time entry is enabled again                                                                                                    |
| V2.10   | DTF: Change behavior upon cable model load                                                                                                    |
| V2.10   | DTF: Warning instead of changing center frequency on cable model load                                                                                                    |
| V2.00   | Vector Network Analyzer: The hardware setup was optimized to increase the margin before<br>an overload condition is reported and to minimize the trace variation on transmission<br>measurements with high accuracy calibration. This resulted in changes to the internal<br>calibration data structures. As a consequence a self-alignment must be performed when<br>updating older firmware versions to V2.00 |
| V2.00   | FSH4View: Remote desktop display available without R&S <sup>®</sup> FSH-K40                                                                                                    |
| V2.00   | Optimized synthesizer setup table                                                                                                    |
| V1.60   | Activating the isotropic antenna in the MEAS menu will automatically open the transducer factor selection list.                                                                                                    |
| V1.60   | When switching between operating modes (e.g. Spectrum Analyzer -> Network Analyzer), the display now shows the target operating mode while the switch is in progress.                                                                                                    |
| V1.60   | User must now explicitly confirm when changing the date settings. Together with the new support for time zones this mechanism should help avoiding conflicts with timed option licenses.                                                                                                    |

| Version | Function                                                                                                    |
|---------|----------------------------------------------------------------------------------------------------|
| V1.60   | Remote Control:<br>In manual operation the span is adjusted automatically when selecting narrow resolution<br>bandwidths. Via remote control the resolution bandwidth command was rejected if the span<br>settings didn't match. Starting with V1.60 the remote control behavior is equal to the behavior<br>in manual operation. |
| V1.59   | LTE Constellation Display Show Allocations menu has been modified/improved                                                                                                    |
| V1.59   | Display of WCDMA composite EVM for instruments with serial numbers below 105000 with new frequency response alignment                                                                                                    |

# 3 Improvements

The following table lists the issues eliminated in V2.30:

| Version | Function                                                                                                    |
|---------|----------------------------------------------------------------------------------------------------|
| V2.30   | By using Remote Control it is now possible to synchronize to the end of the loading process of a Spectrum Emission Mask standard file. |
| V2.30   | Improved frequency estimator of EV-DO BTS scanner in R&S®FSH-K47E measurement application                                              |
| V2.30   | FSH4View: Removed possible wrong display of the center frequency when loading a dataset                                                |

The following table lists the issues already eliminated in earlier versions and indicates the version in which the issues were eliminated:

| Version | Function                                                                                                    |
|---------|----------------------------------------------------------------------------------------------------|
| V2.21   | Network Analyzer: Increased the displayed resolution of marker results                                                                                                    |
| V2.21   | FSH4View: "File – Save As" did not work with Windows 7. This has been fixed.                                                                                                    |
| V2.20   | <ul> <li>Receiver Mode and Channel Scan Measurement Application (R&amp;S®FSH-K43):</li> <li>– GPS coordinate display is now supported</li> <li>– Scan result display supports polygon line drawing</li> <li>– Ext. Ref. indicator is now supported</li> <li>– Improved compensation for level drift over temperature changes</li> </ul> |
| V2.20   | Fixed a memory leak in Power Meter when using USB Power Sensor                                                                                                    |
| V2.20   | FSH4View: Removed possible error message when adding a front page logo to the report                                                                                                    |
| V2.20   | FSH4View: File conversion stores the previously selected file type                                                                                                    |
| V2.20   | FSH4View: The capture date of the datasets is shown in the result summary page                                                                                                    |
| V2.13   | Receiver Mode (R&S®FSH-K43): Improved measurement speed for Fixed Frequency mode when remote controlled.                                                                                                    |
| V2.11   | Improved performance of LTE BTS scanner in R&S <sup>®</sup> FSH-K50E application                                                                                                    |
| V2.11   | Improved performance of EV-DO BTS scanner in R&S <sup>®</sup> FSH-K47E application                                                                                                    |
| V2.11   | cdma2000 & 1xEV-DO: The GPS trigger has been corrected to avoid displaying wrong PN offsets                                                                                                    |
| V2.10   | DTF: Tracking Generator attenuation is not taken into account in DTF measurement                                                                                                    |
| V2.10   | DTF: Reflection measurement on port 2 doesn't work without prior calibration                                                                                                    |
| V1.59 | For digital modulation measurements, the level adjust algorithm has been optimized          |
|-------|---------------------------------------------------------------------------------------------|
| V1.59 | WCDMA customized channel table entries did not increment (this works now)                   |
| V1.59 | 1xEV-DO Measurements have been optimized with a known PN offset                             |
| V1.59 | Spectral inversion in cdma2000 and 1xEV-DO spectrum overview displays (has been eliminated) |
| V1.59 | DC offset in Digital Modulation spectrum overview displays (has been eliminated)            |
| V1.59 | Display of Constellation Diagram in LTE has been optimized (speed up)                       |
| V1.59 | LTE over-the-air performance has been improved                                              |

### 4 Known Issues

The following table lists the known issues in V2.30:

#### Issues

When activating trace averaging in the Isotropic Antenna result display in LTE FDD Downlink Application (R&S®FSH-K50), LTE TDD Downlink Application (R&S®FSH-K51) or 3GPP WCDMA BTS Application (R&S®FSH-K44) the sweep counter as well as the trace are updated every 5<sup>th</sup> sweep instead of every single sweep.

### 5 Modifications to the Documentation

The latest manual can be downloaded from the R&S FSH4/8 spectrum analyzer product web page under: <u>http://www.rohde-schwarz.com</u>. Select "DOWNLOADS" and "MANUALS".

# 6 Installation Information

### 6.1 General Information

- Firmware release V2.30 corresponds to FSH4View V2.30, which is available on the Rohde & Schwarz web page as a separate update package.
- Although older versions of FSH4View might be able to communicate with firmware release V2.30, an update of FSH4View is highly recommended, as older FSH4View versions might not support all functions included in the new firmware release.
- FSH4View V2.30 does not display the sweep window if the instrument is equipped with firmware release V1.01. It also does not preview datasets stored with firmware release V1.01. Newer firmware releases are supported in both cases.

### 6.2 Firmware Update

The firmware update file for the R&S FSH4/FSH8 is one file with the name FSH4\_V2\_30.EXE from the Rohde & Schwarz web page.

The installation can be done via SD-Card or via USB-Stick

#### 6.2.1 Preparing the Installation via SD-Card

In order to update the device after downloading the FSH4\_V2\_30.EXE installation file, an SD memory card is required, e.g. R&S HA-Z231 (1 GB), order # 1309.6217.00, or R&S HA-Z232 (2 GB), order # 1309.6223.00. Please make sure that your PC is equipped with an SD card reader.

#### Make a backup of datasets, screenshots and modified files

Before you start the firmware update, make sure that you created a backup with FSH4View of all datasets and screenshots which you previously stored on the instrument. The same holds true for all channel tables, standards, limit lines, transducer factors and cable models which you created or modified. The factory preset necessary to complete the firmware update procedure will otherwise erase or overwrite the files.

#### Preparing the installation files

- 1. Insert an SD card into the SD card reader and wait until Windows<sup>®</sup> has identified the SD card as a new volume (e.g. D:)
- 2. Copy FSH4\_V2\_30.EXE into the root directory of the SD card, e.g. D:\

Execute FSH4\_V2\_30.EXE. The self-extracting .ZIP file will be unpacked.

The SD card should now contain the following files: bootloader\_SA\_V2\_30.bin osimage\_SA\_V2\_30.bin updater\_SA\_V2\_30.bin splashscreen\_SA.bmp FSH4\_V2\_30.EXE

#### Note:

Please make sure that only one file of each type is present on the SD card. The update mechanism will reject the card if it detects two versions of the same file type (e.g. bootloader\_SA\_V1\_01 and bootloader\_SA\_V2\_30) in the root directory and abort the update later on.

#### Prepare the instrument

- 1. Switch the instrument OFF.
- Connect the R&S FSH to AC mains via its power adapter.
   Note:

The instrument firmware will refuse to perform the update if the instrument runs on battery.

- 3. Insert the SD card into the SD card slot at the right side of the instrument.
- 4. Continue with "Performing the Firmware Update on the Instrument"

# 6.2.2 Preparing the installation via USB (instruments with serial numbers above 105000)

In order to update the device after downloading the FSH4\_V2\_30.EXE installation file, a USB stick is required.

#### Make a backup of datasets, screenshots and modified files.

Before you start the firmware update, make sure that you created a backup with FSH4View of all datasets and screenshots which you previously stored on the instrument. The same holds true for all channel tables, standards, limit lines, transducer factors and cable models which you created or modified. The factory preset necessary to complete the firmware update procedure will otherwise erase or overwrite the files.

#### Preparing the installation files

- 1. Insert a USB stick into the USB slot and wait until windows has identified the USB stick as a new volume (e.g. D:)
- 2. Copy FSH4\_V2\_30.EXE into the root directory of the USB stick, e.g. D:\

Execute FSH4\_V2\_30.EXE. The self-extracting .ZIP file will be unpacked.

The SD card should now contain the following files: bootloader\_SA\_V2\_30.bin osimage\_SA\_V2\_30.bin updater\_SA\_V2\_30.bin splashscreen\_SA.bmp FSH4\_V2\_30.EXE

#### Note:

Please make sure that only one file of each type is present on the SD card. The update mechanism will reject the card if it detects two versions of the same file type (e.g. bootloader\_SA\_V1\_01 and bootloader\_SA\_V2\_30) in the root directory and abort the update later on.

#### Prepare the instrument

- 1. Switch the instrument OFF.
- 2. Insert the USB stick into the USB slot of the instrument.

#### 6.2.3 Performing the Firmware Update on the Instrument

The firmware update process is performed by the following steps:

1. Press the keys PRESET and 8 on the numeric keypad simultaneously.

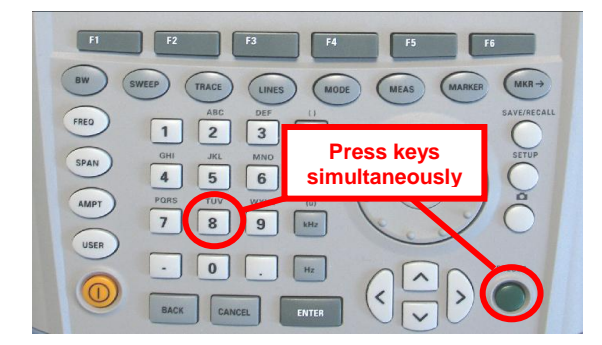

2. Switch the instrument on and keep PRESET and 8 pressed for at least 5 seconds after the startup screen has appeared on the screen.

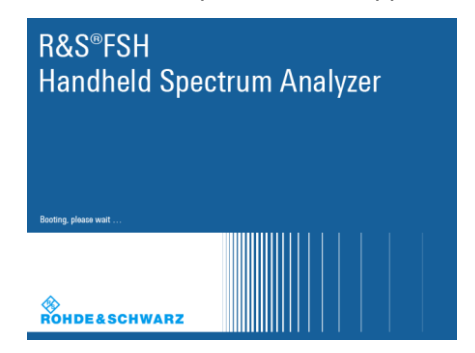

3. Release the keys PRESET and 8.

The FSH will continue its boot process and after a couple of seconds the following information will appear on the screen:

#### Instrument Firmware Update

Searching for firmware update (updater\_\*.bin) ....Found \USB\updater \_SA\_V2\_30.bin

...OK Checking updater\_SA\_V2\_30.bin: ... OK

> Update instrument to software version V2.30 Press [ENTER] to update the firmware. Press [CANCEL] to abort firmware updating.

#### Note:

If the AC mains connection is missing at the start of the firmware update process, the following message will appear at the bottom of the screen in step 3:

Instrument not powered by the power adapter. Please connect power adapter. Press [ENTER] to retry. Press [CANCEL] to abort firmware updating.

In this case check the power supply connection. Continue the update process with step 4.

Press ENTER to start the firmware update process.

The instrument will perform the firmware update. This will take about 5 minutes. The progress of the update will be displayed in a sequence of messages on the screen.

#### Warning:

Do not switch the instrument off during the update process in order to avoid data corruption of the internal flash memory!

 As soon as the firmware update is completed, the R&S FSH will display the following message at the bottom of the screen:

> Firmware updating is successfully completed. Please switch off the instrument.

Switch the instrument off and on again. The FSH will boot with the new firmware version.

 After the boot process is completed, press SETUP – INSTRUMENT SETUP. Select "RESET TO FACTORY SETTINGS" by moving the cursor down the list with the cursor keys or the rotary knob. Confirm the selection with ENTER, and reconfirm with YES when prompted.

Please be patient: the subsequent reset and reboot process will take about a minute to complete.

#### Note:

Restoring the factory settings is necessary to update the pre-installed channel tables, cable models and transducer factors. If this step is omitted, bug fixes and updates to these pre-installed files will not be installed.

7. For instrument models .14, .18, .24 and .28 perform a self alignment according to chapter 1.2.4, if the instrument was equipped with firmware version 1.10 or below.

#### 6.2.4 Performing the Self Alignment on the Instrument

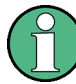

This section is relevant for R&S FSH4.14, R&S FSH8.18, R&S FSH4.24 and R&S FSH8.28 when being updated from firmware versions below V2.00.

In Network operating mode the instrument models R&S FSH4.14, R&S FSH8.18, R&S FSH4.24 and R&S FSH8.28 support a default set of calibration data, the so-called factory calibration. This dataset is used whenever the instrument displays "fcal" in the title bar.

Instruments equipped with firmware versions below V2.00 need an update of this dataset, as V2.30 uses improved algorithms which need more data in order to obtain optimum results.

The self alignment procedure requires a calibration standard R&S FSH-Z28 (order # 1300.7810.03), which is suitable for R&S FSH8 and R&S FSH4 instruments, or at least a calibration standard R&S FSH-Z29 (order # 1300.7510.03) for R&S FSH4 instruments. In addition a RF cable with two N connectors is required in order to provide a through connection between measurement port 1 and port 2.

The self alignment is performed by the following steps:

- 1. Switch the instrument on
- 2. Select Network operation by pressing MODE NETWORK.
- 3. Make sure that the instrument runs for at least 30 minutes at room temperature.
- Press the keys SETUP INSTRUMENT SETUP. Place the cursor on the menu entry "Self Alignment" by scrolling the menu bar down with the rotary knob and press ENTER.

The instrument will prompt you to confirm that the factory calibration data will be overwritten.

5. Press softkey YES.

The self alignment procedure will start and prompt you to connect the calibration standards and the through connection to port 1 and 2 in the sequence.

- 6. Follow the instructions until the instrument reports "Self Alignment Done!".
- 7. Press softkey EXIT to return to the measurement screen.

### 6.3 Installing Firmware Options

#### 6.3.1 Enabling Options by Entering Option Key Codes

 $\bigcirc$ 

This section can be skipped if the option keys were already entered once. Option keys are not affected by a firmware update.

To activate application software packages, you must enter a license key for validation. The license key is in the device certificate or delivered as a part of the software package. The process is performed in the following steps:

- 1. Press the SETUP key.
- 2. Press the softkey INSTALLED OPTIONS.
- Use the rotary knob or the cursor keys to select the INSTALL OPTION... menu item and confirm the entry with the ENTER key.
- Enter the key code (32 digit number) for the option with the numeric keys and confirm with the ENTER key.

If the correct key code is entered, the R&S FSH displays "Installation successful", and the option is marked as "Installed" in the option list (example: Remote Control (K40)).

If an invalid key code is entered, the R&S FSH displays "Invalid key code!". The correct key code can then be entered.

|                              | Installed | Options     |           |      |
|------------------------------|-----------|-------------|-----------|------|
| Option Administration        |           |             |           |      |
| Install Option               |           |             |           |      |
| Option Installation Status   |           |             |           |      |
| Remote Control (K40)         | No        | t Installed |           |      |
| Distance to Fault (K41)      | No        | t Installed |           |      |
| Vector Network Analysis (K42 | 2) No     | t Installed |           |      |
|                              |           |             |           |      |
| Measure Instrument           |           | HW/SW       | Installed | Exit |
| Setup Setup                  |           | Into        | Uptions   |      |

|                                   | Installed Options |                      |      |
|-----------------------------------|-------------------|----------------------|------|
| Option Administration             |                   |                      |      |
| Install Option                    |                   |                      |      |
| Option Installation Status        |                   |                      |      |
| Remote Control (K40)              | Installed         |                      |      |
| Distance to Fault (K41)           | Not Installed     |                      |      |
| Vector Network Analysis (K42)     | Not Installed     |                      |      |
|                                   |                   |                      |      |
| Installation successfull!         |                   |                      |      |
| Measure Instrument<br>Setup Setup | HW/SW<br>Info     | Installed<br>Options | Exit |

#### 6.3.2 Enabling Options via the R&S License Manager

This feature is only available starting with firmware version V1.40 and higher.

Prerequisite: Your PC must be connected via Ethernet to the instrument and to the internet.

1. Open your browser and type in the IP address of your instrument.

|                     |                                                 |                                     |                                                 | 🏶 GLORIS               | Global Rohde&Schwarz<br>Information System |
|---------------------|-------------------------------------------------|-------------------------------------|-------------------------------------------------|------------------------|--------------------------------------------|
| <b>\</b>            |                                                 |                                     |                                                 | Login Feedback         | General Information                        |
| ROHDE&SCHWARZ       |                                                 |                                     |                                                 |                        |                                            |
| R&S License Manager | R&S License Manager                             |                                     |                                                 |                        |                                            |
| Manage Licenses     | Rao Electise Manager                            |                                     |                                                 |                        |                                            |
| back                | Connected Device                                |                                     |                                                 |                        |                                            |
|                     | FSH4                                            | Device ID:                          | 1309.6000K24-900204-nK                          |                        |                                            |
|                     | Version: V1.40                                  | Host Name:                          | localhost                                       |                        |                                            |
|                     | What do you want to                             | do?                                 |                                                 |                        |                                            |
|                     | Install Registered License                      | e Keys and Activate                 | Licenses @                                      |                        |                                            |
|                     | Reboot Device                                   |                                     |                                                 |                        |                                            |
|                     | □ <b>→१→ m</b> Register Li                      | censes, Install Lice                | ense Keys and Activate Licenses:                |                        |                                            |
|                     | An unregistered license must                    | be registered for a p               | particular Rohde & Schwarz device, be           | fore the functions ena | abled by                                   |
|                     | Use "Register Licenses, Insta                   | iat device.<br>all License Keys and | Activate Licenses" to register such lic         | enses. The R&S Lic     | ense                                       |
|                     | Manager will then automatica                    | Ily register the licens             | ses and install registered license keys         | on your device, whic   | h                                          |
|                     | activates the licenses. You w<br>target device. | rill be requested to er             | tter the <u>un</u> -registered license keys and | I to select the Device | ID of the                                  |
|                     |                                                 |                                     |                                                 |                        |                                            |
|                     |                                                 |                                     |                                                 |                        |                                            |
|                     |                                                 |                                     |                                                 |                        |                                            |
| _                   |                                                 |                                     |                                                 |                        |                                            |

- 2. Select "License Manager" > "Manage Licenses".
- 3. Choose "Register Licenses, Install License Keys and Activate Licenses" and follow the instructions.

## 7 Customer Support

#### Technical support - where and when you need it

For quick, expert help with any Rohde & Schwarz equipment, contact one of our Customer Support Centers. A team of highly qualified engineers provides telephone support and will work with you to find a solution to your query on any aspect of the operation, programming or applications of Rohde & Schwarz equipment.

#### Up-to-date information and upgrades

To keep your instrument up-to-date and to be informed about new application notes related to your instrument, please send an e-mail to the Customer Support Center stating your instrument and your wish.

We will take care that you will get the right information.

| Europe, Africa, Middle East | Phone +49 89 4129 12345                                                         |
|-----------------------------|---------------------------------------------------------------------------------|
|                             | customersupport@rohde-schwarz.com                                               |
| North America               | Phone 1-888-TEST-RSA (1-888-837-8772)<br>customer.support@rsa.rohde-schwarz.com |
| Latin America               | Phone +1-410-910-7988<br>customersupport.la@rohde-schwarz.com                   |
| Asia/ Pacific               | Phone +65 65 13 04 88<br>customersupport.asia@rohde-schwarz.com                 |

# Release Notes

# R&S<sup>®</sup>FSH4/FSH8/FSH13/FSH20 Handheld Spectrum Analyzer

### Firmware Release 2.21

These Release Notes describe the following models and options of the R&S<sup>®</sup>Handheld Spectrum Analyzer:

- R&S<sup>®</sup>Handheld Spectrum Analyzer FSH4, order no. 1309.6000.x4<sup>1)</sup>
- R&S<sup>®</sup>Handheld Spectrum Analyzer FSH8, order no. 1309.6000.x8<sup>1)</sup>
- R&S<sup>®</sup>Handheld Spectrum Analyzer FSH13, order no. 1314.2000.13<sup>1)</sup>
- R&S<sup>®</sup>Handheld Spectrum Analyzer FSH20, order no. 1314.2000.20<sup>1)</sup>

#### New features in V2.21:

Support for R&S®FSH13 and R&S®FSH20

#### Improvement in V2.21:

Network Analyzer: Increased the displayed resolution of marker results

#### New features in FSH4View Software Version V2.21

• Support for R&S®FSH13 and R&S®FSH20

#### Improvement in FSH4View Software Version V2.21:

• "File – Save As" did not work with Windows 7. This has been fixed.

Important notes:

<sup>1)</sup> After updating instrument models R&S<sup>®</sup>FSH4.14, R&S<sup>®</sup>FSH8.18, R&S<sup>®</sup>FSH4.24, R&S<sup>®</sup>FSH8.28 from firmware versions below V2.00, the self alignment function must be performed once as described in chapter 1.2.4.

# Table of Contents

| 1     | New Functions                                                                       |
|-------|-------------------------------------------------------------------------------------|
| 2     | Modified Functions5                                                                 |
| 3     | Improvements7                                                                       |
| 4     | Known Issues                                                                        |
| 5     | Modifications to the Documentation9                                                 |
| 6     | Installation Information 10                                                         |
| 6.1   | General Information10                                                               |
| 6.2   | Firmware Update10                                                                   |
| 6.2.1 | Preparing the Installation via SD-Card10                                            |
| 6.2.2 | Preparing the installation via USB (instruments with serial numbers above 105000)11 |
| 6.2.3 | Performing the Firmware Update on the Instrument12                                  |
| 6.2.4 | Performing the Self Alignment on the Instrument14                                   |
| 6.3   | Installing Firmware Options15                                                       |
| 6.3.1 | Enabling Options by Entering Option Key Codes15                                     |
| 6.3.2 | Enabling Options via the R&S License Manager16                                      |
| 7     | Customer Support 17                                                                 |

### **1** New Functions

The following table lists the new functions in V2.21:

| Version | Function                                      |
|---------|-----------------------------------------------|
| V2.21   | Support for R&S®FSH13 and R&S®FSH20           |
| V2.21   | FSH4View: Support for R&S®FSH13 and R&S®FSH20 |

The following table lists modifications, which were introduced in earlier versions, and indicates the version in which the modification was introduced:

| Version | Function                                                                                                    |
|---------|----------------------------------------------------------------------------------------------------|
| V2.20   | 3GPP TD-SCDMA / HSDPA BTS Code Domain Power and EVM Measurement Application (R&S®FSH-K48E)                                                                |
| V2.20   | Support for Precision Frequency Reference option (R&S®FSH-Z114)                                                                                           |
| V2.20   | Network Analyzer: Supports display of four traces in one screen (S11 and S22 measurement as well as S12 and S21 measurement are displayed in one diagram) |
| V2.20   | Network Analyzer: Easy 1-Port Calibration available                                                                                                    |
| V2.20   | Configurable screenshot button for immediate storing of datasets or pictures                                                                              |
| V2.20   | Receiver Mode and Channel Scan Measurement Application (R&S®FSH-K43):<br>– Limit lines<br>– Support for isotropic antenna (R&S®TS-EMF)                    |
| V2.20   | FSH4View: Calibration Pool: previously stored calibration data can be reused when using the wizard                                                        |
| V2.20   | FSH4View: Synchronization button for easy exchange of settings and result files between PC and instrument                                                 |
| V2.20   | FSH4View: Protection of FSH4View Wizard Sets with personalized PIN Code                                                                                   |
| V2.20   | FSH4View: Support for Receiver Mode Application (R&S®FSH-K43)                                                                                             |
| V2.20   | FSH4View: Constellation Diagram is supported by the Report Generator                                                                                      |
| V2.11   | GSM/EDGE Measurement Application (R&S®FSH-K10)                                                                                                    |
| V2.11   | Occupied bandwidth measurements in all digital modulation applications                                                                                    |
| V2.11   | Trace mode settings (min/max/avg) in spectrum overview and scanner displays in all digital modulation applications                                        |
| V2.11   | Ec/lo measurements in 3GPP WCDMA (R&S®FSH-K44E) scrambling codes display                                                                                  |
| V2.11   | FSH4View: Support of 3GPP GSM/EDGE (R&S®FSH-K10) application                                                                                              |
| V2.10   | 3GPP TD-SCDMA BTS power and P-CCPCH EVM measurement application (R&S®FSH-K48)                                                                             |
| V2.10   | Measurement Wizard                                                                                                    |
| V2.10   | SCPI command to create limit lines                                                                                                    |
| V2.10   | Network Analyzer: site name folder for measurement results is supported                                                                                   |
| V2.10   | FSH4View: Command line support to convert .set files into .csv files                                                                                      |

#### R&S FSH4/FSH8/FSH13/FSH20 Handheld Spectrum Analyzer

| Version | Function                                                                                                    |
|---------|----------------------------------------------------------------------------------------------------|
| V2.00   | Receiver mode and channel scan measurement application (R&S®FSH-K43) available, including remote control commands.            |
| V2.00   | Support of new power sensors R&S®NRP-Z211 and R&S®NRP-Z221                                                                    |
| V2.00   | Instrument protection with personalized PIN Code                                                                              |
| V2.00   | Spectrum Analyzer: Trace color changes on limit line violation                                                                |
| V2.00   | Beep on fail and overload                                                                                                    |
| V2.00   | FSH4View: Support for Limits Screen for R&S®FSH-K50/K44                                                                       |
|         | FSH4View: Support for Signal Overview display for R&S®FSH-K50/K47                                                             |
|         | FSH4View: Support for Isotropic Antenna display for R&S®FSH-K50                                                               |
|         | FSH4View: Support for Constellation display for R&S®FSH-K50                                                                   |
|         | FSH4View: Support for Channel selection for R&S®FSH-K44                                                                       |
| V1.60   | Spectrum Analyzer: faster sweep time with narrow resolution bandwidth due to use of FFT filters                               |
| V1.60   | Network Analyzer: trace mathematics available                                                                                 |
| V1.60   | Support for different time zones. This new function should be used to adapt time and date to the local geographic conditions. |
| V1.60   | A file rename function was added to the file manager.                                                                         |
| V1.60   | Remote Control: new data collection query and control commands for the isotropic antenna                                      |
| V1.60   | FSH4View: Remote Instrument Desktop available                                                                                 |
| V1.60   | FSH4View: Report Generator for stored measurement results (datasets) available                                                |

# 2 Modified Functions

The following table lists the functions modified in V2.21:

None

The following table lists modifications, which were introduced in earlier versions, and indicates the version in which the modification was introduced:

| Version | Function                                                                                                    |
|---------|----------------------------------------------------------------------------------------------------|
| V2.20   | The Occupied Bandwidth measurement allows to set any desired span independently of the selected Channel Bandwidth                                                                                                    |
| V2.20   | Receiver Mode: values below 9 kHz are now accepted as receiver frequency                                                                                                    |
| V2.20   | Added configuration files for GSM EDGE standard                                                                                                    |
| V2.20   | Added and revised channel table files for digital standards                                                                                                    |
| V2.13   | <ul> <li>Receiver Mode (R&amp;S®FSH-K43):</li> <li>SCPI command SENS:FREQ:CENT supports synchronization with measurement via *OPC / *OPC? / *WAI command</li> <li>SCPI command TRAC:DATA? supports error handling for invalid result (returns 199.99 if result is queried when the measurement is not complete).</li> </ul>                                                                                     |
| V2.11   | Digital Modulation Applications: In the Spectrum Overview and Scanner Displays of the digital modulation applications, it is possible to apply TRACE mode settings                                                                                                    |
| V2.10   | FFT sweep now supports larger spans with narrow RBW                                                                                                    |
| V2.10   | Network Analyzer: manual sweep time entry is enabled again                                                                                                    |
| V2.10   | DTF: Change behavior upon cable model load                                                                                                    |
| V2.10   | DTF: Warning instead of changing center frequency on cable model load                                                                                                    |
| V2.00   | Vector Network Analyzer: The hardware setup was optimized to increase the margin before<br>an overload condition is reported and to minimize the trace variation on transmission<br>measurements with high accuracy calibration. This resulted in changes to the internal<br>calibration data structures. As a consequence a self-alignment must be performed when<br>updating older firmware versions to V2.00 |
| V2.00   | FSH4View: Remote desktop display available without R&S <sup>®</sup> FSH-K40                                                                                                    |
| V2.00   | Optimized synthesizer setup table                                                                                                    |
| V1.60   | Activating the isotropic antenna in the MEAS menu will automatically open the transducer factor selection list.                                                                                                    |
| V1.60   | When switching between operating modes (e.g. Spectrum Analyzer -> Network Analyzer), the display now shows the target operating mode while the switch is in progress.                                                                                                    |
| V1.60   | User must now explicitly confirm when changing the date settings. Together with the new support for time zones this mechanism should help avoiding conflicts with timed option licenses.                                                                                                    |
| V1.60   | Remote Control:<br>In manual operation the span is adjusted automatically when selecting narrow resolution<br>bandwidths. Via remote control the resolution bandwidth command was rejected if the span<br>settings didn't match. Starting with V1.60 the remote control behavior is equal to the behavior<br>in manual operation.                                                                               |

#### R&S FSH4/FSH8/FSH13/FSH20 Handheld Spectrum Analyzer

| Version | Function                                                                                                    |
|---------|----------------------------------------------------------------------------------------------------|
| V1.59   | LTE Constellation Display Show Allocations menu has been modified/improved                                            |
| V1.59   | Display of WCDMA composite EVM for instruments with serial numbers below 105000 with new frequency response alignment |

### 3 Improvements

The following table lists the issues eliminated in V2.21:

| Version | Function                                                                     |
|---------|------------------------------------------------------------------------------|
| V2.21   | Network Analyzer: Increased the displayed resolution of marker results       |
| V2.21   | FSH4View: "File – Save As" did not work with Windows 7. This has been fixed. |

The following table lists the issues already eliminated in earlier versions and indicates the version in which the issues were eliminated:

| Version | Function                                                                                                 |
|---------|----------------------------------------------------------------------------------------------------|
| V2.20   | Receiver Mode and Channel Scan Measurement Application (R&S®FSH-K43):                                    |
|         | <ul> <li>– GPS coordinate display is now supported</li> </ul>                                            |
|         | <ul> <li>Scan result display supports polygon line drawing</li> </ul>                                    |
|         | <ul> <li>Ext. Ref. indicator is now supported</li> </ul>                                                 |
|         | - Improved compensation for level drift over temperature changes                                         |
| V2.20   | Fixed a memory leak in Power Meter when using USB Power Sensor                                           |
| V2.20   | FSH4View: Removed possible error message when adding a front page logo to the report                     |
| V2.20   | FSH4View: File conversion stores the previously selected file type                                       |
| V2.20   | FSH4View: The capture date of the datasets is shown in the result summary page                           |
| V2.13   | Receiver Mode (R&S®FSH-K43): Improved measurement speed for Fixed Frequency mode when remote controlled. |
| V2.11   | Improved performance of LTE BTS scanner in R&S <sup>®</sup> FSH-K50E application                         |
| V2.11   | Improved performance of EV-DO BTS scanner in R&S <sup>®</sup> FSH-K47E application                       |
| V2.11   | cdma2000 & 1xEV-DO: The GPS trigger has been corrected to avoid displaying wrong PN offsets              |
| V2.10   | DTF: Tracking Generator attenuation is not taken into account in DTF measurement                         |
| V2.10   | DTF: Reflection measurement on port 2 doesn't work without prior calibration                             |
| V1.59   | For digital modulation measurements, the level adjust algorithm has been optimized                       |
| V1.59   | WCDMA customized channel table entries did not increment (this works now)                                |
| V1.59   | 1xEV-DO Measurements have been optimized with a known PN offset                                          |
| V1.59   | Spectral inversion in cdma2000 and 1xEV-DO spectrum overview displays (has been eliminated)              |
| V1.59   | DC offset in Digital Modulation spectrum overview displays (has been eliminated)                         |
| V1.59   | Display of Constellation Diagram in LTE has been optimized (speed up)                                    |
| V1.59   | LTE over-the-air performance has been improved                                                           |

### 4 Known Issues

The following table lists the known issues in V2.21:

#### Issues

In the TD-SCDMA application the measurement result for P-CCPCH Ec/lo is not correct, if a transducer is selected.

If Over-the-Air (OTA) measurements with the LTE applications are performed and a Cell ID of the BTS has been predefined, the resulting Cell ID is possibly detected wrongly and therefore not equal to the specified one. All other results related to the predefined Cell ID, including a possible "SYNC NOT FOUND" message in case the Cell ID is not present, are correct.

## 5 Modifications to the Documentation

The latest manual can be downloaded from the R&S FSH4/8 spectrum analyzer product web page under: <u>http://www.rohde-schwarz.com</u>. Select "DOWNLOADS" and "MANUALS".

## 6 Installation Information

### 6.1 General Information

- Firmware release V2.21 corresponds to FSH4View V2.21, which is available on the Rohde & Schwarz web page as a separate update package.
- Although older versions of FSH4View might be able to communicate with firmware release V2.21, an update of FSH4View is highly recommended, as older FSH4View versions might not support all functions included in the new firmware release.
- FSH4View V2.21 does not display the sweep window if the instrument is equipped with firmware release V1.01. It also does not preview datasets stored with firmware release V1.01. Newer firmware releases are supported in both cases.

### 6.2 Firmware Update

The firmware update file for the R&S FSH4/FSH8 is one file with the name FSH4\_V2\_21.EXE from the Rohde & Schwarz web page.

The installation can be done via SD-Card or via USB-Stick

#### 6.2.1 Preparing the Installation via SD-Card

In order to update the device after downloading the FSH4\_V2\_21.EXE installation file, an SD memory card is required, e.g. R&S HA-Z231 (1 GB), order # 1309.6217.00, or R&S HA-Z232 (2 GB), order # 1309.6223.00. Please make sure that your PC is equipped with an SD card reader.

#### Make a backup of datasets, screenshots and modified files

Before you start the firmware update, make sure that you created a backup with FSH4View of all datasets and screenshots which you previously stored on the instrument. The same holds true for all channel tables, standards, limit lines, transducer factors and cable models which you created or modified. The factory preset necessary to complete the firmware update procedure will otherwise erase or overwrite the files.

#### Preparing the installation files

- 1. Insert an SD card into the SD card reader and wait until Windows<sup>®</sup> has identified the SD card as a new volume (e.g. D:)
- 2. Copy FSH4\_V2\_21.EXE into the root directory of the SD card, e.g. D:\

Execute FSH4\_V2\_21.EXE. The self-extracting .ZIP file will be unpacked.

The SD card should now contain the following files: bootloader\_SA\_V2\_21.bin osimage\_SA\_V2\_21.bin updater\_SA\_V2\_21.bin splashscreen\_SA.bmp FSH4\_V2\_21.EXE

#### Note:

Please make sure that only one file of each type is present on the SD card. The update mechanism will reject the card if it detects two versions of the same file type (e.g. bootloader\_SA\_V1\_01 and bootloader\_SA\_V2\_21) in the root directory and abort the update later on.

#### Prepare the instrument

- 1. Switch the instrument OFF.
- 2. Connect the R&S FSH to AC mains via its power adapter.
  - Note:

The instrument firmware will refuse to perform the update if the instrument runs on battery.

- 3. Insert the SD card into the SD card slot at the right side of the instrument.
- 4. Continue with "Performing the Firmware Update on the Instrument" in Section **Error! Reference source not found.**

### 6.2.2 Preparing the installation via USB (instruments with serial numbers above 105000)

In order to update the device after downloading the FSH4\_V2\_21.EXE installation file, a USB stick is required.

#### Make a backup of datasets, screenshots and modified files.

Before you start the firmware update, make sure that you created a backup with FSH4View of all datasets and screenshots which you previously stored on the instrument. The same holds true for all channel tables, standards, limit lines, transducer factors and cable models which you created or modified. The factory preset necessary to complete the firmware update procedure will otherwise erase or overwrite the files.

#### Preparing the installation files

- 1. Insert a USB stick into the USB slot and wait until windows has identified the USB stick as a new volume (e.g. D:)
- 2. Copy FSH4\_V2\_21.EXE into the root directory of the USB stick, e.g. D:\

Execute FSH4\_V2\_21.EXE. The self-extracting .ZIP file will be unpacked.

The SD card should now contain the following files: bootloader\_SA\_V2\_21.bin osimage\_SA\_V2\_21.bin updater\_SA\_V2\_21.bin splashscreen\_SA.bmp FSH4\_V2\_21.EXE

#### Note:

Please make sure that only one file of each type is present on the SD card. The update mechanism will reject the card if it detects two versions of the same file type (e.g. bootloader\_SA\_V1\_01 and bootloader\_SA\_V2\_21) in the root directory and abort the update later on.

#### Prepare the instrument

- 1. Switch the instrument OFF.
- 2. Insert the USB stick into the USB slot of the instrument.

#### 6.2.3 Performing the Firmware Update on the Instrument

The firmware update process is performed by the following steps:

1. Press the keys PRESET and 8 on the numeric keypad simultaneously.

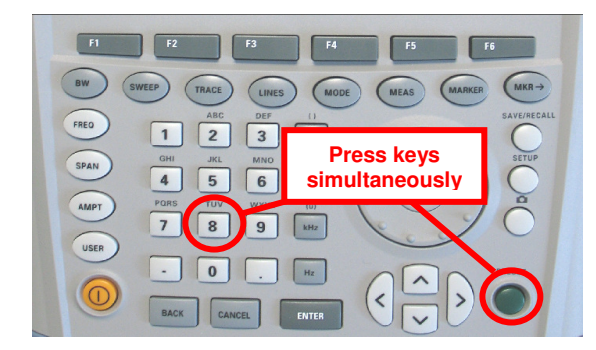

2. Switch the instrument on and keep PRESET and 8 pressed for at least 5 seconds after the startup screen has appeared on the screen.

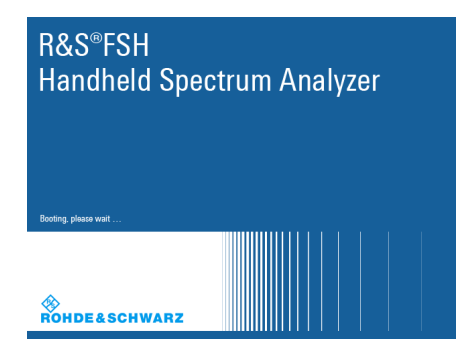

3. Release the keys PRESET and 8.

The FSH will continue its boot process and after a couple of seconds the following information will appear on the screen:

#### Instrument Firmware Update

Searching for firmware update (updater\_\*.bin) ....Found \USB\updater \_SA\_V2\_21.bin

...OK Checking updater\_SA\_V2\_21.bin: ... OK

> Update instrument to software version V2.21 Press [ENTER] to update the firmware. Press [CANCEL] to abort firmware updating.

#### Note:

If the AC mains connection is missing at the start of the firmware update process, the following message will appear at the bottom of the screen in step 3:

Instrument not powered by the power adapter. Please connect power adapter. Press [ENTER] to retry. Press [CANCEL] to abort firmware updating.

In this case check the power supply connection. Continue the update process with step 4.

Press ENTER to start the firmware update process.

The instrument will perform the firmware update. This will take about 5 minutes. The progress of the update will be displayed in a sequence of messages on the screen.

#### Warning:

Do not switch the instrument off during the update process in order to avoid data corruption of the internal flash memory!

 As soon as the firmware update is completed, the R&S FSH will display the following message at the bottom of the screen:

> Firmware updating is successfully completed. Please switch off the instrument.

Switch the instrument off and on again. The FSH will boot with the new firmware version.

 After the boot process is completed, press SETUP – INSTRUMENT SETUP. Select "RESET TO FACTORY SETTINGS" by moving the cursor down the list with the cursor keys or the rotary knob. Confirm the selection with ENTER, and reconfirm with YES when prompted.

Please be patient: the subsequent reset and reboot process will take about a minute to complete.

#### Note:

Restoring the factory settings is necessary to update the pre-installed channel tables, cable models and transducer factors. If this step is omitted, bug fixes and updates to these pre-installed files will not be installed.

7. For instrument models .14, .18, .24 and .28 perform a self alignment according to chapter 1.2.4, if the instrument was equipped with firmware version 1.10 or below.

#### 6.2.4 Performing the Self Alignment on the Instrument

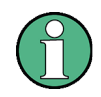

This section is relevant for R&S FSH4.14, R&S FSH8.18, R&S FSH4.24 and R&S FSH8.28 when being updated from firmware versions below V2.00.

In Network operating mode the instrument models R&S FSH4.14, R&S FSH8.18, R&S FSH4.24 and R&S FSH8.28 support a default set of calibration data, the so-called factory calibration. This dataset is used whenever the instrument displays "fcal" in the title bar.

Instruments equipped with firmware versions below V2.00 need an update of this dataset, as V2.21 uses improved algorithms which need more data in order to obtain optimum results.

The self alignment procedure requires a calibration standard R&S FSH-Z28 (order # 1300.7810.03), which is suitable for R&S FSH8 and R&S FSH4 instruments, or at least a calibration standard R&S FSH-Z29 (order # 1300.7510.03) for R&S FSH4 instruments. In addition a RF cable with two N connectors is required in order to provide a through connection between measurement port 1 and port 2.

The self alignment is performed by the following steps:

- 1. Switch the instrument on
- 2. Select Network operation by pressing MODE NETWORK.
- 3. Make sure that the instrument runs for at least 30 minutes at room temperature.
- Press the keys SETUP INSTRUMENT SETUP. Place the cursor on the menu entry "Self Alignment" by scrolling the menu bar down with the rotary knob and press ENTER.

The instrument will prompt you to confirm that the factory calibration data will be overwritten.

5. Press softkey YES.

The self alignment procedure will start and prompt you to connect the calibration standards and the through connection to port 1 and 2 in the sequence.

- 6. Follow the instructions until the instrument reports "Self Alignment Done!".
- 7. Press softkey EXIT to return to the measurement screen.

### 6.3 Installing Firmware Options

#### 6.3.1 Enabling Options by Entering Option Key Codes

 $(\mathbf{\hat{l}})$ 

This section can be skipped if the option keys were already entered once. Option keys are not affected by a firmware update.

To activate application software packages, you must enter a license key for validation. The license key is in the device certificate or delivered as a part of the software package. The process is performed in the following steps:

- 1. Press the SETUP key.
- 2. Press the softkey INSTALLED OPTIONS.
- Use the rotary knob or the cursor keys to select the INSTALL OPTION... menu item and confirm the entry with the ENTER key.
- Enter the key code (32 digit number) for the option with the numeric keys and confirm with the ENTER key.

If the correct key code is entered, the R&S FSH displays "Installation successful", and the option is marked as "Installed" in the option list (example: Remote Control (K40)).

If an invalid key code is entered, the R&S FSH displays "Invalid key code!". The correct key code can then be entered.

|                                   | Installed | Options   |                      |      |
|-----------------------------------|-----------|-----------|----------------------|------|
| Option Administration             |           |           |                      |      |
| Install Option                    |           |           |                      |      |
| Option Installation Status        |           |           |                      |      |
| Remote Control (K40)              | Not       | Installed |                      |      |
| Distance to Fault (K41)           | Not       | Installed |                      |      |
| Vector Network Analysis (K42)     | Not       | Installed |                      |      |
|                                   |           |           |                      |      |
| Measure Instrument<br>Setun Setun |           | HW/SW     | Installed<br>Ontions | Exit |

|                               | Installed Options |           |      |
|-------------------------------|-------------------|-----------|------|
| Option Administration         |                   |           |      |
| Install Option                |                   |           |      |
| Option Installation Status    |                   |           |      |
| Remote Control (K40)          | Installed         |           |      |
| Distance to Fault (K41)       | Not Installed     |           |      |
| Vector Network Analysis (K42) | Not Installed     |           |      |
|                               |                   |           |      |
|                               |                   |           |      |
|                               |                   |           |      |
|                               |                   |           |      |
|                               |                   |           |      |
|                               |                   |           |      |
|                               |                   |           |      |
|                               |                   |           |      |
|                               |                   |           |      |
| Installation successfull!     |                   |           |      |
|                               |                   |           |      |
| Ivieasure Instrument          | HW/SW             | Installed | Exit |

#### 6.3.2 Enabling Options via the R&S License Manager

This feature is only available starting with firmware version V1.40 and higher.

Prerequisite: Your PC must be connected via Ethernet to the instrument and to the internet.

1. Open your browser and type in the IP address of your instrument.

|                                        |                                                                                                    |                                                                                                    |                                                                                                    | 🏶 GLORIS                                                                                               | Blobal Rohde&Schwarz<br>nformation System |
|----------------------------------------|----------------------------------------------------------------------------------------------------|----------------------------------------------------------------------------------------------------|----------------------------------------------------------------------------------------------------|----------------------------------------------------------------------------------------------------|-------------------------------------------|
| <b></b>                                |                                                                                                    |                                                                                                    |                                                                                                    | Login Feedback                                                                                         | General Information                       |
| ROHDE&SCHWARZ                          |                                                                                                    |                                                                                                    |                                                                                                    |                                                                                                    |                                           |
| R&S License Manager<br>Manage Licenses | R&S License Manager                                                                                                    |                                                                                                    |                                                                                                    |                                                                                                    |                                           |
| back                                   | Connected Device<br>FSH4<br>FSH4<br>Version: V1.40                                                                                                    | Device ID:<br>IP Address:<br>Host Name:                                                                                                    | 1309.6000K24-900204-nK<br>172.17.75.1<br>localhost                                                                                                    |                                                                                                    |                                           |
|                                        | What do you want to                                                                                                    | do?                                                                                                    |                                                                                                    |                                                                                                    |                                           |
|                                        | <ul> <li>Install Registered License.</li> <li>Register Licenses. Instal</li> <li>Reboot Device ●</li> <li>Help</li> <li>★ 2 ★ 100 Register Li</li> <li>An unregistered license must<br/>the license can be used on th</li> <li>Use "Register Licenses, Instal</li> <li>Manager will then automatica<br/>activates the licenses. You w<br/>target device.</li> </ul> | e Keys and Activate<br>il License Keys and.<br>icenses, Install Licc<br>the registered for a<br>hat device.<br>all License Keys and<br>ill yregister the licens<br>ill be requested to e | Licenses<br>Activate Licenses<br>anse Keys and Activate Licenses:<br>oarticular Rohde & Schwarz device, be<br>I Activate Licenses" to register such li<br>ses and install registered license keys<br>nter the <u>un</u> -registered license keys an | fore the functions enab<br>censes. The R&S Lice<br>: on your device, which<br>d to select the Device I | iled by<br>nse<br>D of the                |

- 2. Select "License Manager" > "Manage Licenses".
- 3. Choose "Register Licenses, Install License Keys and Activate Licenses" and follow the instructions.

# 7 Customer Support

#### Technical support - where and when you need it

For quick, expert help with any Rohde & Schwarz equipment, contact one of our Customer Support Centers. A team of highly qualified engineers provides telephone support and will work with you to find a solution to your query on any aspect of the operation, programming or applications of Rohde & Schwarz equipment.

#### Up-to-date information and upgrades

To keep your instrument up-to-date and to be informed about new application notes related to your instrument, please send an e-mail to the Customer Support Center stating your instrument and your wish.

We will take care that you will get the right information.

| Europe, Africa, Middle East | Phone +49 89 4129 12345                                                         |
|-----------------------------|---------------------------------------------------------------------------------|
|                             | customersupport@rohde-schwarz.com                                               |
| North America               | Phone 1-888-TEST-RSA (1-888-837-8772)<br>customer.support@rsa.rohde-schwarz.com |
| Latin America               | Phone +1-410-910-7988<br>customersupport.la@rohde-schwarz.com                   |
| Asia/ Pacific               | Phone +65 65 13 04 88<br>customersupport.asia@rohde-schwarz.com                 |

# Release Notes

Revision: 01

# R&S<sup>®</sup>FSH4/FSH8 Handheld Spectrum Analyzer

### Firmware Release 2.20

These Release Notes describe the following models and options of the R&S<sup>®</sup>Handheld Spectrum Analyzer:

- R&S<sup>®</sup>Handheld Spectrum Analyzer FSH4, order no. 1309.6000.x4<sup>1)</sup>
- R&S<sup>®</sup>Handheld Spectrum Analyzer FSH8, order no. 1309.6000.x8<sup>1)</sup>

#### New features in V2.20:

- 3GPP TD-SCDMA / HSDPA BTS Code Domain Power and EVM Measurement Application (R&S®FSH-K48E)
- Support for Precision Frequency Reference option (R&S®FSH-Z114)
- Network Analyzer: Supports display of four traces in one screen (S11 and S22 measurement as well as S12 and S21 measurement are displayed in one diagram)
- Network Analyzer: Easy 1-Port Calibration available
- Configurable screenshot button for immediate storing of datasets or pictures
- Receiver Mode and Channel Scan Measurement Application (R&S®FSH-K43):
  - Limit lines
  - Support for isotropic antenna (R&S®TS-EMF)

#### New features in FSH4View Software Version V2.20

- Calibration Pool: previously stored calibration data can be reused when using the wizard
- Synchronization button for easy exchange of settings and result files between PC and instrument
- Protection of FSH4View Wizard Sets with personalized PIN Code
- FSH4View: Support for Receiver Mode Application (R&S®FSH-K43)

#### Important notes:

<sup>1)</sup> After updating instrument models R&S<sup>®</sup>FSH4.14, R&S<sup>®</sup>FSH8.18, R&S<sup>®</sup>FSH4.24, R&S<sup>®</sup>FSH8.28 from firmware versions below V2.00, the self alignment function must be performed once as described in chapter 1.2.4.

# Table of Contents

| 1     | New Functions                                                                       |
|-------|-------------------------------------------------------------------------------------|
| 2     | Modified Functions5                                                                 |
| 3     | Improvements7                                                                       |
| 4     | Known Issues                                                                        |
| 5     | Modifications to the Documentation9                                                 |
| 6     | Installation Information 10                                                         |
| 6.1   | General Information10                                                               |
| 6.2   | Firmware Update10                                                                   |
| 6.2.1 | Preparing the Installation via SD-Card10                                            |
| 6.2.2 | Preparing the installation via USB (instruments with serial numbers above 105000)11 |
| 6.2.3 | Performing the Firmware Update on the Instrument12                                  |
| 6.2.4 | Performing the Self Alignment on the Instrument14                                   |
| 6.3   | Installing Firmware Options15                                                       |
| 6.3.1 | Enabling Options by Entering Option Key Codes15                                     |
| 6.3.2 | Enabling Options via the R&S License Manager16                                      |
| 7     | Customer Support 17                                                                 |

## **1** New Functions

The following table lists the new functions in V2.20:

| Version | Function                                                                                                    |
|---------|----------------------------------------------------------------------------------------------------|
| V2.20   | 3GPP TD-SCDMA / HSDPA BTS Code Domain Power and EVM Measurement Application (R&S®FSH-K48E)                                                                |
| V2.20   | Support for Precision Frequency Reference option (R&S®FSH-Z114)                                                                                           |
| V2.20   | Network Analyzer: Supports display of four traces in one screen (S11 and S22 measurement as well as S12 and S21 measurement are displayed in one diagram) |
| V2.20   | Network Analyzer: Easy 1-Port Calibration available                                                                                                    |
| V2.20   | Configurable screenshot button for immediate storing of datasets or pictures                                                                              |
| V2.20   | Receiver Mode and Channel Scan Measurement Application (R&S®FSH-K43):                                                                                     |
|         | Limit lines                                                                                                    |
|         | Support for isotropic antenna (R&S®TS-EMF)                                                                                                    |
| V2.20   | FSH4View: Calibration Pool: previously stored calibration data can be reused when using the wizard                                                        |
| V2.20   | FSH4View: Synchronization button for easy exchange of settings and result files between PC and instrument                                                 |
| V2.20   | FSH4View: Protection of FSH4View Wizard Sets with personalized PIN Code                                                                                   |
| V2.20   | FSH4View: Support for Receiver Mode Application (R&S®FSH-K43)                                                                                             |
| V2.20   | FSH4View: Constellation Diagram is supported by the Report Generator                                                                                      |

The following table lists modifications, which were introduced in earlier versions, and indicates the version in which the modification was introduced:

| Version | Function                                                                                                    |
|---------|----------------------------------------------------------------------------------------------------|
| V2.11   | GSM/EDGE Measurement Application (R&S®FSH-K10)                                                                                |
| V2.11   | Occupied bandwidth measurements in all digital modulation applications                                                        |
| V2.11   | Trace mode settings (min/max/avg) in spectrum overview and scanner displays in all digital modulation applications            |
| V2.11   | Ec/Io measurements in 3GPP WCDMA (R&S®FSH-K44E) scrambling codes display                                                      |
| V2.11   | FSH4View: Support of 3GPP GSM/EDGE (R&S®FSH-K10) application                                                                  |
| V2.10   | 3GPP TD-SCDMA BTS power and P-CCPCH EVM measurement application (R&S®FSH-K48)                                                 |
| V2.10   | Measurement Wizard                                                                                                    |
| V2.10   | SCPI command to create limit lines                                                                                            |
| V2.10   | Network Analyzer: site name folder for measurement results is supported                                                       |
| V2.10   | FSH4View: Command line support to convert .set files into .csv files                                                          |
| V2.00   | Receiver mode and channel scan measurement application (R&S®FSH-K43) available, including remote control commands.            |
| V2.00   | Support of new power sensors R&S®NRP-Z211 and R&S®NRP-Z221                                                                    |
| V2.00   | Instrument protection with personalized PIN Code                                                                              |
| V2.00   | Spectrum Analyzer: Trace color changes on limit line violation                                                                |
| V2.00   | Beep on fail and overload                                                                                                    |
| V2.00   | FSH4View: Support for Limits Screen for R&S®FSH-K50/K44                                                                       |
|         | FSH4View: Support for Signal Overview display for R&S®FSH-K50/K47                                                             |
|         | FSH4View: Support for Isotropic Antenna display for R&S®FSH-K50                                                               |
|         | FSH4View: Support for Constellation display for R&S®FSH-K50                                                                   |
|         | FSH4View: Support for Channel selection for R&S®FSH-K44                                                                       |
| V1.60   | Spectrum Analyzer: faster sweep time with narrow resolution bandwidth due to use of FFT filters                               |
| V1.60   | Network Analyzer: trace mathematics available                                                                                 |
| V1.60   | Support for different time zones. This new function should be used to adapt time and date to the local geographic conditions. |
| V1.60   | A file rename function was added to the file manager.                                                                         |
| V1.60   | Remote Control: new data collection query and control commands for the isotropic antenna                                      |
| V1.60   | FSH4View: Remote Instrument Desktop available                                                                                 |
| V1.60   | FSH4View: Report Generator for stored measurement results (datasets) available                                                |

# 2 Modified Functions

The following table lists the functions modified in V2.20:

| Version | Function                                                                                                    |
|---------|----------------------------------------------------------------------------------------------------|
| V2.20   | The Occupied Bandwidth measurement allows to set any desired span independently of the selected Channel Bandwidth |
| V2.20   | Receiver Mode: values below 9 kHz are now accepted as receiver frequency                                          |
| V2.20   | Added configuration files for GSM EDGE standard                                                                   |
| V2.20   | Added and revised channel table files for digital standards                                                       |

-

The following table lists modifications, which were introduced in earlier versions, and indicates the version in which the modification was introduced:

| Version | Function                                                                                                    |
|---------|----------------------------------------------------------------------------------------------------|
| V2.13   | <ul> <li>Receiver Mode (R&amp;S®FSH-K43):</li> <li>SCPI command SENS:FREQ:CENT supports synchronization with measurement via *OPC / *OPC? / *WAI command</li> <li>SCPI command TRAC:DATA? supports error handling for invalid result (returns 199.99 if result is queried when the measurement is not complete).</li> </ul>                                                                                     |
| V2.11   | Digital Modulation Applications: In the Spectrum Overview and Scanner Displays of the digital modulation applications, it is possible to apply TRACE mode settings                                                                                                    |
| V2.10   | FFT sweep now supports larger spans with narrow RBW                                                                                                    |
| V2.10   | Network Analyzer: manual sweep time entry is enabled again                                                                                                    |
| V2.10   | DTF: Change behavior upon cable model load                                                                                                    |
| V2.10   | DTF: Warning instead of changing center frequency on cable model load                                                                                                    |
| V2.00   | Vector Network Analyzer: The hardware setup was optimized to increase the margin before<br>an overload condition is reported and to minimize the trace variation on transmission<br>measurements with high accuracy calibration. This resulted in changes to the internal<br>calibration data structures. As a consequence a self-alignment must be performed when<br>updating older firmware versions to V2.00 |
| V2.00   | FSH4View: Remote desktop display available without R&S <sup>®</sup> FSH-K40                                                                                                    |
| V2.00   | Optimized synthesizer setup table                                                                                                    |
| V1.60   | Activating the isotropic antenna in the MEAS menu will automatically open the transducer factor selection list.                                                                                                    |
| V1.60   | When switching between operating modes (e.g. Spectrum Analyzer -> Network Analyzer), the display now shows the target operating mode while the switch is in progress.                                                                                                    |
| V1.60   | User must now explicitly confirm when changing the date settings. Together with the new support for time zones this mechanism should help avoiding conflicts with timed option licenses.                                                                                                    |
| V1.60   | Remote Control:<br>In manual operation the span is adjusted automatically when selecting narrow resolution<br>bandwidths. Via remote control the resolution bandwidth command was rejected if the span<br>settings didn't match. Starting with V1.60 the remote control behavior is equal to the behavior<br>in manual operation.                                                                               |
| V1.59   | LTE Constellation Display Show Allocations menu has been modified/improved                                                                                                    |
| V1.59   | Display of WCDMA composite EVM for instruments with serial numbers below 105000 with new frequency response alignment                                                                                                    |

## 3 Improvements

The following table lists the issues eliminated in V2.20:

| Version | Function                                                                             |
|---------|--------------------------------------------------------------------------------------|
| V2.20   | Receiver Mode and Channel Scan Measurement Application (R&S®FSH-K43):                |
|         | <ul> <li>– GPS coordinate display is now supported</li> </ul>                        |
|         | <ul> <li>Scan result display supports polygon line drawing</li> </ul>                |
|         | <ul> <li>Ext. Ref. indicator is now supported</li> </ul>                             |
|         | <ul> <li>Improved compensation for level drift over temperature changes</li> </ul>   |
| V2.20   | Fixed a memory leak in Power Meter when using USB Power Sensor                       |
| V2.20   | FSH4View: Removed possible error message when adding a front page logo to the report |
| V2.20   | FSH4View: File conversion stores the previously selected file type                   |
| V2.20   | FSH4View: The capture date of the datasets is shown in the result summary page       |

The following table lists the issues already eliminated in earlier versions and indicates the version in which the issues were eliminated:

| Version | Function                                                                                                 |
|---------|----------------------------------------------------------------------------------------------------|
| V2.13   | Receiver Mode (R&S®FSH-K43): Improved measurement speed for Fixed Frequency mode when remote controlled. |
| V2.11   | Improved performance of LTE BTS scanner in R&S <sup>®</sup> FSH-K50E application                         |
| V2.11   | Improved performance of EV-DO BTS scanner in R&S <sup>®</sup> FSH-K47E application                       |
| V2.11   | cdma2000 & 1xEV-DO: The GPS trigger has been corrected to avoid displaying wrong PN offsets              |
| V2.10   | DTF: Tracking Generator attenuation is not taken into account in DTF measurement                         |
| V2.10   | DTF: Reflection measurement on port 2 doesn't work without prior calibration                             |
| V1.59   | For digital modulation measurements, the level adjust algorithm has been optimized                       |
| V1.59   | WCDMA customized channel table entries did not increment (this works now)                                |
| V1.59   | 1xEV-DO Measurements have been optimized with a known PN offset                                          |
| V1.59   | Spectral inversion in cdma2000 and 1xEV-DO spectrum overview displays (has been eliminated)              |
| V1.59   | DC offset in Digital Modulation spectrum overview displays (has been eliminated)                         |
| V1.59   | Display of Constellation Diagram in LTE has been optimized (speed up)                                    |
| V1.59   | LTE over-the-air performance has been improved                                                           |

### 4 Known Issues

The following table lists the known issues in V2.20:

#### Issues

In the TD-SCDMA application the measurement result for P-CCPCH Ec/lo is not correct, if a transducer is selected.

If Over-the-Air (OTA) measurements with the LTE applications are performed and a Cell ID of the BTS has been predefined, the resulting Cell ID is possibly detected wrongly and therefore not equal to the specified one. All other results related to the predefined Cell ID, including a possible "SYNC NOT FOUND" message in case the Cell ID is not present, are correct.

### 5 Modifications to the Documentation

The latest manual can be downloaded from the R&S FSH4/8 spectrum analyzer product web page under: <u>http://www.rohde-schwarz.com</u>. Select "DOWNLOADS" and "MANUALS".

# 6 Installation Information

### 6.1 General Information

- Firmware release V2.20 corresponds to FSH4View V2.20, which is available on the Rohde & Schwarz web page as a separate update package.
- Although older versions of FSH4View might be able to communicate with firmware release V2.20, an update of FSH4View is highly recommended, as older FSH4View versions might not support all functions included in the new firmware release.
- FSH4View V2.20 does not display the sweep window if the instrument is equipped with firmware release V1.01. It also does not preview datasets stored with firmware release V1.01. Newer firmware releases are supported in both cases.

### 6.2 Firmware Update

The firmware update file for the R&S FSH4/FSH8 is one file with the name FSH4\_V2\_20.EXE from the Rohde & Schwarz web page.

The installation can be done via SD-Card or via USB-Stick

#### 6.2.1 Preparing the Installation via SD-Card

In order to update the device after downloading the FSH4\_V2\_20.EXE installation file, an SD memory card is required, e.g. R&S HA-Z231 (1 GB), order # 1309.6217.00, or R&S HA-Z232 (2 GB), order # 1309.6223.00. Please make sure that your PC is equipped with an SD card reader.

#### Make a backup of datasets, screenshots and modified files

Before you start the firmware update, make sure that you created a backup with FSH4View of all datasets and screenshots which you previously stored on the instrument. The same holds true for all channel tables, standards, limit lines, transducer factors and cable models which you created or modified. The factory preset necessary to complete the firmware update procedure will otherwise erase or overwrite the files.

#### Preparing the installation files

- 1. Insert an SD card into the SD card reader and wait until Windows<sup>®</sup> has identified the SD card as a new volume (e.g. D:)
- 2. Copy FSH4\_V2\_20.EXE into the root directory of the SD card, e.g. D:\
Execute FSH4\_V2\_20.EXE. The self-extracting .ZIP file will be unpacked.

The SD card should now contain the following files: bootloader\_SA\_V2\_20.bin osimage\_SA\_V2\_20.bin updater\_SA\_V2\_20.bin splashscreen\_SA.bmp FSH4\_V2\_20.EXE

#### Note:

Please make sure that only one file of each type is present on the SD card. The update mechanism will reject the card if it detects two versions of the same file type (e.g. bootloader\_SA\_V1\_01 and bootloader\_SA\_V2\_20) in the root directory and abort the update later on.

#### Prepare the instrument

- 1. Switch the instrument OFF.
- 2. Connect the R&S FSH to AC mains via its power adapter.
  - Note:

The instrument firmware will refuse to perform the update if the instrument runs on battery.

- 3. Insert the SD card into the SD card slot at the right side of the instrument.
- 4. Continue with "Performing the Firmware Update on the Instrument" in Section 1.2.3

# 6.2.2 Preparing the installation via USB (instruments with serial numbers above 105000)

In order to update the device after downloading the FSH4\_V2\_20.EXE installation file, a USB stick is required.

#### Make a backup of datasets, screenshots and modified files.

Before you start the firmware update, make sure that you created a backup with FSH4View of all datasets and screenshots which you previously stored on the instrument. The same holds true for all channel tables, standards, limit lines, transducer factors and cable models which you created or modified. The factory preset necessary to complete the firmware update procedure will otherwise erase or overwrite the files.

#### Preparing the installation files

- 1. Insert a USB stick into the USB slot and wait until windows has identified the USB stick as a new volume (e.g. D:)
- Copy FSH4\_V2\_20.EXE into the root directory of the USB stick, e.g. D:\

Execute FSH4\_V2\_20.EXE. The self-extracting .ZIP file will be unpacked.

The SD card should now contain the following files: bootloader\_SA\_V2\_20.bin osimage\_SA\_V2\_20.bin updater\_SA\_V2\_20.bin splashscreen\_SA.bmp FSH4\_V2\_20.EXE

#### Note:

Please make sure that only one file of each type is present on the SD card. The update mechanism will reject the card if it detects two versions of the same file type (e.g. bootloader\_SA\_V1\_01 and bootloader\_SA\_V2\_20) in the root directory and abort the update later on.

#### Prepare the instrument

- 1. Switch the instrument OFF.
- 2. Insert the USB stick into the USB slot of the instrument.

#### 6.2.3 Performing the Firmware Update on the Instrument

The firmware update process is performed by the following steps:

1. Press the keys PRESET and 8 on the numeric keypad simultaneously.

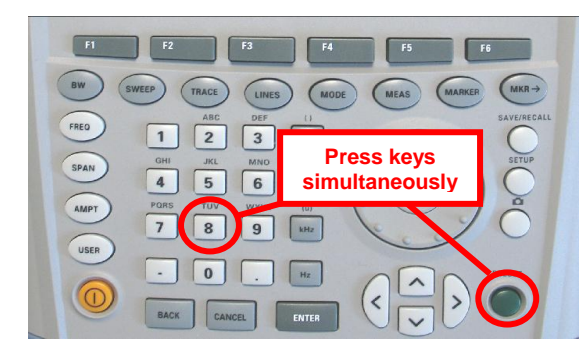

2. Switch the instrument on and keep PRESET and 8 pressed for at least 5 seconds after the startup screen has appeared on the screen.

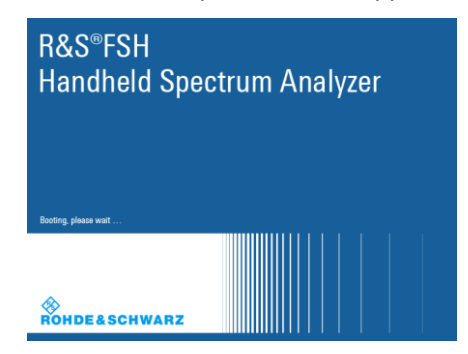

3. Release the keys PRESET and 8.

The FSH will continue its boot process and after a couple of seconds the following information will appear on the screen:

#### Instrument Firmware Update

Searching for firmware update (updater\_\*.bin) ....Found \USB\updater \_SA\_V2\_20.bin

...OK Checking updater\_SA\_V2\_20.bin: ... OK

> Update instrument to software version V2.20 Press [ENTER] to update the firmware. Press [CANCEL] to abort firmware updating.

#### Note:

If the AC mains connection is missing at the start of the firmware update process, the following message will appear at the bottom of the screen in step 3:

Instrument not powered by the power adapter. Please connect power adapter. Press [ENTER] to retry. Press [CANCEL] to abort firmware updating.

In this case check the power supply connection. Continue the update process with step 4.

4. Press ENTER to start the firmware update process.

The instrument will perform the firmware update. This will take about 5 minutes. The progress of the update will be displayed in a sequence of messages on the screen.

#### Warning:

Do not switch the instrument off during the update process in order to avoid data corruption of the internal flash memory!

 As soon as the firmware update is completed, the R&S FSH will display the following message at the bottom of the screen:

> Firmware updating is successfully completed. Please switch off the instrument.

Switch the instrument off and on again. The FSH will boot with the new firmware version.

 After the boot process is completed, press SETUP – INSTRUMENT SETUP. Select "RESET TO FACTORY SETTINGS" by moving the cursor down the list with the cursor keys or the rotary knob. Confirm the selection with ENTER, and reconfirm with YES when prompted.

Please be patient: the subsequent reset and reboot process will take about a minute to complete.

#### Note:

Restoring the factory settings is necessary to update the pre-installed channel tables, cable models and transducer factors. If this step is omitted, bug fixes and updates to these pre-installed files will not be installed.

7. For instrument models .14, .18, .24 and .28 perform a self alignment according to chapter 1.2.4, if the instrument was equipped with firmware version 1.10 or below.

#### 6.2.4 Performing the Self Alignment on the Instrument

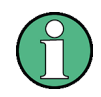

This section is relevant for R&S FSH4.14, R&S FSH8.18, R&S FSH4.24 and R&S FSH8.28 when being updated from firmware versions below V2.00.

In Network operating mode the instrument models R&S FSH4.14, R&S FSH8.18, R&S FSH4.24 and R&S FSH8.28 support a default set of calibration data, the so-called factory calibration. This dataset is used whenever the instrument displays "fcal" in the title bar.

Instruments equipped with firmware versions below V2.00 need an update of this dataset, as V2.20 uses improved algorithms which need more data in order to obtain optimum results.

The self alignment procedure requires a calibration standard R&S FSH-Z28 (order # 1300.7810.03), which is suitable for R&S FSH8 and R&S FSH4 instruments, or at least a calibration standard R&S FSH-Z29 (order # 1300.7510.03) for R&S FSH4 instruments. In addition a RF cable with two N connectors is required in order to provide a through connection between measurement port 1 and port 2.

The self alignment is performed by the following steps:

- 1. Switch the instrument on
- Select Network operation by pressing MODE NETWORK.
- 3. Make sure that the instrument runs for at least 30 minutes at room temperature.
- Press the keys SETUP INSTRUMENT SETUP. Place the cursor on the menu entry "Self Alignment" by scrolling the menu bar down with the rotary knob and press ENTER.

The instrument will prompt you to confirm that the factory calibration data will be overwritten.

5. Press softkey YES.

The self alignment procedure will start and prompt you to connect the calibration standards and the through connection to port 1 and 2 in the sequence.

- 6. Follow the instructions until the instrument reports "Self Alignment Done!".
- 7. Press softkey EXIT to return to the measurement screen.

## 6.3 Installing Firmware Options

### 6.3.1 Enabling Options by Entering Option Key Codes

This section can be skipped if the option keys were already entered once. Option keys are not affected by a firmware update.

To activate application software packages, you must enter a license key for validation. The license key is in the device certificate or delivered as a part of the software package. The process is performed in the following steps:

- 1. Press the SETUP key.
- 2. Press the softkey INSTALLED OPTIONS.
- Use the rotary knob or the cursor keys to select the INSTALL OPTION... menu item and confirm the entry with the ENTER key.
- Enter the key code (32 digit number) for the option with the numeric keys and confirm with the ENTER key.

If the correct key code is entered, the R&S FSH displays "Installation successful", and the option is marked as "Installed" in the option list (example: Remote Control (K40)).

If an invalid key code is entered, the R&S FSH displays "Invalid key code!". The correct key code can then be entered.

|                             | Installed | Options     |                      |      |
|-----------------------------|-----------|-------------|----------------------|------|
| Option Administration       |           |             |                      |      |
| Install Option              |           |             |                      |      |
| Option Installation Status  |           |             |                      |      |
| Remote Control (K40)        | No        | t Installed |                      |      |
| Distance to Fault (K41)     | No        | t Installed |                      |      |
| Vector Network Analysis (K4 | 2) No     | t Installed |                      |      |
|                             |           |             |                      |      |
| Measure Instrument          |           | HW/SW       | Installed<br>Ontions | Exit |

| Installed Options                 |               |                      |      |  |  |  |
|-----------------------------------|---------------|----------------------|------|--|--|--|
| Option Administration             |               |                      |      |  |  |  |
| Install Option                    |               |                      |      |  |  |  |
| Option Installation Status        |               |                      |      |  |  |  |
| Remote Control (K40)              | Installed     |                      |      |  |  |  |
| Distance to Fault (K41)           | Not Installed |                      |      |  |  |  |
| Vector Network Analysis (K42)     | Not Installed |                      |      |  |  |  |
|                                   |               |                      |      |  |  |  |
| Installation successfull!         |               |                      |      |  |  |  |
| Measure Instrument<br>Setup Setup | HW/SW<br>Info | Installed<br>Options | Exit |  |  |  |

## 6.3.2 Enabling Options via the R&S License Manager

This feature is only available starting with firmware version V1.40 and higher.

Prerequisite: Your PC must be connected via Ethernet to the instrument and to the internet.

1. Open your browser and type in the IP address of your instrument.

|                     |                                                                                                    |                                                                                                    | GLORIS Slokal Rohde & Schwa                                                                                                    | arz    |
|---------------------|----------------------------------------------------------------------------------------------------|----------------------------------------------------------------------------------------------------|----------------------------------------------------------------------------------------------------|--------|
|                     |                                                                                                    |                                                                                                    | Login Feedback General Inform                                                                                                    | nation |
| ROHDE&SCHWARZ       |                                                                                                    |                                                                                                    |                                                                                                    |        |
| R&S License Manager | R&S License Manager                                                                                      |                                                                                                    |                                                                                                    |        |
| back                | Connected Device                                                                                         |                                                                                                    |                                                                                                    |        |
|                     | FSH4<br>FSH4<br>Version: V1.40                                                                           | Device ID:<br>IP Address:<br>Host Name:                                                                                                    | 1309.6000K24-900204-nK<br>172.17.75.1<br>localhost                                                                                                    |        |
|                     | What do you want to                                                                                      | do?                                                                                                    |                                                                                                    |        |
|                     | <ul> <li>Install Registered Licens</li> <li>Register Licenses, Instal</li> <li>Reboot Device </li> </ul> | icenses, Install License Keys and<br>icenses, Install License Keys and<br>to registered for a<br>hat device.<br>all License Keys and<br>ally register the licen<br>ill be requested to e | e Licenses<br>LActivate Licenses<br>ense Keys and Activate Licenses:<br>particular Rohde & Schwarz device, before the functions enabled by<br>rd Activate Licenses" to register such licenses. The R&S License<br>nses and install registered license keys on your device, which<br>enter the <u>un</u> -registered license keys and to select the Device ID of the<br>enter the <u>un</u> -registered license keys and to select the Device ID of the |        |

- 2. Select "License Manager" > "Manage Licenses".
- 3. Choose "Register Licenses, Install License Keys and Activate Licenses" and follow the instructions.

# 7 Customer Support

#### Technical support - where and when you need it

For quick, expert help with any Rohde & Schwarz equipment, contact one of our Customer Support Centers. A team of highly qualified engineers provides telephone support and will work with you to find a solution to your query on any aspect of the operation, programming or applications of Rohde & Schwarz equipment.

#### Up-to-date information and upgrades

To keep your instrument up-to-date and to be informed about new application notes related to your instrument, please send an e-mail to the Customer Support Center stating your instrument and your wish.

We will take care that you will get the right information.

| Europe, Africa, Middle East | Phone +49 89 4129 12345                                                         |
|-----------------------------|---------------------------------------------------------------------------------|
|                             | customersupport@rohde-schwarz.com                                               |
| North America               | Phone 1-888-TEST-RSA (1-888-837-8772)<br>customer.support@rsa.rohde-schwarz.com |
| Latin America               | Phone +1-410-910-7988<br>customersupport.la@rohde-schwarz.com                   |
| Asia/ Pacific               | Phone +65 65 13 04 88<br>customersupport.asia@rohde-schwarz.com                 |

# Release Notes

Revision: 01

# R&S<sup>®</sup>FSH13/FSH20 Handheld Spectrum Analyzer

## Firmware Release 2.14

These Release Notes describe the following models and options of the R&S<sup>®</sup>Handheld Spectrum Analyzer:

- R&S<sup>®</sup>Handheld Spectrum Analyzer FSH13, order no. 1314.2000.13<sup>1)</sup>
- R&S<sup>®</sup>Handheld Spectrum Analyzer FSH20, order no. 1314.2000.20<sup>1)</sup>

#### New features in V2.14:

• Support for R&S®FSH13 and R&S®FSH20

#### New features in FSH4View Software Version V2.14

Support for R&S®FSH13 and R&S®FSH20

Important notes:

<sup>1)</sup> Firmware V2.14 is released for R&S®FSH13 and R&S®FSH20 only, not for R&S®FSH4 and R&S®FSH8. For R&S®FSH4 and R&S®FSH8 firmware V2.20 should be used.

# Table of Contents

| 1     | New Functions                                                                       |
|-------|-------------------------------------------------------------------------------------|
| 2     | Modified Functions5                                                                 |
| 3     | Improvements 6                                                                      |
| 4     | Known Issues7                                                                       |
| 5     | Modifications to the Documentation 8                                                |
| 6     | Installation Information9                                                           |
| 6.1   | General Information9                                                                |
| 6.2   | Firmware Update9                                                                    |
| 6.2.1 | Preparing the Installation via SD-Card9                                             |
| 6.2.2 | Preparing the installation via USB (instruments with serial numbers above 105000)10 |
| 6.2.3 | Performing the Firmware Update on the Instrument11                                  |
| 6.2.4 | Performing the Self Alignment on the Instrument13                                   |
| 6.3   | Installing Firmware Options14                                                       |
| 6.3.1 | Enabling Options by Entering Option Key Codes14                                     |
| 6.3.2 | Enabling Options via the R&S License Manager15                                      |
| 7     | Customer Support 16                                                                 |

# **1** New Functions

The following table lists the new functions in V2.14:

| Version | Function                                      |
|---------|-----------------------------------------------|
| V2.14   | Support for R&S®FSH13 and R&S®FSH20           |
| V2.14   | FSH4View: Support for R&S®FSH13 and R&S®FSH20 |

The following table lists modifications, which were introduced in earlier versions, and indicates the version in which the modification was introduced:

| Version | Function                                                                                                    |
|---------|----------------------------------------------------------------------------------------------------|
| V2.11   | GSM/EDGE Measurement Application (R&S®FSH-K10)                                                                                |
| V2.11   | Occupied bandwidth measurements in all digital modulation applications                                                        |
| V2.11   | Trace mode settings (min/max/avg) in spectrum overview and scanner displays in all digital modulation applications            |
| V2.11   | Ec/Io measurements in 3GPP WCDMA (R&S®FSH-K44E) scrambling codes display                                                      |
| V2.11   | FSH4View: Support of 3GPP GSM/EDGE (R&S®FSH-K10) application                                                                  |
| V2.10   | 3GPP TD-SCDMA BTS power and P-CCPCH EVM measurement application (R&S®FSH-K48)                                                 |
| V2.10   | Measurement Wizard                                                                                                    |
| V2.10   | SCPI command to create limit lines                                                                                            |
| V2.10   | Network Analyzer: site name folder for measurement results is supported                                                       |
| V2.10   | FSH4View: Command line support to convert .set files into .csv files                                                          |
| V2.00   | Receiver mode and channel scan measurement application (R&S®FSH-K43) available, including remote control commands.            |
| V2.00   | Support of new power sensors R&S®NRP-Z211 and R&S®NRP-Z221                                                                    |
| V2.00   | Instrument protection with personalized PIN Code                                                                              |
| V2.00   | Spectrum Analyzer: Trace color changes on limit line violation                                                                |
| V2.00   | Beep on fail and overload                                                                                                    |
| V2.00   | FSH4View: Support for Limits Screen for R&S®FSH-K50/K44                                                                       |
|         | FSH4View: Support for Signal Overview display for R&S®FSH-K50/K47                                                             |
|         | FSH4View: Support for Isotropic Antenna display for R&S®FSH-K50                                                               |
|         | FSH4View: Support for Constellation display for R&S®FSH-K50                                                                   |
|         | FSH4View: Support for Channel selection for R&S®FSH-K44                                                                       |
| V1.60   | Spectrum Analyzer: faster sweep time with narrow resolution bandwidth due to use of FFT filters                               |
| V1.60   | Network Analyzer: trace mathematics available                                                                                 |
| V1.60   | Support for different time zones. This new function should be used to adapt time and date to the local geographic conditions. |
| V1.60   | A file rename function was added to the file manager.                                                                         |
| V1.60   | Remote Control: new data collection query and control commands for the isotropic antenna                                      |
| V1.60   | FSH4View: Remote Instrument Desktop available                                                                                 |
| V1.60   | FSH4View: Report Generator for stored measurement results (datasets) available                                                |

# 2 Modified Functions

The following table lists the functions modified in V2.14:

None

г

The following table lists modifications, which were introduced in earlier versions, and indicates the version in which the modification was introduced:

| Version | Function                                                                                                    |
|---------|----------------------------------------------------------------------------------------------------|
| V2.13   | <ul> <li>Receiver Mode (R&amp;S®FSH-K43):</li> <li>SCPI command SENS:FREQ:CENT supports synchronization with measurement via *OPC / *OPC? / *WAI command</li> <li>SCPI command TRAC:DATA? supports error handling for invalid result (returns 199.99 if result is queried when the measurement is not complete).</li> </ul>                                                                                     |
| V2.11   | Digital Modulation Applications: In the Spectrum Overview and Scanner Displays of the digital modulation applications, it is possible to apply TRACE mode settings                                                                                                    |
| V2.10   | FFT sweep now supports larger spans with narrow RBW                                                                                                    |
| V2.10   | Network Analyzer: manual sweep time entry is enabled again                                                                                                    |
| V2.10   | DTF: Change behavior upon cable model load                                                                                                    |
| V2.10   | DTF: Warning instead of changing center frequency on cable model load                                                                                                    |
| V2.00   | Vector Network Analyzer: The hardware setup was optimized to increase the margin before<br>an overload condition is reported and to minimize the trace variation on transmission<br>measurements with high accuracy calibration. This resulted in changes to the internal<br>calibration data structures. As a consequence a self-alignment must be performed when<br>updating older firmware versions to V2.00 |
| V2.00   | FSH4View: Remote desktop display available without R&S <sup>®</sup> FSH-K40                                                                                                    |
| V2.00   | Optimized synthesizer setup table                                                                                                    |
| V1.60   | Activating the isotropic antenna in the MEAS menu will automatically open the transducer factor selection list.                                                                                                    |
| V1.60   | When switching between operating modes (e.g. Spectrum Analyzer -> Network Analyzer), the display now shows the target operating mode while the switch is in progress.                                                                                                    |
| V1.60   | User must now explicitly confirm when changing the date settings. Together with the new support for time zones this mechanism should help avoiding conflicts with timed option licenses.                                                                                                    |
| V1.60   | Remote Control:<br>In manual operation the span is adjusted automatically when selecting narrow resolution<br>bandwidths. Via remote control the resolution bandwidth command was rejected if the span<br>settings didn't match. Starting with V1.60 the remote control behavior is equal to the behavior<br>in manual operation.                                                                               |
| V1.59   | LTE Constellation Display Show Allocations menu has been modified/improved                                                                                                    |
| V1.59   | Display of WCDMA composite EVM for instruments with serial numbers below 105000 with new frequency response alignment                                                                                                    |

# 3 Improvements

The following table lists the issues eliminated in V2.14:

None

The following table lists the issues already eliminated in earlier versions and indicates the version in which the issues were eliminated:

| Version | Function                                                                                                 |
|---------|----------------------------------------------------------------------------------------------------|
| V2.13   | Receiver Mode (R&S®FSH-K43): Improved measurement speed for Fixed Frequency mode when remote controlled. |
| V2.11   | Improved performance of LTE BTS scanner in R&S <sup>®</sup> FSH-K50E application                         |
| V2.11   | Improved performance of EV-DO BTS scanner in R&S <sup>®</sup> FSH-K47E application                       |
| V2.11   | cdma2000 & 1xEV-DO: The GPS trigger has been corrected to avoid displaying wrong PN offsets              |
| V2.10   | DTF: Tracking Generator attenuation is not taken into account in DTF measurement                         |
| V2.10   | DTF: Reflection measurement on port 2 doesn't work without prior calibration                             |
| V1.59   | For digital modulation measurements, the level adjust algorithm has been optimized                       |
| V1.59   | WCDMA customized channel table entries did not increment (this works now)                                |
| V1.59   | 1xEV-DO Measurements have been optimized with a known PN offset                                          |
| V1.59   | Spectral inversion in cdma2000 and 1xEV-DO spectrum overview displays (has been eliminated)              |
| V1.59   | DC offset in Digital Modulation spectrum overview displays (has been eliminated)                         |
| V1.59   | Display of Constellation Diagram in LTE has been optimized (speed up)                                    |
| V1.59   | LTE over-the-air performance has been improved                                                           |

## 4 Known Issues

The following table lists the known issues in V2.14:

#### Issues

In WCDMA, if the scrambling code is entered manually, a new sweep has to be performed always to make the changes valid. To overcome this "Scrambling Code Auto" should be used.

# 5 Modifications to the Documentation

The latest manual can be downloaded from the R&S FSH4/8 spectrum analyzer product web page under: <u>http://www.rohde-schwarz.com</u>. Select "DOWNLOADS" and "MANUALS".

# 6 Installation Information

## 6.1 General Information

- Firmware release V2.14 corresponds to FSH4View V2.14, which is available on the Rohde & Schwarz web page as a separate update package.
- Although older versions of FSH4View might be able to communicate with firmware release V2.14, an update of FSH4View is highly recommended, as older FSH4View versions might not support all functions included in the new firmware release.
- FSH4View V2.14 does not display the sweep window if the instrument is equipped with firmware release V1.01. It also does not preview datasets stored with firmware release V1.01. Newer firmware releases are supported in both cases.

## 6.2 Firmware Update

The firmware update file for the R&S FSH4/FSH8 is one file with the name FSH4\_V2\_14.EXE from the Rohde & Schwarz web page.

The installation can be done via SD-Card or via USB-Stick

### 6.2.1 Preparing the Installation via SD-Card

In order to update the device after downloading the FSH4\_V2\_14.EXE installation file, an SD memory card is required, e.g. R&S HA-Z231 (1 GB), order # 1309.6217.00, or R&S HA-Z232 (2 GB), order # 1309.6223.00. Please make sure that your PC is equipped with an SD card reader.

#### Make a backup of datasets, screenshots and modified files

Before you start the firmware update, make sure that you created a backup with FSH4View of all datasets and screenshots which you previously stored on the instrument. The same holds true for all channel tables, standards, limit lines, transducer factors and cable models which you created or modified. The factory preset necessary to complete the firmware update procedure will otherwise erase or overwrite the files.

#### Preparing the installation files

- 1. Insert an SD card into the SD card reader and wait until Windows<sup>®</sup> has identified the SD card as a new volume (e.g. D:)
- 2. Copy FSH4\_V2\_14.EXE into the root directory of the SD card, e.g. D:\

Execute FSH4\_V2\_14.EXE. The self-extracting .ZIP file will be unpacked.

The SD card should now contain the following files: bootloader\_SA\_V2\_14.bin osimage\_SA\_V2\_14.bin updater\_SA\_V2\_14.bin splashscreen\_SA.bmp FSH4\_V2\_14.EXE

#### Note:

Please make sure that only one file of each type is present on the SD card. The update mechanism will reject the card if it detects two versions of the same file type (e.g. bootloader\_SA\_V1\_01 and bootloader\_SA\_V2\_14) in the root directory and abort the update later on.

#### Prepare the instrument

- 1. Switch the instrument OFF.
- 2. Connect the R&S FSH to AC mains via its power adapter.
  - Note:

The instrument firmware will refuse to perform the update if the instrument runs on battery.

- 3. Insert the SD card into the SD card slot at the right side of the instrument.
- 4. Continue with "Performing the Firmware Update on the Instrument" in Section **Error! Reference source not found.**

## 6.2.2 Preparing the installation via USB (instruments with serial numbers above 105000)

In order to update the device after downloading the FSH4\_V2\_14.EXE installation file, a USB stick is required.

#### Make a backup of datasets, screenshots and modified files.

Before you start the firmware update, make sure that you created a backup with FSH4View of all datasets and screenshots which you previously stored on the instrument. The same holds true for all channel tables, standards, limit lines, transducer factors and cable models which you created or modified. The factory preset necessary to complete the firmware update procedure will otherwise erase or overwrite the files.

#### Preparing the installation files

- 1. Insert a USB stick into the USB slot and wait until windows has identified the USB stick as a new volume (e.g. D:)
- 2. Copy FSH4\_V2\_14.EXE into the root directory of the USB stick, e.g. D:\

Execute FSH4\_V2\_14.EXE. The self-extracting .ZIP file will be unpacked.

The SD card should now contain the following files: bootloader\_SA\_V2\_14.bin osimage\_SA\_V2\_14.bin updater\_SA\_V2\_14.bin splashscreen\_SA.bmp FSH4\_V2\_14.EXE

#### Note:

Please make sure that only one file of each type is present on the SD card. The update mechanism will reject the card if it detects two versions of the same file type (e.g. bootloader\_SA\_V1\_01 and bootloader\_SA\_V2\_14) in the root directory and abort the update later on.

#### Prepare the instrument

- 1. Switch the instrument OFF.
- 2. Insert the USB stick into the USB slot of the instrument.

#### 6.2.3 Performing the Firmware Update on the Instrument

The firmware update process is performed by the following steps:

1. Press the keys PRESET and 8 on the numeric keypad simultaneously.

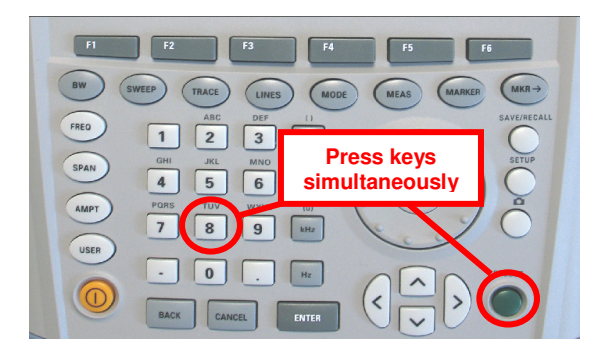

2. Switch the instrument on and keep PRESET and 8 pressed for at least 5 seconds after the startup screen has appeared on the screen.

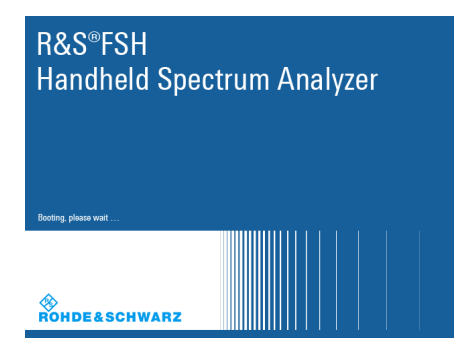

3. Release the keys PRESET and 8.

The FSH will continue its boot process and after a couple of seconds the following information will appear on the screen:

#### Instrument Firmware Update

Searching for firmware update (updater\_\*.bin) ....Found \USB\updater \_SA\_V2\_14.bin

...OK Checking updater\_SA\_V2\_14.bin: ... OK

> Update instrument to software version V2.14 Press [ENTER] to update the firmware. Press [CANCEL] to abort firmware updating.

#### Note:

If the AC mains connection is missing at the start of the firmware update process, the following message will appear at the bottom of the screen in step 3:

Instrument not powered by the power adapter. Please connect power adapter. Press [ENTER] to retry. Press [CANCEL] to abort firmware updating.

In this case check the power supply connection. Continue the update process with step 4.

4. Press ENTER to start the firmware update process.

The instrument will perform the firmware update. This will take about 5 minutes. The progress of the update will be displayed in a sequence of messages on the screen.

#### Warning:

Do not switch the instrument off during the update process in order to avoid data corruption of the internal flash memory!

 As soon as the firmware update is completed, the R&S FSH will display the following message at the bottom of the screen:

> Firmware updating is successfully completed. Please switch off the instrument.

Switch the instrument off and on again. The FSH will boot with the new firmware version.

 After the boot process is completed, press SETUP – INSTRUMENT SETUP. Select "RESET TO FACTORY SETTINGS" by moving the cursor down the list with the cursor keys or the rotary knob. Confirm the selection with ENTER, and reconfirm with YES when prompted.

Please be patient: the subsequent reset and reboot process will take about a minute to complete.

#### Note:

Restoring the factory settings is necessary to update the pre-installed channel tables, cable models and transducer factors. If this step is omitted, bug fixes and updates to these pre-installed files will not be installed.

7. For instrument models .14, .18, .24 and .28 perform a self alignment according to chapter 1.2.4, if the instrument was equipped with firmware version 1.10 or below.

#### 6.2.4 Performing the Self Alignment on the Instrument

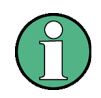

This section is relevant for R&S FSH4.14, R&S FSH8.18, R&S FSH4.24 and R&S FSH8.28 when being updated from firmware versions below V2.00.

In Network operating mode the instrument models R&S FSH4.14, R&S FSH8.18, R&S FSH4.24 and R&S FSH8.28 support a default set of calibration data, the so-called factory calibration. This dataset is used whenever the instrument displays "fcal" in the title bar.

Instruments equipped with firmware versions below V2.00 need an update of this dataset, as V2.14 uses improved algorithms which need more data in order to obtain optimum results.

The self alignment procedure requires a calibration standard R&S FSH-Z28 (order # 1300.7810.03), which is suitable for R&S FSH8 and R&S FSH4 instruments, or at least a calibration standard R&S FSH-Z29 (order # 1300.7510.03) for R&S FSH4 instruments. In addition a RF cable with two N connectors is required in order to provide a through connection between measurement port 1 and port 2.

The self alignment is performed by the following steps:

- 1. Switch the instrument on
- 2. Select Network operation by pressing MODE NETWORK.
- 3. Make sure that the instrument runs for at least 30 minutes at room temperature.
- Press the keys SETUP INSTRUMENT SETUP. Place the cursor on the menu entry "Self Alignment" by scrolling the menu bar down with the rotary knob and press ENTER.

The instrument will prompt you to confirm that the factory calibration data will be overwritten.

5. Press softkey YES.

The self alignment procedure will start and prompt you to connect the calibration standards and the through connection to port 1 and 2 in the sequence.

- 6. Follow the instructions until the instrument reports "Self Alignment Done!".
- 7. Press softkey EXIT to return to the measurement screen.

## 6.3 Installing Firmware Options

#### 6.3.1 Enabling Options by Entering Option Key Codes

This section can be skipped if the option keys were already entered once. Option keys are not affected by a firmware update.

To activate application software packages, you must enter a license key for validation. The license key is in the device certificate or delivered as a part of the software package. The process is performed in the following steps:

- 1. Press the SETUP key.
- 2. Press the softkey INSTALLED OPTIONS.
- Use the rotary knob or the cursor keys to select the INSTALL OPTION... menu item and confirm the entry with the ENTER key.
- Enter the key code (32 digit number) for the option with the numeric keys and confirm with the ENTER key.

If the correct key code is entered, the R&S FSH displays "Installation successful", and the option is marked as "Installed" in the option list (example: Remote Control (K40)).

If an invalid key code is entered, the R&S FSH displays "Invalid key code!". The correct key code can then be entered.

| Installed Options |                 |         |             |           |      |  |
|-------------------|-----------------|---------|-------------|-----------|------|--|
| Option Adminis    | stration        |         |             |           |      |  |
| Install Option    |                 |         |             |           |      |  |
| Option Installa   | tion Status     |         |             |           |      |  |
| Remote Cont       | rol (K40)       | No      | t Installed |           |      |  |
| Distance to F     | ault (K41)      | No      | t Installed |           |      |  |
| Vector Netwo      | ork Analysis (K | (42) No | t Installed |           |      |  |
|                   |                 |         |             |           |      |  |
| Measure           | Instrument      |         | HW/SW       | Installed | Exit |  |
| Setup             | Setup           |         | Info        | Uptions   |      |  |

|                              | Installed Options |           |      |
|------------------------------|-------------------|-----------|------|
| Option Administration        |                   |           |      |
| Install Option               |                   |           |      |
| Option Installation Status   |                   |           |      |
| Remote Control (K40)         | Installed         |           |      |
| Distance to Fault (K41)      | Not Installed     |           |      |
| Vector Network Analysis (K4) | 2) Not Installed  |           |      |
| Installation successfull!    |                   |           |      |
| Measure Instrument           | HW/SW             | Installed | Exit |

## 6.3.2 Enabling Options via the R&S License Manager

This feature is only available starting with firmware version V1.40 and higher.

Prerequisite: Your PC must be connected via Ethernet to the instrument and to the internet.

1. Open your browser and type in the IP address of your instrument.

|                     |                                                                                                    |                                                                                                    | GLORIS Global Rolide &Schwarz                                                                                                    |
|---------------------|----------------------------------------------------------------------------------------------------|----------------------------------------------------------------------------------------------------|----------------------------------------------------------------------------------------------------|
|                     |                                                                                                    |                                                                                                    | Login Feedback General Information                                                                                                    |
| ROHDE&SCHWARZ       |                                                                                                    |                                                                                                    |                                                                                                    |
| R&S License Manager | R&S License Manager                                                                                     |                                                                                                    |                                                                                                    |
| back                | Connected Device                                                                                        |                                                                                                    |                                                                                                    |
|                     | FSH4<br>FSH4<br>Version: V1.40                                                                          | Device ID:<br>IP Address:<br>Host Name:                                                                                                    | 1309.6000K24-900204-nK<br>172.17.75.1<br>localhost                                                                                                    |
|                     | What do you want to                                                                                     | do?                                                                                                    |                                                                                                    |
|                     | <ul> <li>Install Registered Licens</li> <li>Register Licenses, Insta</li> <li>Reboot Device </li> </ul> | icenses, Install License Keys and Activate II License Keys and IL License Keys and the registered for a hat device.<br>all License Keys and all License Keys and all License Keys and all License Keys and all License Keys and all Second Second | elicenses<br>Activate Licenses<br>ense Keys and Activate Licenses:<br>particular Rohde & Schwarz device, before the functions enabled by<br>d Activate Licenses* to register such licenses. The R&S License<br>uses and install registered license keys on your device, which<br>anter the <u>un</u> -registered license keys and to select the Device ID of the |

- 2. Select "License Manager" > "Manage Licenses".
- 3. Choose "Register Licenses, Install License Keys and Activate Licenses" and follow the instructions.

# 7 Customer Support

#### Technical support - where and when you need it

For quick, expert help with any Rohde & Schwarz equipment, contact one of our Customer Support Centers. A team of highly qualified engineers provides telephone support and will work with you to find a solution to your query on any aspect of the operation, programming or applications of Rohde & Schwarz equipment.

#### Up-to-date information and upgrades

To keep your instrument up-to-date and to be informed about new application notes related to your instrument, please send an e-mail to the Customer Support Center stating your instrument and your wish.

We will take care that you will get the right information.

| Europe, Africa, Middle East | Phone +49 89 4129 12345                                                         |
|-----------------------------|---------------------------------------------------------------------------------|
|                             | customersupport@rohde-schwarz.com                                               |
| North America               | Phone 1-888-TEST-RSA (1-888-837-8772)<br>customer.support@rsa.rohde-schwarz.com |
| Latin America               | Phone +1-410-910-7988                                                           |
|                             | customersupport.la@rohde-schwarz.com                                            |
| Asia/ Pacific               | Phone +65 65 13 04 88                                                           |
|                             | customersupport.asia@rohde-schwarz.com                                          |

# Release Notes

Revision: 01

# R&S<sup>®</sup>FSH4/FSH8 Handheld Spectrum Analyzer

## Firmware Release 2.12

These Release Notes describe the following models and options of the R&S<sup>®</sup>Handheld Spectrum Analyzer:

- R&S<sup>®</sup>Handheld Spectrum Analyzer FSH4, order no. 1309.6000.x4<sup>1)</sup>
- R&S<sup>®</sup>Handheld Spectrum Analyzer FSH8, order no. 1309.6000.x8<sup>1)</sup>

#### New features in V2.12:

- Support for Precision Frequency Reference option (R&S®FSH-Z114)
- Receiver Mode and Channel Scan Measurement Application (R&S®FSH-K43):
  - Limit lines
  - Polygon display
  - Support for the isotropic antenna (R&S®TS-EMF)

#### New features in FSH4View Software Version V2.12

• FSH4View: Support for Receiver Mode Application (R&S®FSH-K43)

Important notes:

<sup>1)</sup> After updating instrument models R&S<sup>®</sup>FSH4.14, R&S<sup>®</sup>FSH8.18, R&S<sup>®</sup>FSH4.24, R&S<sup>®</sup>FSH8.28 from firmware versions below V2.00, the self alignment function must be performed once as described in chapter 1.2.4.

# Table of Contents

| 1     | Installation Information                                                          | . 3 |
|-------|-----------------------------------------------------------------------------------|-----|
| 1.1   | General Information                                                               | 3   |
| 1.2   | Firmware Update                                                                   | 3   |
| 1.2.1 | Preparing the Installation via SD-Card                                            | 3   |
| 1.2.2 | Preparing the installation via USB (instruments with serial numbers above 105000) | 4   |
| 1.2.3 | Performing the Firmware Update on the Instrument                                  | 5   |
| 1.2.4 | Performing the Self Alignment on the Instrument                                   | 7   |
| 1.3   | Installing Firmware Options                                                       | 8   |
| 1.3.1 | Enabling Options by Entering Option Key Codes                                     | 8   |
| 1.3.2 | Enabling Options via the R&S License Manager                                      | 9   |
| 2     | New Functions                                                                     | 10  |
| 3     | Modified Functions                                                                | 12  |
| 4     | Improvements                                                                      | 13  |
| 5     | Known Issues                                                                      | 14  |
| 6     | Modifications to the Documentation                                                | 14  |
| 7     | Customer Support                                                                  | 15  |

# 1 Installation Information

## **1.1 General Information**

- Firmware release V2.12 corresponds to FSH4View V2.12, which is available on the Rohde & Schwarz web page as a separate update package.
- Although older versions of FSH4View might be able to communicate with firmware release V2.12, an update of FSH4View is highly recommended, as older FSH4View versions might not support all functions included in the new firmware release.
- FSH4View V2.12 does not display the sweep window if the instrument is equipped with firmware release V1.01. It also does not preview datasets stored with firmware release V1.01. Newer firmware releases are supported in both cases.

## 1.2 Firmware Update

The firmware update file for the R&SFSH4/FSH8 is one file with the name FSH4\_V2\_12.EXE from the Rohde & Schwarz web page.

The installation can be done via SD-Card or via USB-Stick

#### 1.2.1 Preparing the Installation via SD-Card

In order to update the device after downloading the FSH4\_V2\_12.EXE installation file, an SD memory card is required, e.g. R&S HA-Z231 (1 GB), order # 1309.6217.00, or R&S HA-Z232 (2 GB), order # 1309.6223.00. Please make sure that your PC is equipped with an SD card reader.

#### Make a backup of datasets, screenshots and modified files

Before you start the firmware update, make sure that you created a backup with FSH4View of all datasets and screenshots which you previously stored on the instrument. The same holds true for all channel tables, standards, limit lines, transducer factors and cable models which you created or modified. The factory preset necessary to complete the firmware update procedure will otherwise erase or overwrite the files.

#### Preparing the installation files

- 1. Insert an SD card into the SD card reader and wait until Windows<sup>®</sup> has identified the SD card as a new volume (e.g. D:)
- 2. Copy FSH4\_V2\_12.EXE into the root directory of the SD card, e.g. D:\

3. Execute FSH4\_V2\_12.EXE. The self-extracting .ZIP file will be unpacked.

The SD card should now contain the following files: bootloader\_SA\_V2\_12.bin osimage\_SA\_V2\_12.bin updater\_SA\_V2\_12.bin splashscreen\_SA.bmp FSH4\_V2\_12.EXE

#### Note:

Please make sure that only one file of each type is present on the SD card. The update mechanism will reject the card if it detects two versions of the same file type (e.g. bootloader\_SA\_V1\_01 and bootloader\_SA\_V2\_12) in the root directory and abort the update later on.

#### Prepare the instrument

- 1. Switch the instrument OFF.
- 2. Connect the R&S FSH to AC mains via its power adapter.
  - Note:

The instrument firmware will refuse to perform the update if the instrument runs on battery.

- 3. Insert the SD card into the SD card slot at the right side of the instrument.
- 4. Continue with "Performing the Firmware Update on the Instrument" in Section 1.2.3

## 1.2.2 Preparing the installation via USB (instruments with serial numbers above 105000)

In order to update the device after downloading the FSH4\_V2\_12.EXE installation file, a USB stick is required.

#### Make a backup of datasets, screenshots and modified files.

Before you start the firmware update, make sure that you created a backup with FSH4View of all datasets and screenshots which you previously stored on the instrument. The same holds true for all channel tables, standards, limit lines, transducer factors and cable models which you created or modified. The factory preset necessary to complete the firmware update procedure will otherwise erase or overwrite the files.

#### Preparing the installation files

- 1. Insert a USB stick into the USB slot and wait until windows has identified the USB stick as a new volume (e.g. D:)
- 2. Copy FSH4\_V2\_12.EXE into the root directory of the USB stick, e.g. D:\

3. Execute FSH4\_V2\_12.EXE. The self-extracting .ZIP file will be unpacked.

The SD card should now contain the following files: bootloader\_SA\_V2\_12.bin osimage\_SA\_V2\_12.bin updater\_SA\_V2\_12.bin splashscreen\_SA.bmp FSH4\_V2\_12.EXE

#### Note:

Please make sure that only one file of each type is present on the SD card. The update mechanism will reject the card if it detects two versions of the same file type (e.g. bootloader\_SA\_V1\_01 and bootloader\_SA\_V2\_12) in the root directory and abort the update later on.

#### Prepare the instrument

- 4. Switch the instrument OFF.
- 5. Insert the USB stick into the USB slot of the instrument.

### 1.2.3 Performing the Firmware Update on the Instrument

The firmware update process is performed by the following steps:

1. Press the keys PRESET and 8 on the numeric keypad simultaneously.

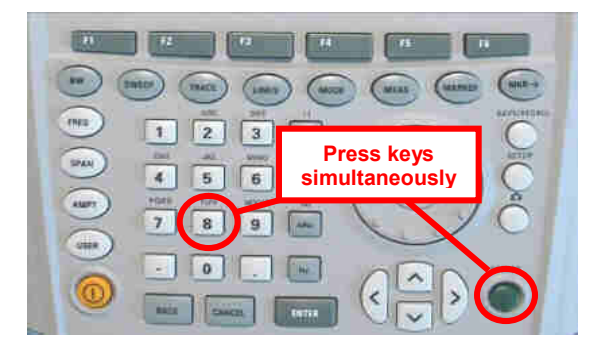

2. Switch the instrument on and keep PRESET and 8 pressed for at least 5 seconds after the startup screen has appeared on the screen.

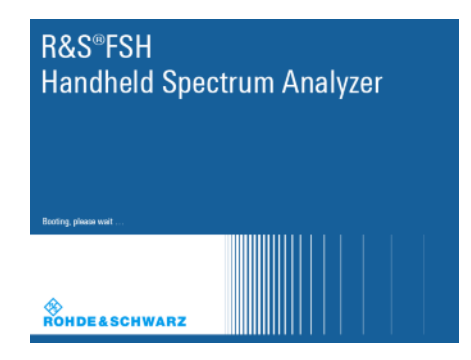

3. Release the keys PRESET and 8.

The FSH will continue its boot process and after a couple of seconds the following information will appear on the screen:

|                                          | Instrument Firmware Update              |
|------------------------------------------|-----------------------------------------|
| Searching for firmwareFound \USB\updater | update (updater_*.bin)<br>_SA_V2_12.bin |
| OK                                       |                                         |
| Checking updater_SA_                     | V2_12.bin: OK                           |

Update instrument to software version V2.12 Press [ENTER] to update the firmware. Press [CANCEL] to abort firmware updating.

#### Note:

If the AC mains connection is missing at the start of the firmware update process, the following message will appear at the bottom of the screen in step 3:

Instrument not powered by the power adapter. Please connect power adapter. Press [ENTER] to retry. Press [CANCEL] to abort firmware updating.

In this case check the power supply connection. Continue the update process with step 4.

4. Press ENTER to start the firmware update process.

The instrument will perform the firmware update. This will take about 5 minutes. The progress of the update will be displayed in a sequence of messages on the screen.

#### Warning:

Do not switch the instrument off during the update process in order to avoid data corruption of the internal flash memory!

As soon as the firmware update is completed, the R&S FSH will display the 5 following message at the bottom of the screen:

> Firmware updating is successfully completed. Please switch off the instrument.

Switch the instrument off and on again. The FSH will boot with the new firmware version.

6. After the boot process is completed, press SETUP - INSTRUMENT SETUP. Select "RESET TO FACTORY SETTINGS" by moving the cursor down the list with the cursor keys or the rotary knob. Confirm the selection with ENTER, and reconfirm with YES when prompted.

Please be patient: the subsequent reset and reboot process will take about a minute to complete.

#### Note:

Restoring the factory settings is necessary to update the pre-installed channel tables, cable models and transducer factors. If this step is omitted, bug fixes and updates to these pre-installed files will not be installed.

7. For instrument models .14, .18, .24 and .28 perform a self alignment according to chapter 1.2.4, if the instrument was equipped with firmware version 1.10 or below.

#### 1.2.4 Performing the Self Alignment on the Instrument

This section is relevant for R&S FSH4.14, R&S FSH8.18, R&S FSH4.24 and R&S FSH8.28 when being updated from firmware versions below V2.00.

In Network operating mode the instrument models R&S FSH4.14, R&S FSH8.18, R&S FSH4.24 and R&S FSH8.28 support a default set of calibration data, the so-called factory calibration. This dataset is used whenever the instrument displays "fcal" in the title bar.

Instruments equipped with firmware versions below V2.00 need an update of this dataset, as V2.12 uses improved algorithms which need more data in order to obtain optimum results.

The self alignment procedure requires a calibration standard R&S FSH-Z28 (order # 1300.7810.03), which is suitable for R&S FSH8 and R&S FSH4 instruments, or at least a calibration standard R&S FSH-Z29 (order # 1300.7510.03) for R&S FSH4 instruments. In addition a RF cable with two N connectors is required in order to provide a through connection between measurement port 1 and port 2.

The self alignment is performed by the following steps:

- 8. Switch the instrument on
- 9. Select Network operation by pressing MODE NETWORK.
- 10. Make sure that the instrument runs for at least 30 minutes at room temperature.
- 11. Press the keys SETUP INSTRUMENT SETUP. Place the cursor on the menu entry "Self Alignment" by scrolling the menu bar down with the rotary knob and press ENTER.

The instrument will prompt you to confirm that the factory calibration data will be overwritten.

12. Press softkey YES.

The self alignment procedure will start and prompt you to connect the calibration standards and the through connection to port 1 and 2 in the sequence.

- 13. Follow the instructions until the instrument reports "Self Alignment Done!".
- 14. Press softkey EXIT to return to the measurement screen.

## **1.3 Installing Firmware Options**

#### 1.3.1 Enabling Options by Entering Option Key Codes

This section can be skipped if the option keys were already entered once. Option keys are not affected by a firmware update.

To activate application software packages, you must enter a license key for validation. The license key is in the device certificate or delivered as a part of the software package. The process is performed in the following steps:

- Press the SETUP key.
- Press the softkey INSTALLED OPTIONS.
- Use the rotary knob or the cursor keys to select the INSTALL OPTION... menu item and confirm the entry with the ENTER key.
- Enter the key code (32 digit number) for the option with the numeric keys and confirm with the ENTER key.

| h                                 | nstalled Options |                      |      |
|-----------------------------------|------------------|----------------------|------|
| Option Administration             |                  |                      |      |
| Install Option                    |                  |                      |      |
| Option Installation Status        |                  |                      |      |
| Remote Control (K40)              | Not Installed    |                      |      |
| Distance to Fault (K41)           | Not Installed    |                      |      |
| Vector Network Analysis (K42)     | Not Installed    |                      |      |
|                                   |                  |                      |      |
| Measure Instrument<br>Setup Setup | HW/SW<br>Info    | Installed<br>Options | Exit |

If the correct key code is entered, the R&S FSH displays "Installation successful", and the option is marked as "Installed" in the option list (example: Remote Control (K40)).

If an invalid key code is entered, the R&S FSH displays "Invalid key code!". The correct key code can then be entered.

| Ir                                | nstalled Options |                      |      |
|-----------------------------------|------------------|----------------------|------|
| Option Administration             |                  |                      |      |
| Install Option                    |                  |                      |      |
| Option Installation Status        |                  |                      |      |
| Remote Control (K40)              | Installed        |                      |      |
| Distance to Fault (K41)           | Not Installed    |                      |      |
| Vector Network Analysis (K42)     | Not Installed    |                      |      |
|                                   |                  |                      |      |
| Installation successfull!         |                  |                      |      |
| Measure Instrument<br>Setun Setun | HW/SW            | Installed<br>Ontions | Exit |

#### 1.3.2 Enabling Options via the R&S License Manager

This feature is only available starting with firmware version V1.40 and higher.

Prerequisite: Your PC must be connected via Ethernet to the instrument and to the internet.

• Open your browser and type in the IP address of your instrument.

|                     |                                                                                                    |                                                                                                    | GLORIS Roboli Roboli Ro |
|---------------------|----------------------------------------------------------------------------------------------------|----------------------------------------------------------------------------------------------------|----------------------------------------------------------------------------------------------------|
| ♦                   |                                                                                                    |                                                                                                    | Login Feedback General Information                                                                                                    |
| ROHDE&SCHWARZ       |                                                                                                    |                                                                                                    |                                                                                                    |
| R&S License Manager | R&S License Manager                                                                                                    |                                                                                                    |                                                                                                    |
| back                | Connected Device                                                                                                    |                                                                                                    |                                                                                                    |
|                     | FSH4<br>FSH4<br>Version: V1.40                                                                                                    | Device ID:<br>IP Address:<br>Host Name:                                                                      | 1309.6000K24-900204-nK<br>172.17.75.1<br>localhost                                                                                                    |
|                     | What do you want to                                                                                                    | do?                                                                                                    |                                                                                                    |
|                     | <ul> <li>Install Registered Licens</li> <li>Register Licenses_Insta</li> <li>Reboot Device ●</li> <li>Help</li> <li>+ (1 + ) = (1 + ) (1 + ) (</li></ul> | te Keys and Activate<br>II License Keys and<br>icenses, Install Lice<br>t be registered for a<br>hat device. | LLicenses @<br>Activate Licenses @<br>ense Keys and Activate Licenses:<br>particular Rohde & Schwarz device, before the functions enabled by                                                                                                    |
|                     | Use "Register Licenses, Inst<br>Manager will then automatica<br>activates the licenses. You w<br>target device.                                                                                                    | all License Keys and<br>ally register the licen<br>vill be requested to e                                    | d Activate Licenses" to register such licenses. The R&S License<br>ses and install registered license keys on your device, which<br>inter the <u>up</u> -registered license keys and to select the Device ID of the                                                                                                    |

- Select "License Manager" > "Manage Licenses".
- Choose "Register Licenses, Install License Keys and Activate Licenses" and follow the instructions.

# 2 New Functions

The following table lists the new functions in V2.12:

| Version | Function                                                                                                    |
|---------|----------------------------------------------------------------------------------------------------|
| V2.12   | Support for Precision Frequency Reference option (R&S®FSH-Z114)                                                                                                    |
| V2.12   | <ul> <li>Receiver Mode and Channel Scan Measurement Application (R&amp;S®FSH-K43):</li> <li>Limit lines</li> <li>Polygon display</li> <li>Support for isotropic antenna (R&amp;S®TS-EMF)</li> </ul> |
| V2.12   | FSH4View: Support for Receiver Mode and Channel Scan Measurement Application (R&S®FSH-K43)                                                                                                    |

The following table lists modifications, which were introduced in earlier versions, and indicates the version in which the modification was introduced:

| Version | Function                                                                                                    |
|---------|----------------------------------------------------------------------------------------------------|
| V2.11   | GSM/EDGE Measurement Application (R&S®FSH-K10)                                                                                |
| V2.11   | Occupied bandwidth measurements in all digital modulation applications                                                        |
| V2.11   | Trace mode settings (min/max/avg) in spectrum overview and scanner displays in all digital modulation applications            |
| V2.11   | Ec/Io measurements in 3GPP WCDMA (R&S®FSH-K44E) scrambling codes display                                                      |
| V2.11   | FSH4View: Support of 3GPP GSM/EDGE (R&S®FSH-K10) application                                                                  |
| V2.10   | 3GPP TD-SCDMA BTS power and P-CCPCH EVM measurement application (R&S®FSH-K48)                                                 |
| V2.10   | Measurement Wizard                                                                                                    |
| V2.10   | SCPI command to create limit lines                                                                                            |
| V2.10   | Network Analyzer: site name folder for measurement results is supported                                                       |
| V2.10   | FSH4View: Command line support to convert .set files into .csv files                                                          |
| V2.00   | Receiver mode and channel scan measurement application (R&S®FSH-K43) available, including remote control commands.            |
| V2.00   | Support of new power sensors R&S®NRP-Z211 and R&S®NRP-Z221                                                                    |
| V2.00   | Instrument protection with personalized PIN Code                                                                              |
| V2.00   | Spectrum Analyzer: Trace color changes on limit line violation                                                                |
| V2.00   | Beep on fail and overload                                                                                                    |
| V2.00   | FSH4View: Support for Limits Screen for R&S®FSH-K50/K44                                                                       |
|         | FSH4View: Support for Signal Overview display for R&S®FSH-K50/K47                                                             |
|         | FSH4View: Support for Isotropic Antenna display for R&S®FSH-K50                                                               |
|         | FSH4View: Support for Constellation display for R&S®FSH-K50                                                                   |
|         | FSH4View: Support for Channel selection for R&S®FSH-K44                                                                       |
| V1.60   | Spectrum Analyzer: faster sweep time with narrow resolution bandwidth due to use of FFT filters                               |
| V1.60   | Network Analyzer: trace mathematics available                                                                                 |
| V1.60   | Support for different time zones. This new function should be used to adapt time and date to the local geographic conditions. |
| V1.60   | A file rename function was added to the file manager.                                                                         |
| V1.60   | Remote Control: new data collection query and control commands for the isotropic antenna                                      |
| V1.60   | FSH4View: Remote Instrument Desktop available                                                                                 |
| V1.60   | FSH4View: Report Generator for stored measurement results (datasets) available                                                |

Г

# **3 Modified Functions**

The following table lists the functions modified in V2.12:

| Version | Function                                                                  |
|---------|---------------------------------------------------------------------------|
| V2.12   | Receiver Mode: values below 9 kHz are now accepted as receiver frequency. |
| V2.12   | Added configuration files for GSM EDGE standard                           |
| V2.12   | Added and revised channel table files for digital standards               |

The following table lists modifications, which were introduced in earlier versions, and indicates the version in which the modification was introduced:

| Version | Function                                                                                                    |
|---------|----------------------------------------------------------------------------------------------------|
| V2.11   | Digital Modulation Applications: In the Spectrum Overview and Scanner Displays of the digital modulation applications, it is possible to apply TRACE mode settings                                                                                                    |
| V2.10   | FFT sweep now supports larger spans with narrow RBW                                                                                                    |
| V2.10   | Network Analyzer: manual sweep time entry is enabled again                                                                                                    |
| V2.10   | DTF: Change behavior upon cable model load                                                                                                    |
| V2.10   | DTF: Warning instead of changing center frequency on cable model load                                                                                                    |
| V2.00   | Vector Network Analyzer: The hardware setup was optimized to increase the margin before<br>an overload condition is reported and to minimize the trace variation on transmission<br>measurements with high accuracy calibration. This resulted in changes to the internal<br>calibration data structures. As a consequence a self-alignment must be performed when<br>updating older firmware versions to V2.00 |
| V2.00   | FSH4View: Remote desktop display available without R&S <sup>®</sup> FSH-K40                                                                                                    |
| V2.00   | Optimized synthesizer setup table                                                                                                    |
| V1.60   | Activating the isotropic antenna in the MEAS menu will automatically open the transducer factor selection list.                                                                                                    |
| V1.60   | When switching between operating modes (e.g. Spectrum Analyzer -> Network Analyzer), the display now shows the target operating mode while the switch is in progress.                                                                                                    |
| V1.60   | User must now explicitly confirm when changing the date settings. Together with the new support for time zones this mechanism should help avoiding conflicts with timed option licenses.                                                                                                    |
| V1.60   | Remote Control:<br>In manual operation the span is adjusted automatically when selecting narrow resolution<br>bandwidths. Via remote control the resolution bandwidth command was rejected if the span<br>settings didn't match. Starting with V1.60 the remote control behavior is equal to the behavior<br>in manual operation.                                                                               |
| V1.59   | LTE Constellation Display Show Allocations menu has been modified/improved                                                                                                    |
| V1.59   | Display of WCDMA composite EVM for instruments with serial numbers below 105000 with                                                                                                    |
|         | new frequency response alignment                                                                                                    |

## 4 Improvements

The following table lists the issues eliminated in V2.12:

| Version | Function                                                                           |  |
|---------|------------------------------------------------------------------------------------|--|
| V2.12   | Fixed a memory leak in Power Meter when using USB Power Sensor                     |  |
| V2.12   | Receiver Mode and Channel Scan Measurement Application (R&S®FSH-K43):              |  |
|         | GPS coordinate display is now supported                                            |  |
|         | Ext. Ref. indicator is now supported                                               |  |
|         | <ul> <li>Improved compensation for level drift over temperature changes</li> </ul> |  |

The following table lists the issues already eliminated in earlier versions and indicates the version in which the issues were eliminated:

| Version | Function                                                                                    |
|---------|---------------------------------------------------------------------------------------------|
| V2.11   | Improved performance of LTE BTS scanner in R&S <sup>®</sup> FSH-K50E application            |
| V2.11   | Improved performance of EV-DO BTS scanner in R&S <sup>®</sup> FSH-K47E application          |
| V2.11   | cdma2000 & 1xEV-DO: The GPS trigger has been corrected to avoid displaying wrong PN offsets |
| V2.10   | DTF: Tracking Generator attenuation is not taken into account in DTF measurement            |
| V2.10   | DTF: Reflection measurement on port 2 doesn't work without prior calibration                |
| V1.59   | For digital modulation measurements, the level adjust algorithm has been optimized          |
| V1.59   | WCDMA customized channel table entries did not increment (this works now)                   |
| V1.59   | 1xEV-DO Measurements have been optimized with a known PN offset                             |
| V1.59   | Spectral inversion in cdma2000 and 1xEV-DO spectrum overview displays (has been eliminated) |
| V1.59   | DC offset in Digital Modulation spectrum overview displays (has been eliminated)            |
| V1.59   | Display of Constellation Diagram in LTE has been optimized (speed up)                       |
| V1.59   | LTE over-the-air performance has been improved                                              |
### 5 Known Issues

The following table lists the known issues in V2.12:

#### Issues

When using Frequency Counter function in the Single Sweep mode, and using Precision Frequency Reference option (R&S®FSH-Z114), the Frequency Counter result always shows a value of zero. To overcome this, Continues Sweep mode should be used.

In WCDMA, if the scrambling code is entered manually, a new sweep has to be performed always to make the changes valid. To overcome this "Scrambling Code Auto" should be used.

## 6 Modifications to the Documentation

The latest manual can be downloaded from the R&S FSH4/8 spectrum analyzer product web page under: <u>http://www.rohde-schwarz.com</u>. Select "DOWNLOADS" and "MANUALS".

# 7 Customer Support

#### Technical support - where and when you need it

For quick, expert help with any Rohde & Schwarz equipment, contact one of our Customer Support Centers. A team of highly qualified engineers provides telephone support and will work with you to find a solution to your query on any aspect of the operation, programming or applications of Rohde & Schwarz equipment.

#### Up-to-date information and upgrades

To keep your instrument up-to-date and to be informed about new application notes related to your instrument, please send an e-mail to the Customer Support Center stating your instrument and your wish. We will take care that you will get the right information.

| Europe, Africa,<br>Middle East | Phone +49 89 4129 12345<br>customersupport@rohde-schwarz.com                    |
|--------------------------------|---------------------------------------------------------------------------------|
| North America                  | Phone 1-888-TEST-RSA (1-888-837-8772)<br>customer.support@rsa.rohde-schwarz.com |
| Latin America                  | Phone +1-410-910-7988<br>customersupport.la@rohde-schwarz.com                   |
| Asia/ Pacific                  | Phone +65 65 13 04 88<br>customersupport.asia@rohde-schwarz.com                 |

# Release Notes

Revision: 01

# R&S<sup>®</sup>FSH4/FSH8 Handheld Spectrum Analyzer

### Firmware Release 2.11

These Release Notes describe the following models and options of the R&S<sup>®</sup>Handheld Spectrum Analyzer:

- R&S<sup>®</sup>Handheld Spectrum Analyzer FSH4, order no. 1309.6000.x4<sup>1)</sup>
- R&S<sup>®</sup>Handheld Spectrum Analyzer FSH8, order no. 1309.6000.x8<sup>1)</sup>

#### New features in V2.11:

- GSM, EDGE Measurement Application (R&S®FSH-K10)
- Occupied Bandwidth Measurement in all Digital Modulation applications
- New Trace Mode settings in all Digital Modulation applications
- Added Ec/Io measurements in 3GPP WCDMA (R&S®FSH-K44) scrambling codes display

#### New features of FSH4View Software Version V2.11

• FSH4View: Support for 3GPP GSM/EDGE BTS Application (R&S®FSH-K10)

Important notes:

<sup>1)</sup> After updating instrument models R&S<sup>®</sup>FSH4.14, R&S<sup>®</sup>FSH8.18, R&S<sup>®</sup>FSH4.24, R&S<sup>®</sup>FSH8.28 from firmware versions below V2.00, the self alignment function must be performed once as described in chapter 1.2.4.

# Table of Contents

| 1     | Installation Information                                                          | 3 |
|-------|-----------------------------------------------------------------------------------|---|
| 1.1   | General Information                                                               | 3 |
| 1.2   | Firmware Update                                                                   | 3 |
| 1.2.1 | Preparing the Installation via SD-Card                                            | 3 |
| 1.2.2 | Preparing the installation via USB (instruments with serial numbers above 105000) | 4 |
| 1.2.3 | Performing the Firmware Update on the Instrument                                  | 5 |
| 1.2.4 | Performing the Self Alignment on the Instrument                                   | 7 |
| 1.3   | Installing Firmware Options                                                       | 8 |
| 1.3.1 | Enabling Options by Entering Option Key Codes                                     | 8 |
| 1.3.2 | Enabling Options via the R&S License Manager                                      | 9 |
| 2     | New Functions 1                                                                   | 0 |
| 3     | Modified Functions 1                                                              | 2 |
| 4     | Improvements 1                                                                    | 3 |
| 5     | Known Issues 1                                                                    | 4 |
| 6     | Modifications to the Documentation 1                                              | 4 |
| 7     | Customer Support 1                                                                | 5 |

## **1** Installation Information

### **1.1 General Information**

- Firmware release V2.11 corresponds to FSH4View V2.11, which is available on the Rohde & Schwarz web page as a separate update package.
- Although older versions of FSH4View might be able to communicate with firmware release V2.11, an update of FSH4View is highly recommended, as older FSH4View versions might not support all functions included in the new firmware release.
- FSH4View V2.11 does not display the sweep window if the instrument is equipped with firmware release V1.01. It also does not preview datasets stored with firmware release V1.01. Newer firmware releases are supported in both cases.

### 1.2 Firmware Update

The firmware update file for the R&S FSH4/FSH8 is one file with the name FSH4\_V2\_11.EXE from the Rohde & Schwarz web page.

The installation can be done via SD-Card or via USB-Stick

#### 1.2.1 Preparing the Installation via SD-Card

In order to update the device after downloading the FSH4\_V2\_11.EXE installation file, an SD memory card is required, e.g. R&S HA-Z231 (1 GB), order # 1309.6217.00, or R&S HA-Z232 (2 GB), order # 1309.6223.00. Please make sure that your PC is equipped with an SD card reader.

#### Make a backup of datasets, screenshots and modified files

Before you start the firmware update, make sure that you created a backup with FSH4View of all datasets and screenshots which you previously stored on the instrument. The same holds true for all channel tables, standards, limit lines, transducer factors and cable models which you created or modified. The factory preset necessary to complete the firmware update procedure will otherwise erase or overwrite the files.

#### Preparing the installation files

- 1. Insert an SD card into the SD card reader and wait until Windows<sup>®</sup> has identified the SD card as a new volume (e.g. D:)
- 2. Copy FSH4\_V2\_11.EXE into the root directory of the SD card, e.g. D:\

3. Execute FSH4\_V2\_11.EXE. The self-extracting .ZIP file will be unpacked.

The SD card should now contain the following files: bootloader\_SA\_V2\_11.bin osimage\_SA\_V2\_11.bin updater\_SA\_V2\_11.bin splashscreen\_SA.bmp FSH4\_V2\_11.EXE

#### Note:

Please make sure that only one file of each type is present on the SD card. The update mechanism will reject the card if it detects two versions of the same file type (e.g. bootloader\_SA\_V1\_01 and bootloader\_SA\_V2\_11) in the root directory and abort the update later on.

#### Prepare the instrument

- 1. Switch the instrument OFF.
- 2. Connect the R&S FSH to AC mains via its power adapter.
  - Note:

The instrument firmware will refuse to perform the update if the instrument runs on battery.

- 3. Insert the SD card into the SD card slot at the right side of the instrument.
- 4. Continue with "Performing the Firmware Update on the Instrument" in Section 1.2.3

### 1.2.2 Preparing the installation via USB (instruments with serial numbers above 105000)

In order to update the device after downloading the FSH4\_V2\_11.EXE installation file, a USB stick is required.

#### Make a backup of datasets, screenshots and modified files.

Before you start the firmware update, make sure that you created a backup with FSH4View of all datasets and screenshots which you previously stored on the instrument. The same holds true for all channel tables, standards, limit lines, transducer factors and cable models which you created or modified. The factory preset necessary to complete the firmware update procedure will otherwise erase or overwrite the files.

#### Preparing the installation files

- 1. Insert a USB stick into the USB slot and wait until windows has identified the USB stick as a new volume (e.g. D:)
- Copy FSH4\_V2\_11.EXE into the root directory of the USB stick, e.g. D:\

3. Execute FSH4\_V2\_11.EXE. The self-extracting .ZIP file will be unpacked.

The SD card should now contain the following files: bootloader\_SA\_V2\_11.bin osimage\_SA\_V2\_11.bin updater\_SA\_V2\_11.bin splashscreen\_SA.bmp FSH4\_V2\_11.EXE

#### Note:

Please make sure that only one file of each type is present on the SD card. The update mechanism will reject the card if it detects two versions of the same file type (e.g. bootloader\_SA\_V1\_01 and bootloader\_SA\_V2\_11) in the root directory and abort the update later on.

#### Prepare the instrument

- 4. Switch the instrument OFF.
- 5. Insert the USB stick into the USB slot of the instrument.

#### 1.2.3 Performing the Firmware Update on the Instrument

The firmware update process is performed by the following steps:

1. Press the keys PRESET and 8 on the numeric keypad simultaneously.

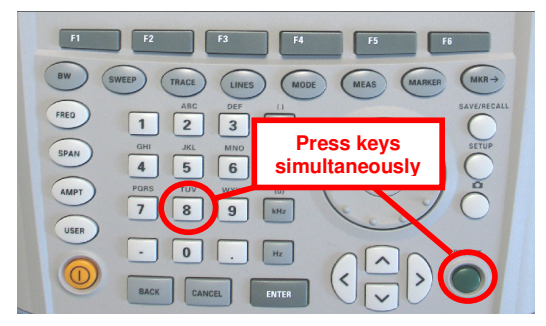

2. Switch the instrument on and keep PRESET and 8 pressed for at least 5 seconds after the startup screen has appeared on the screen.

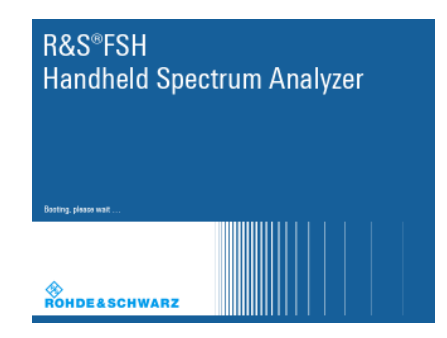

3. Release the keys PRESET and 8.

The FSH will continue its boot process and after a couple of seconds the following information will appear on the screen:

#### Instrument Firmware Update Searching for firmware update (updater\_\*.bin) ....Found \USB\updater \_SA\_V2\_11.bin ....OK Checking updater SA V2 11.bin: ... OK

Update instrument to software version V2.11 Press [ENTER] to update the firmware. Press [CANCEL] to abort firmware updating.

#### Note:

If the AC mains connection is missing at the start of the firmware update process, the following message will appear at the bottom of the screen in step 3:

Instrument not powered by the power adapter. Please connect power adapter. Press [ENTER] to retry. Press [CANCEL] to abort firmware updating.

In this case check the power supply connection. Continue the update process with step 4.

4. Press ENTER to start the firmware update process.

The instrument will perform the firmware update. This will take about 5 minutes. The progress of the update will be displayed in a sequence of messages on the screen.

#### Warning:

Do not switch the instrument off during the update process in order to avoid data corruption of the internal flash memory!

5. As soon as the firmware update is completed, the R&S FSH will display the following message at the bottom of the screen:

Firmware updating is successfully completed. Please switch off the instrument.

Switch the instrument off and on again. The FSH will boot with the new firmware version.

 After the boot process is completed, press SETUP – INSTRUMENT SETUP. Select "RESET TO FACTORY SETTINGS" by moving the cursor down the list with the cursor keys or the rotary knob. Confirm the selection with ENTER, and reconfirm with YES when prompted.

Please be patient: the subsequent reset and reboot process will take about a minute to complete.

#### Note:

Restoring the factory settings is necessary to update the pre-installed channel tables, cable models and transducer factors. If this step is omitted, bug fixes and updates to these pre-installed files will not be installed.

7. For instrument models .14, .18, .24 and .28 perform a self alignment according to chapter 1.2.4, if the instrument was equipped with firmware version 1.10 or below.

#### 1.2.4 Performing the Self Alignment on the Instrument

This section is relevant for R&S FSH4.14, R&S FSH8.18, R&S FSH4.24 and R&S FSH8.28 when being updated from firmware versions below V2.00.

In Network operating mode the instrument models R&S FSH4.14, R&S FSH8.18, R&S FSH4.24 and R&S FSH8.28 support a default set of calibration data, the so-called factory calibration. This dataset is used whenever the instrument displays "fcal" in the title bar.

Instruments equipped with firmware versions below V2.00 need an update of this dataset, as V2.11 uses improved algorithms which need more data in order to obtain optimum results.

The self alignment procedure requires a calibration standard R&S FSH-Z28 (order # 1300.7810.03), which is suitable for R&S FSH8 and R&S FSH4 instruments, or at least a calibration standard R&S FSH-Z29 (order # 1300.7510.03) for R&S FSH4 instruments. In addition a RF cable with two N connectors is required in order to provide a through connection between measurement port 1 and port 2.

The self alignment is performed by the following steps:

- 8. Switch the instrument on
- 9. Select Network operation by pressing MODE NETWORK.
- 10. Make sure that the instrument runs for at least 30 minutes at room temperature.
- 11. Press the keys SETUP INSTRUMENT SETUP. Place the cursor on the menu entry "Self Alignment" by scrolling the menu bar down with the rotary knob and press ENTER.

The instrument will prompt you to confirm that the factory calibration data will be overwritten.

12. Press softkey YES.

The self alignment procedure will start and prompt you to connect the calibration standards and the through connection to port 1 and 2 in the sequence.

- 13. Follow the instructions until the instrument reports "Self Alignment Done!".
- 14. Press softkey EXIT to return to the measurement screen.

### **1.3 Installing Firmware Options**

#### 1.3.1 Enabling Options by Entering Option Key Codes

This section can be skipped if the option keys were already entered once. Option keys are not affected by a firmware update.

To activate application software packages, you must enter a license key for validation. The license key is in the device certificate or delivered as a part of the software package. The process is performed in the following steps:

- Press the SETUP key.
- Press the softkey INSTALLED OPTIONS.
- Use the rotary knob or the cursor keys to select the INSTALL OPTION... menu item and confirm the entry with the ENTER key.
- Enter the key code (32 digit number) for the option with the numeric keys and confirm with the ENTER key.

| Installed Options                 |               |                      |      |
|-----------------------------------|---------------|----------------------|------|
| Option Administration             |               |                      |      |
| Install Option                    |               |                      |      |
| Option Installation Status        |               |                      |      |
| Remote Control (K40)              | Not Installed |                      |      |
| Distance to Fault (K41)           | Not Installed |                      |      |
| Vector Network Analysis (K42)     | Not Installed |                      |      |
|                                   |               |                      |      |
| Measure Instrument<br>Setup Setup | HW/SW<br>Info | Installed<br>Options | Exit |

If the correct key code is entered, the R&S FSH displays "Installation successful", and the option is marked as "Installed" in the option list (example: Remote Control (K40)).

If an invalid key code is entered, the R&S FSH displays "Invalid key code!". The correct key code can then be entered.

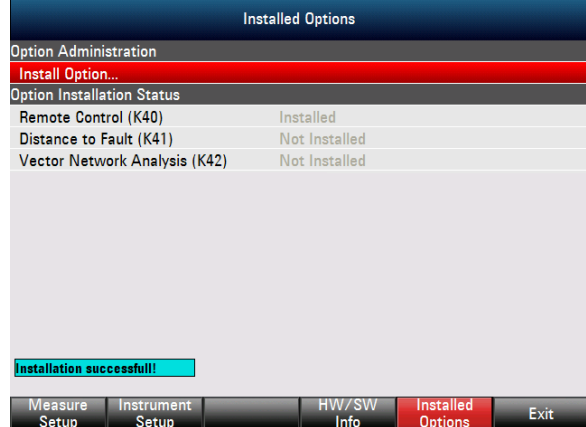

#### **1.3.2 Enabling Options via the R&S License Manager**

This feature is only available starting with firmware version V1.40 and higher.

Prerequisite: Your PC must be connected via Ethernet to the instrument and to the internet.

• Open your browser and type in the IP address of your instrument.

|                     |                                                     |                                     |                                                                               | ohde & Schwarz<br>n System |
|---------------------|-----------------------------------------------------|-------------------------------------|-------------------------------------------------------------------------------|----------------------------|
| ø                   |                                                     |                                     | Login Feedback Gene                                                           | ral Information            |
| ROHDE&SCHWARZ       |                                                     |                                     |                                                                               |                            |
| R&S License Manager |                                                     |                                     |                                                                               |                            |
| Manage Licenses     | R&S License Manager                                 |                                     |                                                                               |                            |
| back                | Connected Device                                    |                                     |                                                                               |                            |
|                     | FSH4                                                | Device ID:                          | 1309.6000K24-900204-nK                                                        |                            |
|                     | FSH4<br>Version: V1 40                              | IP Address:<br>Host Name:           | 172.17.75.1<br>localbost                                                      |                            |
|                     | What do you want to                                 | do2                                 |                                                                               |                            |
|                     | Install Registered Licens                           | ao r                                | Licenses @                                                                    |                            |
|                     | <ul> <li><u>Register Licenses</u>, Insta</li> </ul> | II License Keys and                 | Activate Licenses @                                                           |                            |
|                     | <u>Reboot Device</u>                                |                                     |                                                                               |                            |
|                     |                                                     |                                     |                                                                               |                            |
|                     |                                                     |                                     |                                                                               |                            |
|                     |                                                     |                                     |                                                                               |                            |
|                     |                                                     |                                     |                                                                               |                            |
|                     |                                                     |                                     |                                                                               |                            |
|                     | Help                                                |                                     |                                                                               |                            |
|                     |                                                     | icenses, Install Lic                | ense Keys and Activate Licenses:                                              |                            |
|                     | An unregistered license mus                         | t be registered for a               | particular Rohde & Schwarz device, before the functions enabled by            |                            |
|                     | the license can be used on t                        | hat device.<br>all License Kevs and | Antivate Linenses" to register such linenses. The R&S Linense                 |                            |
|                     | Manager will then automatic                         | ally register the licen             | ses and install registered license keys on your device, which                 |                            |
|                     | activates the licenses. You w                       | vill be requested to e              | nter the <u>un</u> -registered license keys and to select the Device ID of th | 18                         |
|                     | target device.                                      |                                     |                                                                               |                            |
|                     |                                                     |                                     |                                                                               |                            |
|                     |                                                     |                                     |                                                                               |                            |
|                     |                                                     |                                     |                                                                               |                            |
| l                   |                                                     |                                     |                                                                               |                            |
|                     |                                                     |                                     |                                                                               |                            |
|                     |                                                     |                                     |                                                                               |                            |
|                     |                                                     |                                     |                                                                               |                            |

- Select "License Manager" > "Manage Licenses".
- Choose "Register Licenses, Install License Keys and Activate Licenses" and follow the instructions.

## 2 New Functions

The following table lists the new functions in V2.11:

| Version | Function                                                                                                    |  |
|---------|----------------------------------------------------------------------------------------------------|--|
| V2.11   | GSM/EDGE Measurement Application (R&S®FSH-K10)                                                                     |  |
| V2.11   | Occupied bandwidth measurements in all digital modulation applications                                             |  |
| V2.11   | Trace mode settings (min/max/avg) in spectrum overview and scanner displays in all digital modulation applications |  |
| V2.11   | Ec/lo measurements in 3GPP WCDMA (R&S®FSH-K44E) scrambling codes display                                           |  |
| V2.11   | FSH4View: Support of 3GPP GSM/EDGE (R&S®FSH-K10) application                                                       |  |

The following table lists modifications, which were introduced in earlier versions, and indicates the version in which the modification was introduced:

| Version | Function                                                                                                    |
|---------|----------------------------------------------------------------------------------------------------|
| V2.10   | 3GPP TD-SCDMA BTS power and P-CCPCH EVM measurement application (R&S®FSH-K48)                                                 |
| V2.10   | Measurement Wizard                                                                                                    |
| V2.10   | SCPI command to create limit lines                                                                                            |
| V2.10   | Network Analyzer: site name folder for measurement results is supported                                                       |
| V2.10   | FSH4View: Command line support to convert .set files into .csv files                                                          |
| V2.00   | Receiver mode and channel scan measurement application (R&S®FSH-K43) available, including remote control commands.            |
| V2.00   | Support of new power sensors R&S®NRP-Z211 and R&S®NRP-Z221                                                                    |
| V2.00   | Instrument protection with personalized PIN Code                                                                              |
| V2.00   | Spectrum Analyzer: Trace color changes on limit line violation                                                                |
| V2.00   | Beep on fail and overload                                                                                                    |
| V2.00   | FSH4View: Support for Limits Screen for R&S®FSH-K50/K44                                                                       |
|         | FSH4View: Support for Signal Overview display for R&S®FSH-K50/K47                                                             |
|         | FSH4View: Support for Isotropic Antenna display for R&S®FSH-K50                                                               |
|         | FSH4View: Support for Constellation display for R&S®FSH-K50                                                                   |
|         | FSH4View: Support for Channel selection for R&S®FSH-K44                                                                       |
| V1.60   | Spectrum Analyzer: faster sweep time with narrow resolution bandwidth due to use of FFT filters                               |
| V1.60   | Network Analyzer: trace mathematics available                                                                                 |
| V1.60   | Support for different time zones. This new function should be used to adapt time and date to the local geographic conditions. |
| V1.60   | A file rename function was added to the file manager.                                                                         |
| V1.60   | Remote Control: new data collection query and control commands for the isotropic antenna                                      |
| V1.60   | FSH4View: Remote Instrument Desktop available                                                                                 |
| V1.60   | FSH4View: Report Generator for stored measurement results (datasets) available                                                |
| V1.59   | V1.59 LTE (R&S®FSH-K50E/-K51E): Resource Allocations Display                                                                  |
| V1.59   | LTE (R&S®FSH-K50E/-K51E): Isotropic Antenna Display                                                                           |
| V1.59   | LTE (R&S®FSH-K50/-K51/-K50E/-K51E): Composite EVM measurement                                                                 |
| V1.59   | 3GPP/WCDMA (R&S®FSH-K44/-K44E): Limit check status screen for PASS/FAIL check of                                              |
|         | selectable measurement results                                                                                                |
| V1.59   | 1xEV-DO (R&S®FSH-K47E): PN Scanner Display                                                                                    |
| V1.59   | 1xEV-DO (R&S®FSH-K47E): Burst Power Display                                                                                   |
| V1.59   | All Digital Modulation Applications (R&S®FSH-K44/-K46/-K47/-K50/-K51): Improved Level Adjust Operation                        |

Г

### **3 Modified Functions**

The following table lists the functions modified in V2.11:

| Version | Function                                                                                                    |
|---------|----------------------------------------------------------------------------------------------------|
| V2.11   | Digital Modulation Applications: In the Spectrum Overview and Scanner Displays of the digital modulation applications, it is possible to apply TRACE mode settings |

The following table lists modifications, which were introduced in earlier versions, and indicates the version in which the modification was introduced:

| Version | Function                                                                                                    |
|---------|----------------------------------------------------------------------------------------------------|
| V2.10   | FFT sweep now supports larger spans with narrow RBW                                                                                                    |
| V2.10   | Network Analyzer: manual sweep time entry is enabled again                                                                                                    |
| V2.10   | DTF: Change behavior upon cable model load                                                                                                    |
| V2.10   | DTF: Warning instead of changing center frequency on cable model load                                                                                                    |
| V2.00   | Vector Network Analyzer: The hardware setup was optimized to increase the margin before<br>an overload condition is reported and to minimize the trace variation on transmission<br>measurements with high accuracy calibration. This resulted in changes to the internal<br>calibration data structures. As a consequence a self-alignment must be performed when<br>updating older firmware versions to V2.00 |
| V2.00   | FSH4View: Remote desktop display available without R&S <sup>®</sup> FSH-K40                                                                                                    |
| V2.00   | Optimized synthesizer setup table                                                                                                    |
| V1.60   | Activating the isotropic antenna in the MEAS menu will automatically open the transducer factor selection list.                                                                                                    |
| V1.60   | When switching between operating modes (e.g. Spectrum Analyzer -> Network Analyzer), the display now shows the target operating mode while the switch is in progress.                                                                                                    |
| V1.60   | User must now explicitly confirm when changing the date settings. Together with the new support for time zones this mechanism should help avoiding conflicts with timed option licenses.                                                                                                    |
| V1.60   | Remote Control:<br>In manual operation the span is adjusted automatically when selecting narrow resolution<br>bandwidths. Via remote control the resolution bandwidth command was rejected if the span<br>settings didn't match. Starting with V1.60 the remote control behavior is equal to the behavior<br>in manual operation.                                                                               |
| V1.59   | LTE Constellation Display Show Allocations menu has been modified/improved                                                                                                    |
| V1.59   | Display of WCDMA composite EVM for instruments with serial numbers below 105000 with new frequency response alignment                                                                                                    |
| V1.58   | Optimized synthesizer setup table                                                                                                    |

## 4 Improvements

The following table lists the issues eliminated in V2.11:

| Version | Function                                                                                       |
|---------|------------------------------------------------------------------------------------------------|
| V2.11   | Improved performance of LTE BTS scanner in R&S <sup>®</sup> FSH-K50E application               |
| V2.11   | Improved performance of EV-DO BTS scanner in R&S <sup>®</sup> FSH-K47E application             |
| V2.11   | cdma2000 & 1xEV-DO: The GPS trigger has been corrected to avoid displaying wrong PN<br>offsets |

The following table lists the issues already eliminated in earlier versions and indicates the version in which the issues were eliminated:

| Version | Function                                                                                                  |
|---------|----------------------------------------------------------------------------------------------------|
| V2.10   | DTF: Tracking Generator attenuation is not taken into account in DTF measurement                          |
| V2.10   | DTF: Reflection measurement on port 2 doesn't work without prior calibration                              |
| V1.59   | For digital modulation measurements, the level adjust algorithm has been optimized                        |
| V1.59   | WCDMA customized channel table entries did not increment (this works now)                                 |
| V1.59   | 1xEV-DO Measurements have been optimized with a known PN offset                                           |
| V1.59   | Spectral inversion in cdma2000 and 1xEV-DO spectrum overview displays (has been eliminated)               |
| V1.59   | DC offset in Digital Modulation spectrum overview displays (has been eliminated)                          |
| V1.59   | Display of Constellation Diagram in LTE has been optimized (speed up)                                     |
| V1.59   | LTE over-the-air performance has been improved                                                            |
| V1.58   | Improved speed on marker frequency change with active Marker Demod function.                              |
| V1.58   | Network Analyzer: Improved full two port calibration accuracy                                             |
| V1.58   | SCPI command for Electrical Cable length didn't work                                                      |
| V1.58   | SCPI command for Detector Auto on Trace 2 didn't work                                                     |
| V1.58   | FSH4View: Improved import of limit lines in .csv format if values contain digits behind the decimal point |
| V1.58   | FSH4View: Improved display of measurements with active transducer in unit V/m                             |

### 5 Known Issues

The following table lists the known issues in V2.11:

#### Issues

In WCDMA, if the scrambling code is entered manually, a new sweep has to be performed always to make the changes valid. To overcome this "Scrambling Code Auto" should be used.

### 6 Modifications to the Documentation

The latest manual can be downloaded from the R&S FSH4/8 spectrum analyzer product web page under: <u>http://www.rohde-schwarz.com</u>. Select "DOWNLOADS" and "MANUALS".

### 7 Customer Support

#### Technical support - where and when you need it

For quick, expert help with any Rohde & Schwarz equipment, contact one of our Customer Support Centers. A team of highly qualified engineers provides telephone support and will work with you to find a solution to your query on any aspect of the operation, programming or applications of Rohde & Schwarz equipment.

#### Up-to-date information and upgrades

To keep your instrument up-to-date and to be informed about new application notes related to your instrument, please send an e-mail to the Customer Support Center stating your instrument and your wish. We will take care that you will get the right information.

| Europe, Africa,<br>Middle East | Phone +49 89 4129 12345<br>customersupport@rohde-schwarz.com                    |
|--------------------------------|---------------------------------------------------------------------------------|
| North America                  | Phone 1-888-TEST-RSA (1-888-837-8772)<br>customer.support@rsa.rohde-schwarz.com |
| Latin America                  | Phone +1-410-910-7988<br>customersupport.la@rohde-schwarz.com                   |
| Asia/ Pacific                  | Phone +65 65 13 04 88<br>customersupport.asia@rohde-schwarz.com                 |

# Release Notes

Revision: 01

# R&S<sup>®</sup>FSH4/FSH8 Handheld Spectrum Analyzer

### Firmware Release V2.10

These Release Notes describe the following models and options of the R&S<sup>®</sup>Handheld Spectrum Analyzer:

- R&S<sup>®</sup>Handheld Spectrum Analyzer FSH4, order no. 1309.6000.x4<sup>1)</sup>
- R&S<sup>®</sup>Handheld Spectrum Analyzer FSH8, order no. 1309.6000.x8<sup>1)</sup>

#### New features in V2.10:

- 3GPP TD-SCDMA BTS power and P-CCPCH EVM measurement application (R&S®FSH-K48)
- Measurement Wizard
- SCPI command to create limit lines
- Network Analyzer: site name folder for measurement results is supported

#### New features of FSH4View Software Version V2.10

• FSH4View: Command line support to convert .set files into .csv files

Important notes:

<sup>1)</sup> After updating instrument models R&S<sup>®</sup>FSH4.14, R&S<sup>®</sup>FSH8.18, R&S<sup>®</sup>FSH4.24, R&S<sup>®</sup>FSH8.28 from firmware versions below V2.00, the self alignment function must be performed once as described in chapter 1.2.4.

# Table of Contents

| 1     | Installation Information                                                          | . 3 |
|-------|-----------------------------------------------------------------------------------|-----|
| 1.1   | General Information                                                               | 3   |
| 1.2   | Firmware Update                                                                   | 3   |
| 1.2.1 | Preparing the Installation via SD-Card                                            | 3   |
| 1.2.2 | Preparing the installation via USB (instruments with serial numbers above 105000) | 4   |
| 1.2.3 | Performing the Firmware Update on the Instrument                                  | 5   |
| 1.2.4 | Performing the Self Alignment on the Instrument                                   | 7   |
| 1.3   | Installing Firmware Options                                                       | 8   |
| 1.3.1 | Enabling Options by Entering Option Key Codes                                     | 8   |
| 1.3.2 | Enabling Options via the R&S License Manager                                      | 9   |
| 2     | New Functions                                                                     | 10  |
| 3     | Modified Functions                                                                | 12  |
| 4     | Improvements                                                                      | 13  |
| 5     | Known Issues                                                                      | 14  |
| 6     | Modifications to the Documentation                                                | 14  |
| 7     | Customer Support                                                                  | 15  |

# 1 Installation Information

### **1.1 General Information**

- Firmware release V2.10 corresponds to FSH4View V2.10, which is available on the Rohde & Schwarz web page as a separate update package.
- Although older versions of FSH4View might be able to communicate with firmware release V2.10, an update of FSH4View is highly recommended, as older FSH4View versions might not support all functions included in the new firmware release.
- FSH4View V2.10 does not display the sweep window if the instrument is equipped with firmware release V1.01. It also does not preview datasets stored with firmware release V1.01. Newer firmware releases are supported in both cases.

### 1.2 Firmware Update

The firmware update file for the R&SFSH4/FSH8 is one file with the name FSH4\_V2\_10.EXE from the Rohde & Schwarz web page.

The installation can be done via SD-Card or via USB-Stick

#### 1.2.1 Preparing the Installation via SD-Card

In order to update the device after downloading the FSH4\_V2\_10.EXE installation file, an SD memory card is required, e.g. R&S HA-Z231 (1 GB), order # 1309.6217.00, or R&S HA-Z232 (2 GB), order # 1309.6223.00. Please make sure that your PC is equipped with an SD card reader.

#### Make a backup of datasets, screenshots and modified files

Before you start the firmware update, make sure that you created a backup with FSH4View of all datasets and screenshots which you previously stored on the instrument. The same holds true for all channel tables, standards, limit lines, transducer factors and cable models which you created or modified. The factory preset necessary to complete the firmware update procedure will otherwise erase or overwrite the files.

#### Preparing the installation files

- 1. Insert an SD card into the SD card reader and wait until Windows<sup>®</sup> has identified the SD card as a new volume (e.g. D:)
- 2. Copy FSH4\_V2\_10.EXE into the root directory of the SD card, e.g. D:\

3. Execute FSH4\_V2\_10.EXE. The self-extracting .ZIP file will be unpacked.

The SD card should now contain the following files: bootloader\_SA\_V2\_10.bin osimage\_SA\_V2\_10.bin updater\_SA\_V2\_10.bin splashscreen\_SA.bmp FSH4\_V2\_10.EXE

#### Note:

Please make sure that only one file of each type is present on the SD card. The update mechanism will reject the card if it detects two versions of the same file type (e.g. bootloader\_SA\_V1\_01 and bootloader\_SA\_V2\_10) in the root directory and abort the update later on.

#### Prepare the instrument

- 1. Switch the instrument OFF.
- 2. Connect the R&S FSH to AC mains via its power adapter.
  - Note:

The instrument firmware will refuse to perform the update if the instrument runs on battery.

- 3. Insert the SD card into the SD card slot at the right side of the instrument.
- 4. Continue with "Performing the Firmware Update on the Instrument" in Section 1.2.3

## 1.2.2 Preparing the installation via USB (instruments with serial numbers above 105000)

In order to update the device after downloading the FSH4\_V2\_10.EXE installation file, a USB stick is required.

#### Make a backup of datasets, screenshots and modified files.

Before you start the firmware update, make sure that you created a backup with FSH4View of all datasets and screenshots which you previously stored on the instrument. The same holds true for all channel tables, standards, limit lines, transducer factors and cable models which you created or modified. The factory preset necessary to complete the firmware update procedure will otherwise erase or overwrite the files.

#### Preparing the installation files

- 1. Insert a USB stick into the USB slot and wait until windows has identified the USB stick as a new volume (e.g. D:)
- 2. Copy FSH4\_V2\_10.EXE into the root directory of the USB stick, e.g. D:\

3. Execute FSH4\_V2\_10.EXE. The self-extracting .ZIP file will be unpacked.

The SD card should now contain the following files: bootloader\_SA\_V2\_10.bin osimage\_SA\_V2\_10.bin updater\_SA\_V2\_10.bin splashscreen\_SA.bmp FSH4\_V2\_10.EXE

#### Note:

Please make sure that only one file of each type is present on the SD card. The update mechanism will reject the card if it detects two versions of the same file type (e.g. bootloader\_SA\_V1\_01 and bootloader\_SA\_V2\_10) in the root directory and abort the update later on.

#### Prepare the instrument

- 4. Switch the instrument OFF.
- 5. Insert the USB stick into the USB slot of the instrument.

### 1.2.3 Performing the Firmware Update on the Instrument

The firmware update process is performed by the following steps:

1. Press the keys PRESET and 8 on the numeric keypad simultaneously.

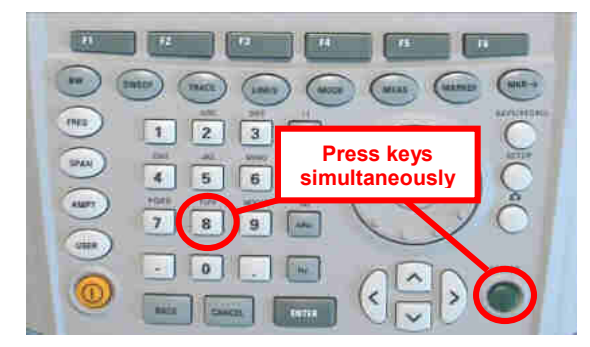

2. Switch the instrument on and keep PRESET and 8 pressed for at least 5 seconds after the startup screen has appeared on the screen.

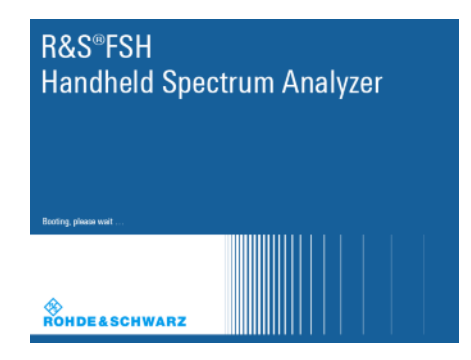

3. Release the keys PRESET and 8.

The FSH will continue its boot process and after a couple of seconds the following information will appear on the screen:

#### Instrument Firmware Update Searching for firmware update (updater\_\*.bin) ...Found \USB\updater \_SA\_V2\_10.bin ...OK Checking updater SA V2 10.bin: ... OK

Update instrument to software version V2.10 Press [ENTER] to update the firmware. Press [CANCEL] to abort firmware updating.

#### Note:

If the AC mains connection is missing at the start of the firmware update process, the following message will appear at the bottom of the screen in step 3:

Instrument not powered by the power adapter. Please connect power adapter. Press [ENTER] to retry. Press [CANCEL] to abort firmware updating.

In this case check the power supply connection. Continue the update process with step 4.

4. Press ENTER to start the firmware update process.

The instrument will perform the firmware update. This will take about 5 minutes. The progress of the update will be displayed in a sequence of messages on the screen.

#### Warning:

Do not switch the instrument off during the update process in order to avoid data corruption of the internal flash memory!

5. As soon as the firmware update is completed, the R&S FSH will display the following message at the bottom of the screen:

Firmware updating is successfully completed. Please switch off the instrument.

Switch the instrument off and on again. The FSH will boot with the new firmware version.

 After the boot process is completed, press SETUP – INSTRUMENT SETUP. Select "RESET TO FACTORY SETTINGS" by moving the cursor down the list with the cursor keys or the rotary knob. Confirm the selection with ENTER, and reconfirm with YES when prompted.

Please be patient: the subsequent reset and reboot process will take about a minute to complete.

#### Note:

Restoring the factory settings is necessary to update the pre-installed channel tables, cable models and transducer factors. If this step is omitted, bug fixes and updates to these pre-installed files will not be installed.

7. For instrument models .14, .18, .24 and .28 perform a self alignment according to chapter 1.2.4, if the instrument was equipped with firmware version 1.10 or below.

### 1.2.4 Performing the Self Alignment on the Instrument

This section is relevant for R&S FSH4.14, R&S FSH8.18, R&S FSH4.24 and R&S FSH8.28 when being updated from firmware versions below V2.00.

In Network operating mode the instrument models R&S FSH4.14, R&S FSH8.18, R&S FSH4.24 and R&S FSH8.28 support a default set of calibration data, the so-called factory calibration. This dataset is used whenever the instrument displays "fcal" in the title bar.

Instruments equipped with firmware versions below V2.00 need an update of this dataset, as V2.10 uses improved algorithms which need more data in order to obtain optimum results.

The self alignment procedure requires a calibration standard R&S FSH-Z28 (order # 1300.7810.03), which is suitable for R&S FSH8 and R&S FSH4 instruments, or at least a calibration standard R&S FSH-Z29 (order # 1300.7510.03) for R&S FSH4 instruments. In addition a RF cable with two N connectors is required in order to provide a through connection between measurement port 1 and port 2.

The self alignment is performed by the following steps:

- 8. Switch the instrument on
- 9. Select Network operation by pressing MODE NETWORK.
- 10. Make sure that the instrument runs for at least 30 minutes at room temperature.
- 11. Press the keys SETUP INSTRUMENT SETUP. Place the cursor on the menu entry "Self Alignment" by scrolling the menu bar down with the rotary knob and press ENTER.

The instrument will prompt you to confirm that the factory calibration data will be overwritten.

12. Press softkey YES.

The self alignment procedure will start and prompt you to connect the calibration standards and the through connection to port 1 and 2 in the sequence.

- 13. Follow the instructions until the instrument reports "Self Alignment Done!".
- 14. Press softkey EXIT to return to the measurement screen.

### **1.3 Installing Firmware Options**

#### 1.3.1 Enabling Options by Entering Option Key Codes

This section can be skipped if the option keys were already entered once. Option keys are not affected by a firmware update.

To activate application software packages, you must enter a license key for validation. The license key is in the device certificate or delivered as a part of the software package. The process is performed in the following steps:

- Press the SETUP key.
- Press the softkey INSTALLED OPTIONS.
- Use the rotary knob or the cursor keys to select the INSTALL OPTION... menu item and confirm the entry with the ENTER key.
- Enter the key code (32 digit number) for the option with the numeric keys and confirm with the ENTER key.

| Installed Options                 |               |                      |      |  |
|-----------------------------------|---------------|----------------------|------|--|
| Option Administration             |               |                      |      |  |
| Install Option                    |               |                      |      |  |
| Option Installation Status        |               |                      |      |  |
| Remote Control (K40)              | Not Installed |                      |      |  |
| Distance to Fault (K41)           | Not Installed |                      |      |  |
| Vector Network Analysis (K42)     | Not Installed |                      |      |  |
|                                   | HM//SM/       | Installed            |      |  |
| Measure Instrument<br>Setup Setup | HW/SW<br>Info | Installed<br>Options | Exit |  |
|                                   |               |                      |      |  |

If the correct key code is entered, the R&S FSH displays "Installation successful", and the option is marked as "Installed" in the option list (example: Remote Control (K40)).

If an invalid key code is entered, the R&S FSH displays "Invalid key code!". The correct key code can then be entered.

| Ir                                | nstalled Options |                      |      |
|-----------------------------------|------------------|----------------------|------|
| Option Administration             |                  |                      |      |
| Install Option                    |                  |                      |      |
| Option Installation Status        |                  |                      |      |
| Remote Control (K40)              | Installed        |                      |      |
| Distance to Fault (K41)           | Not Installed    |                      |      |
| Vector Network Analysis (K42)     | Not Installed    |                      |      |
|                                   |                  |                      |      |
| Installation successfull!         |                  |                      |      |
| Measure Instrument<br>Setup Setup | HW/SW            | Installed<br>Ontions | Exit |

#### 1.3.2 Enabling Options via the R&S License Manager

This feature is only available starting with firmware version V1.40 and higher.

Prerequisite: Your PC must be connected via Ethernet to the instrument and to the internet.

• Open your browser and type in the IP address of your instrument.

|                     |                                                                                                    |                                                             | GLORIS Robate Societars                                                                                                    |
|---------------------|----------------------------------------------------------------------------------------------------|-------------------------------------------------------------|----------------------------------------------------------------------------------------------------|
| ♦                   |                                                                                                    |                                                             | Login Feedback General Information                                                                                                    |
| ROHDE&SCHWARZ       |                                                                                                    |                                                             |                                                                                                    |
| R&S License Manager | R&S License Manager                                                                                     |                                                             |                                                                                                    |
| back                | Connected Device                                                                                        |                                                             |                                                                                                    |
|                     | FSH4<br>FSH4<br>Version: V1.40                                                                          | Device ID:<br>IP Address:<br>Host Name:                     | 1309.6000K24-900204-nK<br>172.17.75.1<br>localhost                                                                                                    |
|                     | What do you want to                                                                                     | do?                                                         |                                                                                                    |
|                     | <ul> <li>Install Registered Licens</li> <li>Register Licenses_Instal</li> <li>Reboot Device </li> </ul> | icenses, Install Lice<br>to registered for a<br>hat device. | etticenses<br>Activate Licenses<br>ense Keys and Activate Licenses:<br>particular Rohde & Schwarz device, before the functions enabled by<br>d Activate Licenses" to register such licenses. The R&S License |
|                     | Manager will then automatica<br>activates the licenses. You w<br>target device.                         | ally register the licen                                     | ises and install registered license keys on your device, which inter the <u>un</u> -registered license keys and to select the Device ID of the                                                               |

- Select "License Manager" > "Manage Licenses".
- Choose "Register Licenses, Install License Keys and Activate Licenses" and follow the instructions.

# 2 New Functions

The following table lists the new functions in V2.10:

| Version | Function                                                                      |
|---------|-------------------------------------------------------------------------------|
| V2.10   | 3GPP TD-SCDMA BTS power and P-CCPCH EVM measurement application (R&S®FSH-K48) |
| V2.10   | Measurement Wizard                                                            |
| V2.10   | SCPI command to create limit lines                                            |
| V2.10   | Network Analyzer: site name folder for measurement results is supported       |
| V2.10   | FSH4View: Command line support to convert .set files into .csv files          |

The following table lists modifications, which were introduced in earlier versions, and indicates the version in which the modification was introduced:

| Version | Function                                                                                                    |
|---------|----------------------------------------------------------------------------------------------------|
| V2.00   | Receiver mode and channel scan measurement application (R&S®FSH-K43) available, including remote control commands.            |
| V2.00   | Support of new power sensors R&S®NRP-Z211 and R&S®NRP-Z221                                                                    |
| V2.00   | Instrument protection with personalized PIN Code                                                                              |
| V2.00   | Spectrum Analyzer: Trace color changes on limit line violation                                                                |
| V2.00   | Beep on fail and overload                                                                                                    |
| V2.00   | FSH4View: Support for Limits Screen for R&S®FSH-K50/K44                                                                       |
|         | FSH4View: Support for Signal Overview display for R&S®FSH-K50/K47                                                             |
|         | FSH4View: Support for Isotropic Antenna display for R&S®FSH-K50                                                               |
|         | FSH4View: Support for Constellation display for R&S®FSH-K50                                                                   |
|         | FSH4View: Support for Channel selection for R&S®FSH-K44                                                                       |
| V1.60   | Spectrum Analyzer: faster sweep time with narrow resolution bandwidth due to use of FFT filters                               |
| V1.60   | Network Analyzer: trace mathematics available                                                                                 |
| V1.60   | Support for different time zones. This new function should be used to adapt time and date to the local geographic conditions. |
| V1.60   | A file rename function was added to the file manager.                                                                         |
| V1.60   | Remote Control: new data collection query and control commands for the isotropic antenna                                      |
| V1.60   | FSH4View: Remote Instrument Desktop available                                                                                 |
| V1.60   | FSH4View: Report Generator for stored measurement results (datasets) available                                                |
| V1.59   | V1.59 LTE (R&S®FSH-K50E/-K51E): Resource Allocations Display                                                                  |
| V1.59   | LTE (R&S®FSH-K50E/-K51E): Isotropic Antenna Display                                                                           |
| V1.59   | LTE (R&S®FSH-K50/-K51/-K50E/-K51E): Composite EVM measurement                                                                 |
| V1.59   | 3GPP/WCDMA (R&S®FSH-K44/-K44E): Limit check status screen for PASS/FAIL check of                                              |
|         | selectable measurement results                                                                                                |
| V1.59   | 1xEV-DO (R&S®FSH-K47E): PN Scanner Display                                                                                    |
| V1.59   | 1xEV-DO (R&S®FSH-K47E): Burst Power Display                                                                                   |
| V1.59   | All Digital Modulation Applications (R&S®FSH-K44/-K46/-K47/-K50/-K51): Improved Level Adjust Operation                        |
| V1.59   | FSH4View: Support for Limits Editor for R&S®FSH-K47                                                                           |
|         | FSH4View: Support for Spectrum Overview display for R&S®FSH-K47                                                               |
|         | FSH4View: Support for Isotropic Antenna display for R&S®FSH-K47                                                               |
|         | FSH4View: Support for Code Domain display for R&S®FSH-K47E                                                                    |
|         | FSH4View: Support for Code Domain table for R&S®FSH-K47E                                                                      |
| V1.58   | Distance To Fault: Update of cable models: LDF4-50A (8 GHz), LDF4-50A (8 GHz), RG-11 , RG-6 and RG-11 AU $\_$                 |
| V1.58   | Network Analyzer: Limit lines added, including pass / fail display                                                            |
| V1.58   | Remote Control: Shutdown command added                                                                                        |

# **3 Modified Functions**

The following table lists the functions modified in V2.10:

| Version | Function                                                              |
|---------|-----------------------------------------------------------------------|
| V2.10   | FFT sweep now supports larger spans with narrow RBW                   |
| V2.10   | Network Analyzer: manual sweep time entry is enabled again            |
| V2.10   | DTF: Change behavior upon cable model load                            |
| V2.10   | DTF: Warning instead of changing center frequency on cable model load |

The following table lists modifications, which were introduced in earlier versions, and indicates the version in which the modification was introduced:

| Version | Function                                                                                                    |
|---------|----------------------------------------------------------------------------------------------------|
| V2.00   | Vector Network Analyzer: The hardware setup was optimized to increase the margin before<br>an overload condition is reported and to minimize the trace variation on transmission<br>measurements with high accuracy calibration. This resulted in changes to the internal<br>calibration data structures. As a consequence a self-alignment must be performed when<br>updating older firmware versions to V2.00 |
| V2.00   | FSH4View: Remote desktop display available without R&S <sup>®</sup> FSH-K40                                                                                                    |
| V2.00   | Optimized synthesizer setup table                                                                                                    |
| V1.60   | Activating the isotropic antenna in the MEAS menu will automatically open the transducer factor selection list.                                                                                                    |
| V1.60   | When switching between operating modes (e.g. Spectrum Analyzer -> Network Analyzer), the display now shows the target operating mode while the switch is in progress.                                                                                                    |
| V1.60   | User must now explicitly confirm when changing the date settings. Together with the new support for time zones this mechanism should help avoiding conflicts with timed option licenses.                                                                                                    |
| V1.60   | Remote Control:<br>In manual operation the span is adjusted automatically when selecting narrow resolution<br>bandwidths. Via remote control the resolution bandwidth command was rejected if the span<br>settings didn't match. Starting with V1.60 the remote control behavior is equal to the behavior<br>in manual operation.                                                                               |
| V1.59   | LTE Constellation Display Show Allocations menu has been modified/improved                                                                                                    |
| V1.59   | Display of WCDMA composite EVM for instruments with serial numbers below 105000 with new frequency response alignment                                                                                                    |
| V1.58   | Optimized synthesizer setup table                                                                                                    |

## 4 Improvements

The following table lists the issues eliminated in V2.10:

| Version | Function                                                                         |
|---------|----------------------------------------------------------------------------------|
| V2.10   | DTF: Tracking Generator attenuation is not taken into account in DTF measurement |
| V2.10   | DTF: Reflection measurement on port 2 doesn't work without prior calibration     |

The following table lists the issues already eliminated in earlier versions and indicates the version in which the issues were eliminated:

| Version | Function                                                                                                  |
|---------|----------------------------------------------------------------------------------------------------|
| V1.59   | For digital modulation measurements, the level adjust algorithm has been optimized                        |
| V1.59   | WCDMA customized channel table entries did not increment (this works now)                                 |
| V1.59   | 1xEV-DO Measurements have been optimized with a known PN offset                                           |
| V1.59   | Spectral inversion in cdma2000 and 1xEV-DO spectrum overview displays (has been eliminated)               |
| V1.59   | DC offset in Digital Modulation spectrum overview displays (has been eliminated)                          |
| V1.59   | Display of Constellation Diagram in LTE has been optimized (speed up)                                     |
| V1.59   | LTE over-the-air performance has been improved                                                            |
| V1.58   | Improved speed on marker frequency change with active Marker Demod function.                              |
| V1.58   | Network Analyzer: Improved full two port calibration accuracy                                             |
| V1.58   | SCPI command for Electrical Cable length didn't work                                                      |
| V1.58   | SCPI command for Detector Auto on Trace 2 didn't work                                                     |
| V1.58   | FSH4View: Improved import of limit lines in .csv format if values contain digits behind the decimal point |
| V1.58   | FSH4View: Improved display of measurements with active transducer in unit V/m                             |

### 5 Known Issues

The following table lists the known issues in V2.10:

#### Issues

In 1xEV-DO a memory trace saved in the Spectrum Overview display will show up in the Burst Power display

In all of the Digital Modulation Spectrum Overview displays, the memory trace can not be saved in continuous mode, only in single sweep mode

In WCDMA, if the scrambling code is entered manually, a new sweep has to be performed always to make the changes valid. To overcome this "Scrambling Code Auto" should be used.

### 6 Modifications to the Documentation

The latest manual can be downloaded from the R&S FSH4/8 spectrum analyzer product web page under: <u>http://www.rohde-schwarz.com</u>. Select "DOWNLOADS" and "MANUALS".

# 7 Customer Support

#### Technical support - where and when you need it

For quick, expert help with any Rohde & Schwarz equipment, contact one of our Customer Support Centers. A team of highly qualified engineers provides telephone support and will work with you to find a solution to your query on any aspect of the operation, programming or applications of Rohde & Schwarz equipment.

#### Up-to-date information and upgrades

To keep your instrument up-to-date and to be informed about new application notes related to your instrument, please send an e-mail to the Customer Support Center stating your instrument and your wish. We will take care that you will get the right information.

| Europe, Africa,<br>Middle East | Phone +49 89 4129 12345<br>customersupport@rohde-schwarz.com                    |
|--------------------------------|---------------------------------------------------------------------------------|
| North America                  | Phone 1-888-TEST-RSA (1-888-837-8772)<br>customer.support@rsa.rohde-schwarz.com |
| Latin America                  | Phone +1-410-910-7988<br>customersupport.la@rohde-schwarz.com                   |
| Asia/ Pacific                  | Phone +65 65 13 04 88<br>customersupport.asia@rohde-schwarz.com                 |

# Release Notes

Revision: 01

# R&S<sup>®</sup>FSH4/FSH8 Handheld Spectrum Analyzer

### Firmware Release V2.00

These Release Notes describe the following models and options of the R&S<sup>®</sup>Handheld Spectrum Analyzer:

- R&S<sup>®</sup>Handheld Spectrum Analyzer FSH4, order no. 1309.6000.x4<sup>1)</sup>
- R&S<sup>®</sup>Handheld Spectrum Analyzer FSH8, order no. 1309.6000.x8<sup>1)</sup>

#### New features in V2.00:

- Receiver mode and channel scan measurement application (R&S®FSH-K43)
- Support of new power sensors R&S®NRP-Z211 and R&S®NRP-Z221
- Instrument protection with personalized PIN Code
- Spectrum Analyzer: Trace color changes on limit line violation
- Beep on fail and overload

#### New features of FSH4View Software Version V2.00

 Support of additional result display screens for WCDMA, CDMA2000, 1xEvDO and LTE measurement applications

Important notes:

<sup>1)</sup> After updating instrument models R&S<sup>®</sup>FSH4.14, R&S<sup>®</sup>FSH8.18, R&S<sup>®</sup>FSH4.24, R&S<sup>®</sup>FSH8.28 from firmware versions below V2.00, the self alignment function must be performed once as described in chapter 1.2.4.

# Table of Contents

| 1     | Installation Information                                                          | 3  |
|-------|-----------------------------------------------------------------------------------|----|
| 1.1   | General Information                                                               | 3  |
| 1.2   | Firmware Update                                                                   | 3  |
| 1.2.1 | Preparing the Installation via SD-Card                                            | 3  |
| 1.2.2 | Preparing the installation via USB (instruments with serial numbers above 105000) | 4  |
| 1.2.3 | Performing the Firmware Update on the Instrument                                  | 5  |
| 1.2.4 | Performing the Self Alignment on the Instrument                                   | 7  |
| 1.3   | Installing Firmware Options                                                       | 8  |
| 1.3.1 | Enabling Options by Entering Option Key Codes                                     | 8  |
| 1.3.2 | Enabling Options via the R&S License Manager                                      | 9  |
| 2     | New Functions                                                                     | 10 |
| 3     | Modified Functions                                                                | 12 |
| 4     | Improvements                                                                      | 13 |
| 5     | Known Issues                                                                      | 14 |
| 6     | Modifications to the Documentation                                                | 14 |
| 7     | Customer Support                                                                  | 15 |

# 1 Installation Information

### **1.1 General Information**

- Firmware release V2.00 corresponds to FSH4View V2.00, which is available on the Rohde & Schwarz web page as a separate update package.
- Although older versions of FSH4View might be able to communicate with firmware release V2.00, an update of FSH4View is highly recommended, as older FSH4View versions might not support all functions included in the new firmware release.
- FSH4View V2.00 does not display the sweep window if the instrument is equipped with firmware release V1.01. It also does not preview datasets stored with firmware release V1.01. Newer firmware releases are supported in both cases.

### 1.2 Firmware Update

The firmware update file for the R&S FSH4/FSH8 is one file with the name FSH4\_V2\_00.EXE from the Rohde & Schwarz web page.

The installation can be done via SD-Card or via USB-Stick

### 1.2.1 Preparing the Installation via SD-Card

In order to update the device after downloading the FSH4\_V2\_00.EXE installation file, an SD memory card is required, e.g. R&S HA-Z231 (1 GB), order # 1309.6217.00, or R&S HA-Z232 (2 GB), order # 1309.6223.00. Please make sure that your PC is equipped with an SD card reader.

#### Make a backup of datasets, screenshots and modified files

Before you start the firmware update, make sure that you created a backup with FSH4View of all datasets and screenshots which you previously stored on the instrument. The same holds true for all channel tables, standards, limit lines, transducer factors and cable models which you created or modified. The factory preset necessary to complete the firmware update procedure will otherwise erase or overwrite the files.

#### Preparing the installation files

- 1. Insert an SD card into the SD card reader and wait until Windows<sup>®</sup> has identified the SD card as a new volume (e.g. D:)
- 2. Copy FSH4\_V2\_00.EXE into the root directory of the SD card, e.g. D:\

3. Execute FSH4\_V2\_00.EXE. The self-extracting .ZIP file will be unpacked.

The SD card should now contain the following files: bootloader\_SA\_V2\_00.bin osimage\_SA\_V2\_00.bin updater\_SA\_V2\_00.bin splashscreen\_SA.bmp FSH4\_V2\_00.EXE

#### Note:

Please make sure that only one file of each type is present on the SD card. The update mechanism will reject the card if it detects two versions of the same file type (e.g. bootloader\_SA\_V1\_01 and bootloader\_SA\_V2\_00) in the root directory and abort the update later on.

#### Prepare the instrument

- 1. Switch the instrument OFF.
- 2. Connect the R&S FSH to AC mains via its power adapter.
  - Note:

The instrument firmware will refuse to perform the update if the instrument runs on battery.

- 3. Insert the SD card into the SD card slot at the right side of the instrument.
- 4. Continue with "Performing the Firmware Update on the Instrument" in Section 1.2.3

## 1.2.2 Preparing the installation via USB (instruments with serial numbers above 105000)

In order to update the device after downloading the FSH4\_V2\_00.EXE installation file, a USB stick is required.

#### Make a backup of datasets, screenshots and modified files.

Before you start the firmware update, make sure that you created a backup with FSH4View of all datasets and screenshots which you previously stored on the instrument. The same holds true for all channel tables, standards, limit lines, transducer factors and cable models which you created or modified. The factory preset necessary to complete the firmware update procedure will otherwise erase or overwrite the files.

#### Preparing the installation files

- 1. Insert a USB stick into the USB slot and wait until windows has identified the USB stick as a new volume (e.g. D:)
- 2. Copy FSH4\_V2\_00.EXE into the root directory of the USB stick, e.g. D:\
3. Execute FSH4\_V2\_00.EXE. The self-extracting .ZIP file will be unpacked.

The SD card should now contain the following files: bootloader\_SA\_V2\_00.bin osimage\_SA\_V2\_00.bin updater\_SA\_V2\_00.bin splashscreen\_SA.bmp FSH4\_V2\_00.EXE

#### Note:

Please make sure that only one file of each type is present on the SD card. The update mechanism will reject the card if it detects two versions of the same file type (e.g. bootloader\_SA\_V1\_01 and bootloader\_SA\_V2\_00) in the root directory and abort the update later on.

#### Prepare the instrument

- 4. Switch the instrument OFF.
- 5. Insert the USB stick into the USB slot of the instrument.

#### 1.2.3 Performing the Firmware Update on the Instrument

The firmware update process is performed by the following steps:

1. Press the keys PRESET and 8 on the numeric keypad simultaneously.

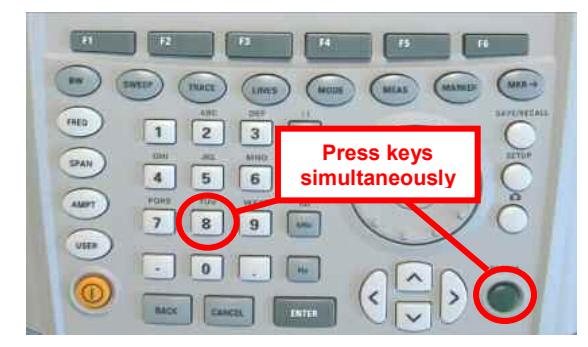

2. Switch the instrument on and keep PRESET and 8 pressed for at least 5 seconds after the startup screen has appeared on the screen.

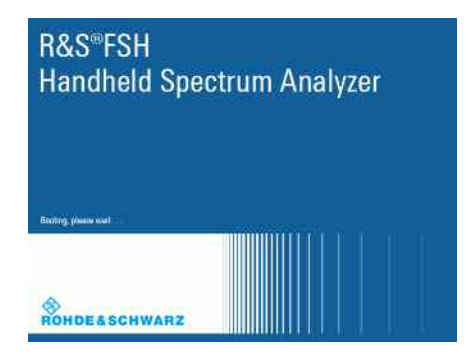

3. Release the keys PRESET and 8.

The FSH will continue its boot process and after a couple of seconds the following information will appear on the screen:

| In                                                    | strument Firmware Update          |
|-------------------------------------------------------|-----------------------------------|
| Searching for firmware upda<br>Found \USB\updater _SA | ate (updater_*.bin)<br>_V2_00.bin |
| OK<br>Checking updater_SA_V2_(                        | 00.bin: OK                        |

Update instrument to software version V2.00 Press [ENTER] to update the firmware. Press [CANCEL] to abort firmware updating.

#### Note:

If the AC mains connection is missing at the start of the firmware update process, the following message will appear at the bottom of the screen in step 3:

Instrument not powered by the power adapter. Please connect power adapter. Press [ENTER] to retry. Press [CANCEL] to abort firmware updating.

In this case check the power supply connection. Continue the update process with step 4.

4. Press ENTER to start the firmware update process.

The instrument will perform the firmware update. This will take about 5 minutes. The progress of the update will be displayed in a sequence of messages on the screen.

#### Warning:

Do not switch the instrument off during the update process in order to avoid data corruption of the internal flash memory!

As soon as the firmware update is completed, the R&S FSH will display the 5 following message at the bottom of the screen:

> Firmware updating is successfully completed. Please switch off the instrument.

Switch the instrument off and on again. The FSH will boot with the new firmware version.

6. After the boot process is completed, press SETUP - INSTRUMENT SETUP. Select "RESET TO FACTORY SETTINGS" by moving the cursor down the list with the cursor keys or the rotary knob. Confirm the selection with ENTER, and reconfirm with YES when prompted.

Please be patient: the subsequent reset and reboot process will take about a minute to complete.

#### Note:

Restoring the factory settings is necessary to update the pre-installed channel tables, cable models and transducer factors. If this step is omitted, bug fixes and updates to these pre-installed files will not be installed.

7. For instrument models .14, .18, .24 and .28 perform a self alignment according to chapter 1.2.4, if the instrument was equipped with firmware version 1.10 or below.

#### 1.2.4 Performing the Self Alignment on the Instrument

This section is relevant for R&S FSH4.14, R&S FSH8.18, R&S FSH4.24 and R&S FSH8.28 when being updated from firmware versions below V2.00.

In Network operating mode the instrument models R&S FSH4.14, R&S FSH8.18, R&S FSH4.24 and R&S FSH8.28 support a default set of calibration data, the so-called factory calibration. This dataset is used whenever the instrument displays "fcal" in the title bar.

Instruments equipped with firmware versions below V2.00 need an update of this dataset, as V2.00 uses improved algorithms which need more data in order to obtain optimum results.

The self alignment procedure requires a calibration standard R&S FSH-Z28 (order # 1300.7810.03), which is suitable for R&S FSH8 and R&S FSH4 instruments, or at least a calibration standard R&S FSH-Z29 (order # 1300.7510.03) for R&S FSH4 instruments. In addition a RF cable with two N connectors is required in order to provide a through connection between measurement port 1 and port 2.

The self alignment is performed by the following steps:

- 8. Switch the instrument on
- 9. Select Network operation by pressing MODE NETWORK.
- 10. Make sure that the instrument runs for at least 30 minutes at room temperature.
- 11. Press the keys SETUP INSTRUMENT SETUP. Place the cursor on the menu entry "Self Alignment" by scrolling the menu bar down with the rotary knob and press ENTER.

The instrument will prompt you to confirm that the factory calibration data will be overwritten.

12. Press softkey YES.

The self alignment procedure will start and prompt you to connect the calibration standards and the through connection to port 1 and 2 in the sequence.

- 13. Follow the instructions until the instrument reports "Self Alignment Done!".
- 14. Press softkey EXIT to return to the measurement screen.

### 1.3 Installing Firmware Options

#### 1.3.1 Enabling Options by Entering Option Key Codes

This section can be skipped if the option keys were already entered once. Option keys are not affected by a firmware update.

To activate application software packages, you must enter a license key for validation. The license key is in the device certificate or delivered as a part of the software package. The process is performed in the following steps:

- Press the SETUP key.
- Press the softkey INSTALLED OPTIONS.
- Use the rotary knob or the cursor keys to select the INSTALL OPTION... menu item and confirm the entry with the ENTER key.
- Enter the key code (32 digit number) for the option with the numeric keys and confirm with the ENTER key.

|                               | nstalled Options |           |     |
|-------------------------------|------------------|-----------|-----|
| Option Administration         |                  |           |     |
| Install Option                |                  |           |     |
| Option Installation Status    |                  |           |     |
| Remote Control (K40)          | Not Installed    |           |     |
| Distance to Fault (K41)       | Not Installed    |           |     |
| Vector Network Analysis (K42) | Not Installed    |           |     |
|                               |                  |           |     |
| Measure Instrument            | HW/SW            | Installed | B.0 |

If the correct key code is entered, the R&S FSH displays "Installation successful", and the option is marked as "Installed" in the option list (example: Remote Control (K40)).

If an invalid key code is entered, the R&S FSH displays "Invalid key code!". The correct key code can then be entered.

| li li                         | nstalled Options |           |      |
|-------------------------------|------------------|-----------|------|
| ption Administration          |                  |           |      |
| Install Option                |                  |           |      |
| ption Installation Status     |                  |           |      |
| Remote Control (K40)          | Installed        |           |      |
| Distance to Fault (K41)       | Not Installed    |           |      |
| Vector Network Analysis (K42) | Not Installed    |           |      |
|                               |                  |           |      |
|                               |                  |           |      |
| nstallation successfull!      |                  |           |      |
| Measure Instrument            | HW/SW            | Installed | Exit |

### 1.3.2 Enabling Options via the R&S License Manager

This feature is only available starting with firmware version V1.40 and higher.

Prerequisite: Your PC must be connected via Ethernet to the instrument and to the internet.

• Open your browser and type in the IP address of your instrument.

|                                        |                                                                                                    |                                                                                                    |                                                                                                    | GLORIS Global Robie Silchwarz                                                                                                   |
|----------------------------------------|----------------------------------------------------------------------------------------------------|----------------------------------------------------------------------------------------------------|----------------------------------------------------------------------------------------------------|----------------------------------------------------------------------------------------------------|
| ROHDE&SCHWARZ                          |                                                                                                    |                                                                                                    | Concession of the local division of the local division of the loca | Login Feedbach General Information                                                                                              |
| R&S License Manager<br>Manage Licenses | R&S License Mana                                                                                                    | ger                                                                                                    |                                                                                                    |                                                                                                    |
| back                                   | Connected Device                                                                                                    |                                                                                                    |                                                                                                    |                                                                                                    |
|                                        | F\$H4<br>F\$H4<br>Version: V1.40                                                                                                    | Device ID:<br>IP Address:<br>Host Name:                                                                                                    | 1309.6000K24-900204-nK<br>172.17.75.1<br>localhost                                                                                                    |                                                                                                    |
|                                        | What do you wan                                                                                                    | t to do?                                                                                                    |                                                                                                    |                                                                                                    |
|                                        | Install Registered Li     Register Licenses     Reboot Device                                                                                                    | icense Keys and Activate<br>Install License Keys and                                                                                                    | r Licenses<br>Activate Licenses 👁                                                                                                    |                                                                                                    |
|                                        | Help<br>An unregistered license<br>the license can be used<br>Use "Register Licenses,<br>Manager will then autor<br>activates the licenses, Manager will the licenses, Manager will the licenses, Manager will the licenses, Manager Manager Man | ter Licenses, Install Lic<br>must be registered for a<br>on that device.<br>Install License Keys an<br>antically register the licer<br>You will be requested to d | ense Keys and Activate Licenses<br>particular Rohde & Schwarz device<br>d Activate Licenses" to register such<br>ses and install registered license ke<br>inter the <u>up</u> -registered license keys                                                                                                    | before the functions enabled by<br>hicenses. The R&S License<br>hys on your device, which<br>and to select the Device ID of the |
|                                        |                                                                                                    |                                                                                                    |                                                                                                    |                                                                                                    |

- Select "License Manager" > "Manage Licenses".
- Choose "Register Licenses, Install License Keys and Activate Licenses" and follow the instructions.

# 2 New Functions

The following table lists the new functions in V2.00:

| Version | Function                                                                                                    |  |
|---------|----------------------------------------------------------------------------------------------------|--|
| V2.00   | Receiver mode and channel scan measurement application (R&S®FSH-K43) available, including remote control commands. |  |
| V2.00   | Support of new power sensors R&S®NRP-Z211 and R&S®NRP-Z221                                                         |  |
| V2.00   | Instrument protection with personalized PIN Code                                                                   |  |
| V2.00   | Spectrum Analyzer: Trace color changes on limit line violation                                                     |  |
| V2.00   | Beep on fail and overload                                                                                          |  |
| V2.00   | FSH4View: Support for Limits Screen for R&S®FSH-K50/K44                                                            |  |
|         | FSH4View: Support for Signal Overview display for R&S®FSH-K50/K47                                                  |  |
|         | FSH4View: Support for Isotropic Antenna display for R&S®FSH-K50                                                    |  |
|         | FSH4View: Support for Constellation display for R&S®FSH-K50                                                        |  |
|         | FSH4View: Support for Channel selection for R&S®FSH-K44                                                            |  |

The following table lists extensions which were introduced in earlier versions, and indicates the version in which the extension was introduced:

| Version | Function                                                                                                    |
|---------|----------------------------------------------------------------------------------------------------|
| V1.60   | Spectrum Analyzer: faster sweep time with narrow resolution bandwidth due to use of FFT filters                                  |
| V1.60   | Network Analyzer: trace mathematics available                                                                                    |
| V1.60   | Support for different time zones. This new function should be used to adapt time and date to the local geographic conditions.    |
| V1.60   | A file rename function was added to the file manager.                                                                            |
| V1.60   | Remote Control: new data collection query and control commands for the isotropic antenna                                         |
| V1.60   | FSH4View: Remote Instrument Desktop available                                                                                    |
| V1.60   | FSH4View: Report Generator for stored measurement results (datasets) available                                                   |
| V1.59   | V1.59 LTE (R&S®FSH-K50E/-K51E): Resource Allocations Display                                                                     |
| V1.59   | LTE (R&S®FSH-K50E/-K51E): Isotropic Antenna Display                                                                              |
| V1.59   | LTE (R&S®FSH-K50/-K51/-K50E/-K51E): Composite EVM measurement                                                                    |
| V1.59   | 3GPP/WCDMA (R&S®FSH-K44/-K44E): Limit check status screen for PASS/FAIL check of selectable measurement results                  |
| V1.59   | 1xEV-DO (R&S®FSH-K47E): PN Scanner Display                                                                                       |
| V1.59   | 1xEV-DO (R&S®FSH-K47E): Burst Power Display                                                                                      |
| V1.59   | All Digital Modulation Applications (R&S®FSH-K44/-K46/-K47/-K50/-K51): Improved Level Adjust Operation                           |
| V1.59   | FSH4View: Support for Limits Editor for R&S®FSH-K47                                                                              |
|         | FSH4View: Support for Spectrum Overview display for R&S®FSH-K47                                                                  |
|         | FSH4View: Support for Isotropic Antenna display for R&S®FSH-K47                                                                  |
|         | FSH4View: Support for Code Domain display for R&S®FSH-K47E                                                                       |
|         | FSH4View: Support for Code Domain table for R&S@FSH-K47E                                                                         |
| V1.58   | Distance To Fault: Update of cable models: LDF4-50A (8 GHz), LDF4-50A (8 GHz), RG-11 ,<br>RG-6 and RG-11 AU                      |
| V1.58   | Network Analyzer: Limit lines added, including pass / fail display                                                               |
| V1.58   | Remote Control: Shutdown command added                                                                                           |
| V1.57   | Network Analyzer: New function "Interference suppression" in Trace Mode menu                                                     |
| V1.57   | Vector Voltmeter: Format "Vector Voltmeter VSWR + Reflection Coefficient"                                                        |
| V1.57   | Limit lines: Horizontal threshold line available in addition to limit lines loaded from file                                     |
| V1.57   | Trace from recalled setup file is automatically stored in memory trace                                                           |
| V1.57   | Default name for saving datasets can be changed by user                                                                          |
| V1.56   | LTE (R&S <sup>®</sup> FSH-K50/-K51/-K50E/-K51E): Limit check status screen for PASS/FAIL check of selectable measurement results |
| V1.56   | LTE (R&S <sup>®</sup> FSH-K50/-K51/-K50E/-K51E): OFDM Symbol TX Power (OSTP) measurement                                         |
| V1.54   | Support for the LTE FDD Downlink Extended Channel and Modulation Measurement Application R&S <sup>®</sup> FSH-K50E               |
| V1.54   | Support for the LTE TDD Downlink Extended Channel and Modulation Measurement<br>Application R&S <sup>®</sup> FSH-K51E            |

| V1.54 | Support for the 3GPP WCDMA BTS / Node B Code Domain Power and EVM Measurement Application and HSDPA / HSPA+ Analyzer R&S <sup>®</sup> FSH-K44E |
|-------|----------------------------------------------------------------------------------------------------|
| V1.54 | WCDMA: Support of Isotropic Antenna measurements with transducers                                                                              |
| V1.54 | Remote Control: Support for LTE measurement applications K50 and K51                                                                           |
| V1.54 | Remote Control: Support for WCDMA measurement application K44                                                                                  |
| V1.54 | Automatic level adjustment for WCDMA, CDMA2000, 1xEvDO and LTE measurement applications                                                        |

# **3 Modified Functions**

The following table lists the functions modified in V2.00:

| Version | Function                                                                                                    |
|---------|----------------------------------------------------------------------------------------------------|
| V2.00   | Vector Network Analyzer: The hardware setup was optimized to increase the margin before<br>an overload condition is reported and to minimize the trace variation on transmission<br>measurements with high accuracy calibration. This resulted in changes to the internal<br>calibration data structures. As a consequence a self-alignment must be performed when<br>updating older firmware versions to V2.00. |
| V2.00   | FSH4View: Remote desktop display available without R&S <sup>®</sup> FSH-K40                                                                                                    |
| V2.00   | Optimized synthesizer setup table                                                                                                    |

The following table lists modifications, which were introduced in earlier versions, and indicates the version in which the modification was introduced:

| Version | Function                                                                                                    |
|---------|----------------------------------------------------------------------------------------------------|
| V1.60   | Activating the isotropic antenna in the Meas menu will automatically open the transducer factor selection list.                                                                                                    |
| V1.60   | When switching between operating modes (e.g. Spectrum Analyzer -> Network Analyzer), the display now shows the target oprating mode while the switch is in progress.                                                                                                    |
| V1.60   | User must now explicitly confirm when changing the date settings. Together with the new support for time zones this mechanism should help avoiding conflicts with timed option licenses.                                                                                                    |
| V1.60   | Remote Control:<br>In manual operation the span is adjusted automatically when selecting narrow resolution<br>bandwidths. Via remote control the resolution bandwidth command was rejected if the span<br>settings didn't match. Starting with V1.60 the remote control behaviour is equal to the<br>behaviour in manual operation. |
| V1.59   | LTE Constellation Display Show Allocations menu has been modified/improved                                                                                                    |
| V1.59   | Display of WCDMA composite EVM for instruments with serial numbers below 105000 with new frequency response alignment                                                                                                    |
| V1.58   | Optimized synthesizer setup table                                                                                                    |
| V1.55   | Optimized synthesizer setup table                                                                                                    |
| V1.53   | Optimized synthesizer setup table                                                                                                    |
| V1.53   | Optimized 1MHz resolution filter shape for instruments with serial number <105000                                                                                                    |
| V1.52   | Optimized synthesizer setup table                                                                                                    |

# 4 Improvements

The following table lists the issues eliminated in V2.00:

| Version | Function |
|---------|----------|
| V2.00   | None     |

The following table lists the issues already eliminated in earlier versions and indicates the version in which the issues were eliminated:

| Version | Function                                                                                                    |
|---------|----------------------------------------------------------------------------------------------------|
| V1.59   | For digital modulation measurements, the level adjust algorithm has been optimized                                                                                                    |
| V1.59   | WCDMA customized channel table entries did not increment (this works now)                                                                                                    |
| V1.59   | 1xEV-DO Measurements have been optimized with a known PN offset                                                                                                    |
| V1.59   | Spectral inversion in cdma2000 and 1xEV-DO spectrum overview displays (has been eliminated)                                                                                                    |
| V1.59   | DC offset in Digital Modulation spectrum overview displays (has been eliminated)                                                                                                    |
| V1.59   | Display of Constellation Diagram in LTE has been optimized (speed up)                                                                                                    |
| V1.59   | LTE over-the-air performance has been improved                                                                                                    |
| V1.58   | Improved speed on marker frequency change with active Marker Demod function.                                                                                                    |
| V1.58   | Network Analyzer: Improved full two port calibration accuracy                                                                                                    |
| V1.58   | SCPI command for Electrical Cable length didn't work                                                                                                    |
| V1.58   | SCPI command for Detector Auto on Trace 2 didn't work                                                                                                    |
| V1.58   | FSH4View: Improved import of limit lines in .csv format if values contain digits behind the decimal point                                                                                                    |
| V1.58   | FSH4View: Improved display of measurements with active transducer in unit V/m                                                                                                    |
| V1.57   | Save/Recall: Instrument datasets stored with firmware releases < 1.56 fro the WCDMA options K44/K44E could not be loaded in V1.56. This was fixed.                                                                                                    |
| V1.56   | WCDMA: The Result Display RESULT SUMMARY allows switching off the channel search in order to shorten the sweep time. When the Result Display is changed to one of the displays CODE DOMAIN POWER or CODE DOMAIN CHANNEL TABLE, the channel search has always to be turned on manually by the user by setting Display Settings $\rightarrow$ Result Summary mode to Channel Search On – Normal. |
| V1.56   | Reintroduced missing remote control commands ":TRACe1?" and ":TRACe1:DATA?".                                                                                                    |
| V1.55   | Network Analyzer: External trigger supported with two active traces on screen.                                                                                                    |
| V1.55   | Minimum display backlight brightness adjusted                                                                                                    |
| V1.53   | Distance To Fault: Extension of predefined Cable Models to higher frequencies                                                                                                    |
| V1.52   | Spectrum Analyzer: Random fails of Isotropic Antenna control                                                                                                    |
| V1.52   | Distance To Fault: Update of predefined Cable Models                                                                                                    |

### 5 Known Issues

The following table lists the known issues in V2.00:

#### Issues

In 1xEV-DO a memory trace saved in the Spectrum Overview display will show up in the Burst Power display

In all of the Digital Modulation Spectrum Overview displays, the memory trace can not be saved in continuous mode, only in single sweep mode

In WCDMA, if the scrambling code is entered manually, a new sweep has to be performed always to make the changes valid. To overcome this "Scrambling Code Auto" should be used.

## 6 Modifications to the Documentation

The latest manual can be downloaded from the R&S FSH4/8 spectrum analyzer product web page under: <u>http://www.rohde-schwarz.com</u>. Select "DOWNLOADS" and "MANUALS".

# 7 Customer Support

#### Technical support - where and when you need it

For quick, expert help with any Rohde & Schwarz equipment, contact one of our Customer Support Centers. A team of highly qualified engineers provides telephone support and will work with you to find a solution to your query on any aspect of the operation, programming or applications of Rohde & Schwarz equipment.

#### Up-to-date information and upgrades

To keep your instrument up-to-date and to be informed about new application notes related to your instrument, please send an e-mail to the Customer Support Center stating your instrument and your wish. We will take care that you will get the right information.

| Europe, Africa,<br>Middle East | Phone +49 89 4129 12345<br>customersupport@rohde-schwarz.com                    |
|--------------------------------|---------------------------------------------------------------------------------|
| North America                  | Phone 1-888-TEST-RSA (1-888-837-8772)<br>customer.support@rsa.rohde-schwarz.com |
| Latin America                  | Phone +1-410-910-7988<br>customersupport.la@rohde-schwarz.com                   |
| Asia/ Pacific                  | Phone +65 65 13 04 88<br>customersupport.asia@rohde-schwarz.com                 |

# Release Notes

Revision: 01

# R&S<sup>®</sup>FSH4/FSH8 Handheld Spectrum Analyzer

### Firmware Release V1.60

These Release Notes describe the following models and options of the R&S<sup>®</sup>Handheld Spectrum Analyzer:

- R&S<sup>®</sup>Handheld Spectrum Analyzer FSH4, order no. 1309.6000.x4<sup>1)</sup>
- R&S<sup>®</sup>Handheld Spectrum Analyzer FSH8, order no. 1309.6000.x8<sup>1)</sup>

#### New features in V1.60:

- Spectrum Analyzer: faster sweep time with narrow resolution bandwidth due to use of FFT filters
- Network Analyzer: trace mathematics available
- Support for different time zones
- File rename function
- Remote Control: new data collection query and control commands for the isotropic antenna

#### New features of FSH4View Software Version V1.60

- Remote Instrument Desktop available
- Report Generator for stored measurement results (datasets) available

Important notes:

<sup>1)</sup> On instrument models R&S<sup>®</sup>FSH4.14, R&S<sup>®</sup>FSH8.18, R&S<sup>®</sup>FSH4.24, which have been shipped with firmware version V1.31 or lower, as well as on instruments which were later updated to V1.60, the self alignment function must be performed once as described in chapter 1.2.4 after installation of V1.60.

# Table of Contents

| 1     | Installation Information                                                          | 3  |
|-------|-----------------------------------------------------------------------------------|----|
| 1.1   | General Information                                                               | 3  |
| 1.2   | Firmware Update                                                                   | 3  |
| 1.2.1 | Preparing the Installation via SD-Card                                            | 3  |
| 1.2.2 | Preparing the installation via USB (instruments with serial numbers above 105000) | 4  |
| 1.2.3 | Performing the Firmware Update on the Instrument                                  | 5  |
| 1.2.4 | Performing the Self Alignment on the Instrument                                   | 7  |
| 1.3   | Installing Firmware Options                                                       | 8  |
| 1.3.1 | Enabling Options by Entering Option Key Codes                                     | 8  |
| 1.3.2 | Enabling Options via the R&S License Manager                                      | 9  |
| 2     | New Functions                                                                     | 10 |
| 3     | Modified Functions                                                                | 12 |
| 4     | Improvements                                                                      | 13 |
| 5     | Known Issues                                                                      | 14 |
| 6     | Modifications to the Documentation                                                | 14 |
| 7     | Customer Support                                                                  | 15 |

### 1 Installation Information

### **1.1 General Information**

- Firmware release V1.60 corresponds to FSH4View V1.60, which is available on the Rohde & Schwarz web page as a separate update package.
- Although older versions of FSH4View might be able to communicate with firmware release V1.60, an update of FSH4View is highly recommended, as older FSH4View versions might not support all functions included in the new firmware release.
- FSH4View V1.60 does not display the sweep window if the instrument is equipped with firmware release V1.01. It also does not preview datasets stored with firmware release V1.01. Newer firmware releases are supported in both cases.

### 1.2 Firmware Update

The firmware update file for the R&SFSH4/FSH8 is one file with the name FSH4\_V1\_60.EXE from the Rohde & Schwarz web page.

The installation can be done via SD-Card or via USB-Stick

#### 1.2.1 Preparing the Installation via SD-Card

In order to update the device after downloading the FSH4\_V1\_60.EXE installation file, an SD memory card is required, e.g. R&S HA-Z231 (1 GB), order # 1309.6217.00, or R&S HA-Z232 (2 GB), order # 1309.6223.00. Please make sure that your PC is equipped with an SD card reader.

#### Make a backup of datasets, screenshots and modified files

Before you start the firmware update, make sure that you created a backup with FSH4View of all datasets and screenshots which you previously stored on the instrument. The same holds true for all channel tables, standards, limit lines, transducer factors and cable models which you created or modified. The factory preset necessary to complete the firmware update procedure will otherwise erase or overwrite the files.

#### Preparing the installation files

- 1. Insert an SD card into the SD card reader and wait until Windows<sup>®</sup> has identified the SD card as a new volume (e.g. D:)
- 2. Copy FSH4\_V1\_60.EXE into the root directory of the SD card, e.g. D:\

3. Execute FSH4\_V1\_60.EXE. The self-extracting .ZIP file will be unpacked.

The SD card should now contain the following files: bootloader\_SA\_V1\_60.bin osimage\_SA\_V1\_60.bin updater\_SA\_V1\_60.bin splashscreen\_SA.bmp FSH4\_V1\_60.EXE

#### Note:

Please make sure that only one file of each type is present on the SD card. The update mechanism will reject the card if it detects two versions of the same file type (e.g. bootloader\_SA\_V1\_01 and bootloader\_SA\_V1\_60) in the root directory and abort the update later on.

#### Prepare the instrument

- 1. Switch the instrument OFF.
- 2. Connect the R&S FSH to AC mains via its power adapter.
  - Note:

The instrument firmware will refuse to perform the update if the instrument runs on battery.

- 3. Insert the SD card into the SD card slot at the right side of the instrument.
- 4. Continue with "Performing the Firmware Update on the Instrument" in Section 1.2.3

## 1.2.2 Preparing the installation via USB (instruments with serial numbers above 105000)

In order to update the device after downloading the FSH4\_V1\_60.EXE installation file, a USB stick is required.

#### Make a backup of datasets, screenshots and modified files.

Before you start the firmware update, make sure that you created a backup with FSH4View of all datasets and screenshots which you previously stored on the instrument. The same holds true for all channel tables, standards, limit lines, transducer factors and cable models which you created or modified. The factory preset necessary to complete the firmware update procedure will otherwise erase or overwrite the files.

#### Preparing the installation files

- 1. Insert a USB stick into the USB slot and wait until windows has identified the USB stick as a new volume (e.g. D:)
- 2. Copy FSH4\_V1\_60.EXE into the root directory of the USB stick, e.g. D:\

3. Execute FSH4\_V1\_60.EXE. The self-extracting .ZIP file will be unpacked.

The SD card should now contain the following files: bootloader\_SA\_V1\_60.bin osimage\_SA\_V1\_60.bin updater\_SA\_V1\_60.bin splashscreen\_SA.bmp FSH4\_V1\_60.EXE

#### Note:

Please make sure that only one file of each type is present on the SD card. The update mechanism will reject the card if it detects two versions of the same file type (e.g. bootloader\_SA\_V1\_01 and bootloader\_SA\_V1\_60) in the root directory and abort the update later on.

#### Prepare the instrument

- 4. Switch the instrument OFF.
- 5. Insert the USB stick into the USB slot of the instrument.

#### 1.2.3 Performing the Firmware Update on the Instrument

The firmware update process is performed by the following steps:

1. Press the keys PRESET and 8 on the numeric keypad simultaneously.

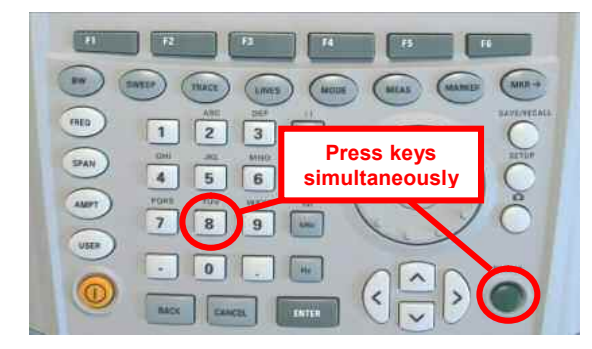

2. Switch the instrument on and keep PRESET and 8 pressed for at least 5 seconds after the startup screen has appeared on the screen.

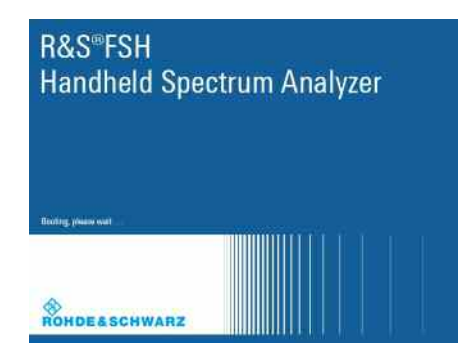

3. Release the keys PRESET and 8.

The FSH will continue its boot process and after a couple of seconds the following information will appear on the screen:

Instrument Firmware Update Searching for firmware update (updater\_\*.bin) ...Found \USB\updater \_SA\_V1\_60.bin ...OK Checking updater\_SA\_V1\_60.bin: ... OK

> Update instrument to software version V1.60 Press [ENTER] to update the firmware. Press [CANCEL] to abort firmware updating.

#### Note:

If the AC mains connection is missing at the start of the firmware update process, the following message will appear at the bottom of the screen in step 3:

Instrument not powered by the power adapter. Please connect power adapter. Press [ENTER] to retry. Press [CANCEL] to abort firmware updating.

In this case check the power supply connection. Continue the update process with step 4.

4. Press ENTER to start the firmware update process.

The instrument will perform the firmware update. This will take about 5 minutes. The progress of the update will be displayed in a sequence of messages on the screen.

#### Warning:

Do not switch the instrument off during the update process in order to avoid data corruption of the internal flash memory!

5. As soon as the firmware update is completed, the R&S FSH will display the following message at the bottom of the screen:

Firmware updating is successfully completed. Please switch off the instrument.

Switch the instrument off and on again. The FSH will boot with the new firmware version.

 After the boot process is completed, press SETUP – INSTRUMENT SETUP. Select "RESET TO FACTORY SETTINGS" by moving the cursor down the list with the cursor keys or the rotary knob. Confirm the selection with ENTER, and reconfirm with YES when prompted.

Please be patient: the subsequent reset and reboot process will take about a minute to complete.

#### Note:

Restoring the factory settings is necessary to update the pre-installed channel tables, cable models and transducer factors. If this step is omitted, bug fixes and updates to these pre-installed files will not be installed.

7. For instrument models .14, .18, .24 and .28 perform a self alignment according to chapter 1.2.4, if the instrument was equipped with firmware version 1.10 or below.

#### **1.2.4** Performing the Self Alignment on the Instrument

# $\bigcirc$

This section is relevant for R&S FSH4.14, R&S FSH8.18, R&S FSH4.24 and R&S FSH8.28 shipped with firmware version 1.31 or below, or instruments which were later updated to firmware version 1.59.

In Network operating mode the instrument models R&S FSH4.14, R&S FSH8.18, R&S FSH4.24 and R&S FSH8.28 support a default set of calibration data, the so-called factory calibration. This dataset is used whenever the instrument displays "fcal" in the title bar.

Instruments equipped with one of the above firmware versions need an update of this dataset, as V1.60 uses improved algorithms which need more data in order to obtain optimum results.

The self alignment procedure requires a calibration standard R&S FSH-Z28 (order # 1300.7810.03), which is suitable for R&S FSH8 and R&S FSH4 instruments, or at least a calibration standard R&S FSH-Z29 (order # 1300.7510.03) for R&S FSH4 instruments. In addition a RF cable with two N connectors is required in order to provide a through connection between measurement port 1 and port 2.

The self alignment is performed by the following steps:

- 8. Switch the instrument on
- 9. Select Network operation by pressing MODE NETWORK.
- 10. Make sure that the instrument runs for at least 30 minutes at room temperature.
- Press the keys SETUP INSTRUMENT SETUP. Place the cursor on the menu entry "Self Alignment" by scrolling the menu bar down with the rotary knob and press ENTER.
   The instrument will prompt you to confirm that the factory calibration data will be overwritten.
- 12. Press softkey YES.

The self alignment procedure will start and prompt you to connect the calibration standards and the through connection to port 1 and 2 in the sequence.

- 13. Follow the instructions until the instrument reports "Self Alignment Done!".
- 14. Press softkey EXIT to return to the measurement screen.

### 1.3 Installing Firmware Options

#### 1.3.1 Enabling Options by Entering Option Key Codes

This section can be skipped if the option keys were already entered once. Option keys are not affected by a firmware update.

To activate application software packages, you must enter a license key for validation. The license key is in the device certificate or delivered as a part of the software package. The process is performed in the following steps:

- Press the SETUP key.
- Press the softkey INSTALLED OPTIONS.
- Use the rotary knob or the cursor keys to select the INSTALL OPTION... menu item and confirm the entry with the ENTER key.
- Enter the key code (32 digit number) for the option with the numeric keys and confirm with the ENTER key.

| Installed Options                 |               |                      |      |  |  |
|-----------------------------------|---------------|----------------------|------|--|--|
| Option Administration             |               |                      |      |  |  |
| Install Option                    |               |                      |      |  |  |
| Option Installation Status        |               |                      |      |  |  |
| Remote Control (K40)              | Not Installed |                      |      |  |  |
| Distance to Fault (K41)           | Not Installed |                      |      |  |  |
| Vector Network Analysis (K42)     | Not Installed |                      |      |  |  |
|                                   |               |                      |      |  |  |
| Measure Instrument<br>Setup Setup | HW/SW<br>Info | Installed<br>Options | Exit |  |  |

If the correct key code is entered, the R&S FSH displays "Installation successful", and the option is marked as "Installed" in the option list (example: Remote Control (K40)).

If an invalid key code is entered, the R&S FSH displays "Invalid key code!". The correct key code can then be entered.

| li li                         | nstalled Options |           |  |
|-------------------------------|------------------|-----------|--|
| ption Administration          |                  |           |  |
| Install Option                |                  |           |  |
| ption Installation Status     |                  |           |  |
| Remote Control (K40)          | Installed        |           |  |
| Distance to Fault (K41)       | Not Installed    |           |  |
| Vector Network Analysis (K42) | Not Installed    |           |  |
|                               |                  |           |  |
|                               |                  |           |  |
|                               |                  |           |  |
|                               |                  |           |  |
| nstallation successfull       |                  |           |  |
| Measure Instrument            | HW/SW            | Installed |  |

### 1.3.2 Enabling Options via the R&S License Manager

This feature is only available starting with firmware version V1.40 and higher.

Prerequisite: Your PC must be connected via Ethernet to the instrument and to the internet.

• Open your browser and type in the IP address of your instrument.

|                     |                                                                        |                                                          |                                                                                                  | GLORIS Global Rohde & Schwarz                         |
|---------------------|------------------------------------------------------------------------|----------------------------------------------------------|--------------------------------------------------------------------------------------------------|-------------------------------------------------------|
| ROHDE&SCHWARZ       |                                                                        |                                                          |                                                                                                  | Login Feedback General Information                    |
| R&S License Manager | R&S License Manag                                                      | ger                                                      |                                                                                                  |                                                       |
| back                | Connected Device                                                       |                                                          |                                                                                                  |                                                       |
|                     | FSH4<br>FSH4<br>Version: V1,40                                         | Device ID:<br>IP Address:<br>Host Name:                  | 1309.6000K24-900204-nK<br>172.17.75.1<br>localhost                                               |                                                       |
|                     | What do you want                                                       | to do?                                                   |                                                                                                  |                                                       |
|                     | Install Registered Lin                                                 | cense Keys and Activate                                  | Licenses @                                                                                       |                                                       |
|                     | • Register Licenses, le<br>• Reboot Device @                           | nstall License Keys and                                  | Activate Licenses 👁                                                                              |                                                       |
|                     | Help                                                                   |                                                          |                                                                                                  |                                                       |
|                     | 🔲 🔶 👔 🔿 Registe                                                        | er Licenses, Install Lic                                 | ense Keys and Activate Licenses:                                                                 |                                                       |
|                     | An unregistered license i                                              | must be registered for a                                 | particular Rohde & Schwarz device, befor                                                         | e the functions enabled by                            |
|                     | Use "Register Licenses.                                                | on that device.<br>Install License Kevs an               | d Activate Licenses* to register such lice                                                       | nses. The R&S License                                 |
|                     | Manager will then autom<br>activates the licenses. Y<br>target device. | atically register the licer<br>ou will be requested to a | ises and install registered license keys o<br>inter the <u>un</u> -registered license keys and t | n your device, which<br>o select the Device ID of the |
|                     |                                                                        |                                                          |                                                                                                  |                                                       |
|                     |                                                                        |                                                          |                                                                                                  |                                                       |
|                     |                                                                        |                                                          |                                                                                                  |                                                       |
|                     |                                                                        |                                                          |                                                                                                  |                                                       |
|                     |                                                                        |                                                          |                                                                                                  |                                                       |

- Select "License Manager" > "Manage Licenses".
- Choose "Register Licenses, Install License Keys and Activate Licenses" and follow the instructions.

# 2 New Functions

The following table lists the new functions in V1.60:

| Version | Function                                                                                                    |
|---------|----------------------------------------------------------------------------------------------------|
| V1.60   | Spectrum Analyzer: faster sweep time with narrow resolution bandwidth due to use of FFT filters                               |
| V1.60   | Network Analyzer: trace mathematics available                                                                                 |
| V1.60   | Support for different time zones. This new function should be used to adapt time and date to the local geographic conditions. |
| V1.60   | A file rename function was added to the file manager.                                                                         |
| V1.60   | Remote Control: new data collection query and control commands for the isotropic antenna                                      |
| V1.60   | FSH4View: Remote Instrument Desktop available                                                                                 |
| V1.60   | FSH4View: Report Generator for for stored measurement results (datasets) available                                            |

The following table lists extensions which were introduced in earlier versions, and indicates the version in which the extension was introduced:

| Version | Function                                                                                                    |
|---------|----------------------------------------------------------------------------------------------------|
| V1.59   | V1.59 LTE (R&S®FSH-K50E/-K51E): Resource Allocations Display                                                                                                    |
| V1.59   | LTE (R&S®FSH-K50E/-K51E): Isotropic Antenna Display                                                                                                    |
| V1.59   | LTE (R&S®FSH-K50/-K51/-K50E/-K51E): Composite EVM measurement                                                                                                    |
| V1.59   | 3GPP/WCDMA (R&S®FSH-K44/-K44E): Limit check status screen for PASS/FAIL check of selectable measurement results                                                                                                    |
| V1.59   | 1xEV-DO (R&S®FSH-K47E): PN Scanner Display                                                                                                    |
| V1.59   | 1xEV-DO (R&S®FSH-K47E): Burst Power Display                                                                                                    |
| V1.59   | All Digital Modulation Applications (R&S®FSH-K44/-K46/-K47/-K50/-K51): Improved Level Adjust Operation                                                                                                    |
| V1.59   | FSH4View: Support for Limits Editor for R&S®FSH-K47<br>FSH4View: Support for Spectrum Overview display for R&S®FSH-K47<br>FSH4View: Support for Isotropic Antenna display for R&S®FSH-K47<br>FSH4View: Support for Code Domain display for R&S®FSH-K47E<br>FSH4View: Support for Code Domain table for R&S®FSH-K47E |
| V1.58   | Distance To Fault: Update of cable models: LDF4-50A (8 GHz), LDF4-50A (8 GHz), RG-11 , RG-6 and RG-11 AU                                                                                                    |
| V1.58   | Network Analyzer: Limit lines added, including pass / fail display                                                                                                    |
| V1.58   | Remote Control: Shutdown command added                                                                                                    |
| V1.57   | Network Analyzer: New function "Interference suppression" in Trace Mode menu                                                                                                    |
| V1.57   | Vector Voltmeter: Format "Vector Voltmeter VSWR + Reflection Coefficient"                                                                                                    |
| V1.57   | Limit lines: Horizontal threshold line available in addition to limit lines loaded from file                                                                                                    |
| V1.57   | Trace from recalled setup file is automatically stored in memory trace                                                                                                    |
| V1.57   | Default name for saving datasets can be changed by user                                                                                                    |
| V1.56   | LTE (R&S $^{\circ}$ FSH-K50/-K51/-K50E/-K51E): Limit check status screen for PASS/FAIL check of selectable measurement results                                                                                                    |
| V1.56   | LTE (R&S <sup>®</sup> FSH-K50/-K51/-K50E/-K51E): OFDM Symbol TX Power (OSTP) measurement                                                                                                    |
| V1.54   | Support for the LTE FDD Downlink Extended Channel and Modulation Measurement Application $R\&S^{\$}FSH-K50E$                                                                                                    |
| V1.54   | Support for the LTE TDD Downlink Extended Channel and Modulation Measurement Application $R\&S^{\$}FSH-K51E$                                                                                                    |
| V1.54   | Support for the 3GPP WCDMA BTS / Node B Code Domain Power and EVM Measurement Application and HSDPA / HSPA+ Analyzer R&S $^{\circ}$ FSH-K44E                                                                                                    |
| V1.54   | WCDMA: Support of Isotropic Antenna measurements with transducers                                                                                                    |
| V1.54   | Remote Control: Support for LTE measurement applications K50 and K51                                                                                                    |
| V1.54   | Remote Control: Support for WCDMA measurement application K44                                                                                                    |
| V1.54   | Automatic level adjustment for WCDMA, CDMA2000, 1xEvDO and LTE measurement applications                                                                                                    |

-

# **3 Modified Functions**

The following table lists the functions modified in V1.60:

| Version | Function                                                                                                    |
|---------|----------------------------------------------------------------------------------------------------|
| V1.60   | Activating the isotropic antenna in the Meas menu will automatically open the transducer factor selection list.                                                                                                    |
| V1.60   | When switching between operating modes (e.g. Spectrum Analyzer -> Network Analyzer), the display now shows the target oprating mode while the switch is in progress.                                                                                                    |
| V1.60   | User must now explicitly confirm when changing the date settings. Together with the new support for time zones this mechanism should help avoiding conflicts with timed option licenses.                                                                                                    |
| V1.60   | Remote Control:<br>In manual operation the span is adjusted automatically when selecting narrow resolution<br>bandwidths. Via remote control the resolution bandwidth command was rejected if the span<br>settings didn't match. Starting with V1.60 the remote control behaviour is equal to the<br>behaviour in manual operation. |

The following table lists modifications, which were introduced in earlier versions, and indicates the version in which the modification was introduced:

| Version | Function                                                                                                    |
|---------|----------------------------------------------------------------------------------------------------|
| V1.59   | LTE Constellation Display Show Allocations menu has been modified/improved                                               |
| V1.59   | Display of WCDMA composite EVM for instruments with serial numbers below 105000 with<br>new frequency response alignment |
| V1.58   | Optimized synthesizer setup table                                                                                        |
| V1.55   | Optimized synthesizer setup table                                                                                        |
| V1.53   | Optimized synthesizer setup table                                                                                        |
| V1.53   | Optimized 1MHz resolution filter shape for instruments with serial number <105000                                        |
| V1.52   | Optimized synthesizer setup table                                                                                        |

## 4 Improvements

The following table lists the issues eliminated in V1.60:

| Version | Function |
|---------|----------|
| V1.60   | none     |

The following table lists the issues already eliminated in earlier versions and indicates the version in which the issues were eliminated:

| Version | Function                                                                                                    |
|---------|----------------------------------------------------------------------------------------------------|
| V1.59   | For digital modulation measurements, the level adjust algorithm has been optimized                                                                                                    |
| V1.59   | WCDMA customized channel table entries did not increment (this works now)                                                                                                    |
| V1.59   | 1xEV-DO Measurements have been optimized with a known PN offset                                                                                                    |
| V1.59   | Spectral inversion in cdma2000 and 1xEV-DO spectrum overview displays (has been eliminated)                                                                                                    |
| V1.59   | DC offset in Digital Modulation spectrum overview displays (has been eliminated)                                                                                                    |
| V1.59   | Display of Constellation Diagram in LTE has been optimized (speed up)                                                                                                    |
| V1.59   | LTE over-the-air performance has been improved                                                                                                    |
| V1.58   | Improved speed on marker frequency change with active Marker Demod function.                                                                                                    |
| V1.58   | Network Analyzer: Improved full two port calibration accuracy                                                                                                    |
| V1.58   | SCPI command for Electrical Cable length didn't work                                                                                                    |
| V1.58   | SCPI command for Detector Auto on Trace 2 didn't work                                                                                                    |
| V1.58   | FSH4View: Improved import of limit lines in .csv format if values contain digits behind the decimal point                                                                                                    |
| V1.58   | FSH4View: Improved display of measurements with active transducer in unit V/m                                                                                                    |
| V1.57   | Save/Recall: Instrument datasets stored with firmware releases < 1.56 fro the WCDMA options K44/K44E could not be loaded in V1.56. This was fixed.                                                                                                    |
| V1.56   | WCDMA: The Result Display RESULT SUMMARY allows switching off the channel search in order to shorten the sweep time. When the Result Display is changed to one of the displays CODE DOMAIN POWER or CODE DOMAIN CHANNEL TABLE, the channel search has always to be turned on manually by the user by setting Display Settings $\rightarrow$ Result Summary mode to Channel Search On – Normal. |
| V1.56   | Reintroduced missing remote control commands ":TRACe1?" and ":TRACe1:DATA?".                                                                                                    |
| V1.55   | Network Analyzer: External trigger supported with two active traces on screen.                                                                                                    |
| V1.55   | Minimum display backlight brightness adjusted                                                                                                    |
| V1.53   | Distance To Fault: Extension of predefined Cable Models to higher frequencies                                                                                                    |
| V1.52   | Spectrum Analyzer: Random fails of Isotropic Antenna control                                                                                                    |
| V1.52   | Distance To Fault: Update of predefined Cable Models                                                                                                    |

### 5 Known Issues

The following table lists the known issues in V1.60:

#### Issues

In 1xEV-DO a memory trace saved in the Spectrum Overview display will show up in the Burst Power display

In all of the Digital Modulation Spectrum Overview displays, the memory trace can not be saved in continuous mode, only in single sweep mode

In WCDMA, if the scrambling code is entered manually, a new sweep has to be performed always to make the changes valid. To overcome this "Scrambling Code Auto" should be used.

### 6 Modifications to the Documentation

The latest manual can be downloaded from the R&S FSH4/8 spectrum analyzer product web page under: <u>http://www.rohde-schwarz.com</u>. Select "DOWNLOADS" and "MANUALS".

# 7 Customer Support

#### Technical support - where and when you need it

For quick, expert help with any Rohde & Schwarz equipment, contact one of our Customer Support Centers. A team of highly qualified engineers provides telephone support and will work with you to find a solution to your query on any aspect of the operation, programming or applications of Rohde & Schwarz equipment.

#### Up-to-date information and upgrades

To keep your instrument up-to-date and to be informed about new application notes related to your instrument, please send an e-mail to the Customer Support Center stating your instrument and your wish. We will take care that you will get the right information.

| Europe, Africa,<br>Middle East | Phone +49 89 4129 12345<br>customersupport@rohde-schwarz.com                    |
|--------------------------------|---------------------------------------------------------------------------------|
| North America                  | Phone 1-888-TEST-RSA (1-888-837-8772)<br>customer.support@rsa.rohde-schwarz.com |
| Latin America                  | Phone +1-410-910-7988<br>customersupport.la@rohde-schwarz.com                   |
| Asia/ Pacific                  | Phone +65 65 13 04 88<br>customersupport.asia@rohde-schwarz.com                 |

# Release Notes

Revision: 01

# R&S<sup>®</sup>FSH4/FSH8 Handheld Spectrum Analyzer

### Firmware Release 1.59 SP1

These Release Notes describe the following models and options of the R&S<sup>®</sup>Handheld Spectrum Analyzer:

- R&S<sup>®</sup>Handheld Spectrum Analyzer FSH4, order no. 1309.6000.x4
- R&S<sup>®</sup>Handheld Spectrum Analyzer FSH8, order no. 1309.6000.x8

#### New Features of V1.59 SP1

Production relevant extensions for new production site

Important notes for V1.59 SP1:

 After updating instrument models R&S<sup>®</sup>FSH4.14, R&S<sup>®</sup>FSH8.18, R&S<sup>®</sup>FSH4.24, R&S<sup>®</sup>FSH8.28 from firmware versions below V1.59 SP1, the self alignment function must be performed once as described in chapter 1.2.4..

# Table of Contents

| 1     | Installation Information                                                          | 3  |
|-------|-----------------------------------------------------------------------------------|----|
| 1.1   | General Information                                                               | 3  |
| 1.2   | Firmware Update                                                                   | 3  |
| 1.2.1 | Preparing the Installation via SD-Card                                            | 3  |
| 1.2.2 | Preparing the installation via USB (instruments with serial numbers above 105000) | 4  |
| 1.2.3 | Performing the Firmware Update on the Instrument                                  | 5  |
| 1.2.4 | Performing the Self Alignment on the Instrument                                   | 7  |
| 1.3   | Installing Firmware Options                                                       | 8  |
| 1.3.1 | Enabling Options by Entering Option Key Codes                                     | 8  |
| 1.3.2 | Enabling Options via the R&S License Manager                                      | 9  |
| 2     | New Functions                                                                     | 10 |
| 3     | Modified Functions                                                                | 12 |
| 4     | Improvements                                                                      | 13 |
| 5     | Known Issues                                                                      | 14 |
| 6     | Modifications to the Documentation                                                | 14 |

### **1** Installation Information

### **1.1 General Information**

- Firmware release V1.59 SP1 corresponds to FSH4View V1.59 SP1, which is available on the Rohde & Schwarz web page as a separate update package.
- Although older versions of FSH4View might be able to communicate with firmware release V1.59 SP1, an update of FSH4View is highly recommended, as older FSH4View versions might not support all functions included in the new firmware release.
- FSH4View V1.59 SP1 does not display the sweep window if the instrument is equipped with firmware release V1.01. It also does not preview datasets stored with firmware release V1.01. Newer firmware releases are supported in both cases.

### 1.2 Firmware Update

The firmware update file for the R&SFSH4/FSH8 is one file with the name FSH4\_V1\_59\_SP1.EXE from the Rohde & Schwarz web page.

The installation can be done via SD-Card or via USB-Stick

#### 1.2.1 Preparing the Installation via SD-Card

In order to update the device after downloading the FSH4\_V1\_59\_SP1.EXE installation file, an SD memory card is required, e.g. R&S HA-Z231 (1 GB), order # 1309.6217.00, or R&S HA-Z232 (2 GB), order # 1309.6223.00. Please make sure that your PC is equipped with an SD card reader.

#### Make a backup of datasets, screenshots and modified files

Before you start the firmware update, make sure that you created a backup with FSH4View of all datasets and screenshots which you previously stored on the instrument. The same holds true for all channel tables, standards, limit lines, transducer factors and cable models which you created or modified. The factory preset necessary to complete the firmware update procedure will otherwise erase or overwrite the files.

#### Preparing the installation files

- 1. Insert an SD card into the SD card reader and wait until Windows<sup>®</sup> has identified the SD card as a new volume (e.g. D:)
- 2. Copy FSH4\_V1\_59\_SP1.EXE into the root directory of the SD card, e.g. D:\

3. Execute FSH4\_V1\_59\_SP1.EXE. The self-extracting .ZIP file will be unpacked.

The SD card should now contain the following files: bootloader\_SA\_V1\_59\_SP1.bin osimage\_SA\_V1\_59\_SP1.bin updater\_SA\_V1\_59\_SP1.bin splashscreen\_SA.bmp FSH4\_V1\_59\_SP1.EXE

#### Note:

Please make sure that only one file of each type is present on the SD card. The update mechanism will reject the card if it detects two versions of the same file type (e.g. bootloader\_SA\_V1\_01 and bootloader\_SA\_V1\_59\_SP1) in the root directory and abort the update later on.

#### Prepare the instrument

- 1. Switch the instrument OFF.
- 2. Connect the R&S FSH to AC mains via its power adapter.
  - Note:

The instrument firmware will refuse to perform the update if the instrument runs on battery.

- Insert the SD card into the SD card slot at the right side of the instrument.
- 4. Continue with "Performing the Firmware Update on the Instrument" in Section 1.2.3

## 1.2.2 Preparing the installation via USB (instruments with serial numbers above 105000)

In order to update the device after downloading the FSH4\_V1\_59\_SP1.EXE installation file, a USB stick is required.

#### Make a backup of datasets, screenshots and modified files.

Before you start the firmware update, make sure that you created a backup with FSH4View of all datasets and screenshots which you previously stored on the instrument. The same holds true for all channel tables, standards, limit lines, transducer factors and cable models which you created or modified. The factory preset necessary to complete the firmware update procedure will otherwise erase or overwrite the files.

#### Preparing the installation files

- 1. Insert a USB stick into the USB slot and wait until windows has identified the USB stick as a new volume (e.g. D:)
- Copy FSH4\_V1\_59\_SP1.EXE into the root directory of the USB stick, e.g. D:\

3. Execute FSH4\_V1\_59\_SP1.EXE. The self-extracting .ZIP file will be unpacked.

The SD card should now contain the following files: bootloader\_SA\_V1\_59\_SP1.bin osimage\_SA\_V1\_59\_SP1.bin updater\_SA\_V1\_59\_SP1.bin splashscreen\_SA.bmp FSH4\_V1\_59\_SP1.EXE

#### Note:

Please make sure that only one file of each type is present on the SD card. The update mechanism will reject the card if it detects two versions of the same file type (e.g. bootloader\_SA\_V1\_01 and bootloader\_SA\_V1\_59\_SP1) in the root directory and abort the update later on.

#### Prepare the instrument

- 4. Switch the instrument OFF.
- 5. Insert the USB stick into the USB slot of the instrument.

#### 1.2.3 Performing the Firmware Update on the Instrument

The firmware update process is performed by the following steps:

1. Press the keys PRESET and 8 on the numeric keypad simultaneously.

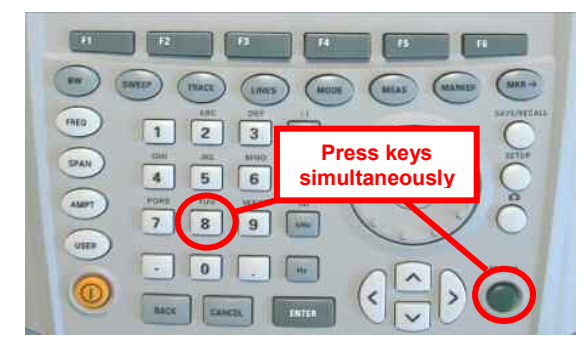

2. Switch the instrument on and keep PRESET and 8 pressed for at least 5 seconds after the startup screen has appeared on the screen.

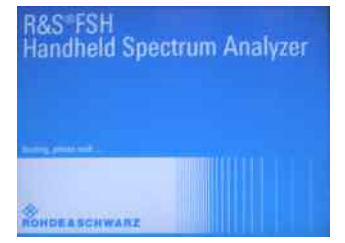

3. Release the keys PRESET and 8.

The FSH will continue its boot process and after a couple of seconds the following information will appear on the screen:

|                                            | Instrument Firmware Update                  |
|--------------------------------------------|---------------------------------------------|
| Searching for firmware uFound \USB\updater | update (updater_*.bin)<br>_SA_V1_59_SP1.bin |
| OK                                         |                                             |
| Checking updater_SA_\                      | /1_59_SP1.bin: OK                           |

Update instrument to software version V1.59 SP1 Press [ENTER] to update the firmware. Press [CANCEL] to abort firmware updating.

#### Note:

If the AC mains connection is missing at the start of the firmware update process, the following message will appear at the bottom of the screen in step 3:

Instrument not powered by the power adapter. Please connect power adapter. Press [ENTER] to retry. Press [CANCEL] to abort firmware updating.

In this case check the power supply connection. Continue the update process with step 4.

4. Press ENTER to start the firmware update process.

The instrument will perform the firmware update. This will take about 5 minutes. The progress of the update will be displayed in a sequence of messages on the screen.

#### Warning:

Do not switch the instrument off during the update process in order to avoid data corruption of the internal flash memory!

5. As soon as the firmware update is completed, the R&S FSH will display the following message at the bottom of the screen:

Firmware updating is successfully completed. Please switch off the instrument.

Switch the instrument off and on again. The FSH will boot with the new firmware version.

 After the boot process is completed, press SETUP – INSTRUMENT SETUP. Select "RESET TO FACTORY SETTINGS" by moving the cursor down the list with the cursor keys or the rotary knob. Confirm the selection with ENTER, and reconfirm with YES when prompted.

Please be patient: the subsequent reset and reboot process will take about a minute to complete.

#### Note:

Restoring the factory settings is necessary to update the pre-installed channel tables, cable models and transducer factors. If this step is omitted, bug fixes and updates to these pre-installed files will not be installed.

7. For instrument models .14, .18, .24 and .28 perform a self alignment according to chapter 1.2.4, if the instrument was equipped with firmware version 1.10 or below.

#### 1.2.4 Performing the Self Alignment on the Instrument

This section is relevant for R&S FSH4.14, R&S FSH8.18, R&S FSH4.24 and R&S FSH8.28 when being updated from firmware versions below V1.59 SP1.

In Network operating mode the instrument models R&S FSH4.14, R&S FSH8.18, R&S FSH4.24 and R&S FSH8.28 support a default set of calibration data, the so-called factory calibration. This dataset is used whenever the instrument displays "fcal" in the title bar.

Instruments equipped with one of the above firmware versions need an update of this dataset, as V1.59 SP1 uses improved algorithms which need more data in order to obtain optimum results.

The self alignment procedure requires a calibration standard R&S FSH-Z28 (order # 1300.7810.03), which is suitable for R&S FSH8 and R&S FSH4 instruments, or at least a calibration standard R&S FSH-Z29 (order # 1300.7510.03) for R&S FSH4 instruments. In addition a RF cable with two N connectors is required in order to provide a through connection between measurement port 1 and port 2.

The self alignment is performed by the following steps:

- 8. Switch the instrument on
- 9. Select Network operation by pressing MODE NETWORK.
- 10. Make sure that the instrument runs for at least 30 minutes at room temperature.
- 11. Press the keys SETUP INSTRUMENT SETUP. Place the cursor on the menu entry "Self Alignment" by scrolling the menu bar down with the rotary knob and press ENTER.

The instrument will prompt you to confirm that the factory calibration data will be overwritten.

12. Press softkey YES.

The self alignment procedure will start and prompt you to connect the calibration standards and the through connection to port 1 and 2 in the sequence.

- 13. Follow the instructions until the instrument reports "Self Alignment Done!".
- 14. Press softkey EXIT to return to the measurement screen.

### **1.3 Installing Firmware Options**

#### 1.3.1 Enabling Options by Entering Option Key Codes

This section can be skipped if the option keys were already entered once. Option keys are not affected by a firmware update.

To activate application software packages, you must enter a license key for validation. The license key is in the device certificate or delivered as a part of the software package. The process is performed in the following steps:

- Press the SETUP key.
- Press the softkey INSTALLED OPTIONS.
- Use the rotary knob or the cursor keys to select the INSTALL OPTION... menu item and confirm the entry with the ENTER key.
- Enter the key code (32 digit number) for the option with the numeric keys and confirm with the ENTER key.

| nstalled Options |                                                                           |                                                                                    |
|------------------|---------------------------------------------------------------------------|------------------------------------------------------------------------------------|
|                  |                                                                           |                                                                                    |
|                  |                                                                           |                                                                                    |
|                  |                                                                           |                                                                                    |
| Not Installed    |                                                                           |                                                                                    |
| Not installed    |                                                                           |                                                                                    |
| Not Installed    |                                                                           |                                                                                    |
|                  |                                                                           |                                                                                    |
|                  |                                                                           |                                                                                    |
| HWZSWE           | Installed                                                                 |                                                                                    |
| HVV/SVV<br>Info  | Options                                                                   | Exit                                                                               |
|                  | Not Installed<br>Not Installed<br>Not Installed<br>Not Installed<br>HW/SW | nstalled Options Not Installed Not Installed Not Installed HW/SW Installed Options |

If the correct key code is entered, the R&S FSH displays "Installation successfull", and the option is marked as "Installed" in the option list (example: Remote Control (K40)).

If an invalid key code is entered, the R&S FSH displays "Invalid key code!". The correct key code can then be entered.

| l l r                         | nstalled Options |           |      |
|-------------------------------|------------------|-----------|------|
| ption Administration          |                  |           |      |
| Install Option                |                  |           |      |
| ption Installation Status     |                  |           |      |
| Remote Control (K40)          | Installed        |           |      |
| Distance to Fault (K41)       | Not Installed    |           |      |
| Vector Network Analysis (K42) | Not Installed    |           |      |
|                               |                  |           |      |
| nstallation successfull       |                  |           |      |
| Measure Instrument            | HW/SW            | Installed | Exit |

### 1.3.2 Enabling Options via the R&S License Manager

This feature is only available starting with firmware version V1.40 and higher.

Prerequisite: Your PC must be connected via Ethernet to the instrument and to the internet.

• Open your browser and type in the IP address of your instrument.

|                                        |                                                                                                    |                                                                                                    |                                                                                                    | GLORIS Electral Robote SEctionary                                                                                              |
|----------------------------------------|----------------------------------------------------------------------------------------------------|----------------------------------------------------------------------------------------------------|----------------------------------------------------------------------------------------------------|----------------------------------------------------------------------------------------------------|
| ************************************** |                                                                                                    |                                                                                                    |                                                                                                    | Login reedback General Information                                                                                             |
| R&S License Manager<br>Manage Licenses | R&S License Mana                                                                                                    | ger                                                                                                    |                                                                                                    |                                                                                                    |
| back                                   | Connected Device                                                                                                    |                                                                                                    |                                                                                                    |                                                                                                    |
|                                        | FSH4<br>FSH4<br>Version: V1.40                                                                                                    | Device ID:<br>IP Address:<br>Host Name:                                                                                                    | 1309.6000K24-900204-nK<br>172.17.75.1<br>localhost                                                                                                    |                                                                                                    |
|                                        | What do you want                                                                                                    | t to do?                                                                                                    |                                                                                                    |                                                                                                    |
|                                        | Install Registered Li     Register Licenses J     Reboot Device                                                                                                    | cense Keys and Activate<br>Install License Keys and                                                                                                    | : Licenses 🐵<br>Activate Licenses 🐵                                                                                                    |                                                                                                    |
|                                        | Help<br>→ ↑ ↑→ ○ Regist<br>An unregistered license<br>the license can be used<br>Use "Register Licenses,<br>Manager will then autom<br>activates the licenses. Y<br>target device. | er Licenses, Install Lic<br>must be registered for a<br>on that device.<br>Install License Keys an<br>atically register the licer<br>You will be requested to d | ense Keys and Activate Licenses:<br>particular Rohde & Schwarz device,<br>d Activate Licenses" to register such<br>ses and install registered license keys a<br>inter the <u>un</u> -registered license keys a | before the functions enabled by<br>licenses. The R&S License<br>ys on your device, which<br>and to select the Device ID of the |
|                                        |                                                                                                    |                                                                                                    |                                                                                                    |                                                                                                    |

- Select "License Manager" > "Manage Licenses".
- Choose "Register Licenses, Install License Keys and Activate Licenses" and follow the instructions.

## 2 New Functions

The following table lists the new functions in V1.59 SP1:

| Version      | Function |
|--------------|----------|
| V1.59<br>SP1 | None     |

The following table lists extensions which were introduced in earlier versions, and indicates the version in which the extension was introduced:

| Version | Function                                                                                                    |
|---------|----------------------------------------------------------------------------------------------------|
| V1.59   | LTE (R&S®FSH-K50E/-K51E): Resource Allocations Display                                                              |
| V1.59   | LTE (R&S®FSH-K50E/-K51E): Isotropic Antenna Display                                                                 |
| V1.59   | LTE (R&S®FSH-K50/-K51/-K50E/-K51E): Composite EVM measurement                                                       |
| V1.59   | 3GPP/WCDMA (R&S®FSH-K44/-K44E): Limit check status screen for PASS/FAIL check of selectable measurement results     |
| V1.59   | 1xEV-DO (R&S®FSH-K47E): PN Scanner Display                                                                          |
| V1.59   | 1xEV-DO (R&S®FSH-K47E): Burst Power Display                                                                         |
| V1.59   | DigMod Applications (R&S®FSH-K44/-K46/-K47/-K50/-K51): Improved Level Adjust Operation                              |
| V1.59   | FSH4View: Support for Limits Editor for R&S®FSH-K47                                                                 |
| V1.59   | FSH4View: Support for Spectrum Overview display for R&S®FSH-K47                                                     |
| V1.59   | FSH4View: Support for Isotropic Antenna display for R&S®FSH-K47                                                     |
| V1.59   | FSH4View: Support for Code Domain display for R&S®FSH-K47E                                                          |
| V1.59   | FSH4View: Support for Code Domain table for R&S®FSH-K47E                                                            |
| V1.58   | Distance To Fault: Update of cable models: LDF4-50A (8 GHz), LDF4-50A (8 GHz), RG-11 , RG-6 and RG-11 AU            |
| V1.58   | Network Analyzer: Limit lines added, including pass / fail display                                                  |
| V1.58   | Remote Control: Shutdown command added                                                                              |
| V1.57   | Network Analyzer: New function "Interference suppression" in Trace Mode menu                                        |
| V1.57   | Vector Voltmeter: Format "Vector Voltmeter VSWR + Reflection Coefficient"                                           |
| V1.57   | Limit lines: Horizontal threshold line available in addition to limit lines loaded from file                        |
| V1.57   | Trace from recalled setup file is automatically stored in memory trace                                              |
| V1.57   | Default name for saving datasets can be changed by user                                                             |
| V1.56   | LTE (R&S®FSH-K50/-K51/-K50E/-K51E): Limit check status screen for PASS/FAIL check of selectable measurement results |
| V1.56   | LTE (R&S®FSH-K50/-K51/-K50E/-K51E): OFDM Symbol TX Power (OSTP) measurement                                         |
| V1.54   | Support for the LTE FDD Downlink Extended Channel and Modulation Measurement<br>Application R&S®FSH-K50E            |
| V1.54 | Support for the LTE TDD Downlink Extended Channel and Modulation Measurement Application R&S®FSH-K51E                             |
|-------|----------------------------------------------------------------------------------------------------|
| V1.54 | Support for the 3GPP WCDMA BTS / Node B Code Domain Power and EVM Measurement Application and HSDPA / HSPA+ Analyzer R&S®FSH-K44E |
| V1.54 | WCDMA: Support of Isotropic Antenna measurements with transducers                                                                 |
| V1.54 | Remote Control: Support for LTE measurement applications K50 and K51                                                              |
| V1.54 | Remote Control: Support for WCDMA measurement application K44                                                                     |
| V1.54 | Level adjustment for WCDMA, CDMA2000, 1xEvDO and LTE measurement applications                                                     |

## **3 Modified Functions**

The following table lists the functions modified in V1.59 SP1:

| Version      | Function                                           |
|--------------|----------------------------------------------------|
| V1.59<br>SP1 | Product relevant extension for new production site |

The following table lists modifications, which were introduced in earlier versions, and indicates the version in which the modification was introduced:

| Version | Function                                                                           |
|---------|------------------------------------------------------------------------------------|
| V1.59   | Display of WCDMA composite EVM for recently calibrated 10 MHz front ends           |
| V1.59   | LTE Constellation Display Show Allocations menu has been modified/improved         |
| V1.58   | Optimized synthesizer setup table                                                  |
| V1.55   | Optimized synthesizer setup table                                                  |
| V1.53   | Optimized synthesizer setup table                                                  |
| V1.53   | Optimized 1 MHz resolution filter shape for instruments with serial number <105000 |
| V1.52   | Optimized synthesizer setup table                                                  |
| V1.50   | New synthesizer setup table                                                        |
| V1.50   | Spectrum Analyzer: Explicit display of IF Overload condition                       |
| V1.50   | Network Analyzer: Minimum value for Reference is -200 dB                           |

# 4 Improvements

The following table lists the issues eliminated or features improved in V1.59 SP1:

| Version      | Function |
|--------------|----------|
| V1.59<br>SP1 | None     |

The following table lists the issues already eliminated in earlier versions and indicates the version in which the issues were eliminated:

| Version | Function                                                                                                    |
|---------|----------------------------------------------------------------------------------------------------|
| V1.59   | For the digital modulation measurements, the level adjust algorithm has been optimized                                                                                                    |
| V1.59   | WCDMA customized channel table entries did not increment (this works now)                                                                                                    |
| V1.59   | 1xEV-DO Measurements have been optimized with a known PN offset                                                                                                    |
| V1.59   | Spectral inversion in cdma2000 and 1xEV-DO spectrum overview displays (has been eliminated)                                                                                                    |
| V1.59   | DC offset in Digital Modulation spectrum overview displays (has been eliminated)                                                                                                    |
| V1.59   | Display of Constellation Diagram in LTE has been optimized (speed up)                                                                                                    |
| V1.59   | LTE over-the-air performance has been improved                                                                                                    |
| V1.58   | Improved speed on marker frequency change with active Marker Demod function.                                                                                                    |
| V1.58   | Network Analyzer: Improved full two port calibration accuracy                                                                                                    |
| V1.58   | SCPI command for Electrical Cable length did not work                                                                                                    |
| V1.58   | SCPI command for Detector Auto on Trace 2 did not work                                                                                                    |
| V1.58   | FSH4View: Improved import of limit lines in .csv format if values contain digits behind the decimal point                                                                                                    |
| V1.58   | FSH4View: Improved display of measurements with active transducer in unit V/m                                                                                                    |
| V1.57   | Save/Recall: Instrument datasets stored with firmware releases < 1.56 fro the WCDMA options K44/K44E could not be loaded in V1.56. This was fixed.                                                                                                    |
| V1.56   | WCDMA: The Result Display RESULT SUMMARY allows switching off the channel search in order to shorten the sweep time. When the Result Display is changed to one of the displays CODE DOMAIN POWER or CODE DOMAIN CHANNEL TABLE, the channel search has always to be turned on manually by the user by setting Display Settings _ Result Summary mode to Channel Search On – Normal. |
| V1.56   | Reintroduced missing remote control commands ":TRACe1?" and ":TRACe1:DATA?".                                                                                                    |
| V1.55   | Network Analyzer: External trigger supported with two active traces on screen.                                                                                                    |
| V1.55   | Minimum display backlight brightness adjusted                                                                                                    |
| V1.53   | Distance To Fault: Extension of predefined Cable Models to higher frequencies                                                                                                    |
| V1.52   | Spectrum Analyzer: Random fails of Isotropic Antenna control                                                                                                    |
| V1.52   | Distance To Fault: Update of predefined Cable Models                                                                                                    |
| V1.50   | Spectrum Analyzer: Improved level adjust routine for multicarrier signals                                                                                                    |

| Version | Function                                                                                    |
|---------|---------------------------------------------------------------------------------------------|
| V1.59   | For the digital modulation measurements, the level adjust algorithm has been optimized      |
| V1.59   | WCDMA customized channel table entries did not increment (this works now)                   |
| V1.59   | 1xEV-DO Measurements have been optimized with a known PN offset                             |
| V1.59   | Spectral inversion in cdma2000 and 1xEV-DO spectrum overview displays (has been eliminated) |
| V1.59   | DC offset in Digital Modulation spectrum overview displays (has been eliminated)            |
| V1.59   | Display of Constellation Diagram in LTE has been optimized (speed up)                       |
| V1.59   | LTE over-the-air performance has been improved                                              |
| V1.50   | Spectrum Analyzer: Delta Markers are displayed with values down to 1 Hz                     |

## 5 Known Issues

The following table lists the known issues in V1.59 SP1:

| Version | Function                                                                                                    |
|---------|----------------------------------------------------------------------------------------------------|
| V1.59   | In 1xEV-DO a memory trace saved in the Spectrum Overview display will show up in the Burst Power display                                     |
| V1.59   | In all of the Digital Modulation Spectrum Overview displays, the memory trace can not be saved in continuous mode, only in single sweep mode |

### 6 Modifications to the Documentation

The latest manual can be downloaded from the R&S FSH4/8 spectrum analyzer product web page under: <u>http://www.rohde-schwarz.com</u>. Select "DOWNLOADS" and "MANUALS".

### Appendix: Contacting our Hotline

Any questions or ideas concerning the instrument are welcome by our hotline:

### USA & Canada

Monday to Friday (except US public holidays) 8:00 AM – 8:00 PM Eastern Standard Time (EST) Tel. from USA 888-test-rsa (888-837-8772) (opt 2) From outside USA +1 410 910 7800 (opt 2) Fax +1 410 910 7801 E-Mail Customer.Support@rsa.rohde-schwarz.com

### East Asia

Monday to Friday (except Singaporean public holidays) 8:30 AM – 6:00 PM Singapore Time (SGT) Tel. +65 6 513 0488 Fax +65 6 846 1090 E-Mail Customersupport.asia@rohde-schwarz.com

### **Rest of the World**

Monday to Friday (except German public holidays) 08:00 – 17:00 Central European Time (CET) Tel. +49 (0) 89 4129 13776 Fax +49 (0) 89 41 29 637 78 E-mail CustomerSupport@rohde-schwarz.com